# CE

# TRIDENT XP

# MANUALE DI INSTALLAZIONE E PROGRAMMAZIONE AVANZATA

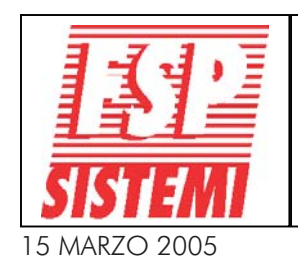

 FSP SISTEMI s.r.l. - via Ada Negri, 76a
 00137
 R O M A

 Tel. 06.8209.7666 (3 linee r.a.)
 fax: 06.8209.7677
 www.fspsistemi.it

#### **GENERALITA'**

**INSTALLAZIONE** 

| Introduzione                                          | 6   |
|-------------------------------------------------------|-----|
| Caratteristiche                                       | 7   |
| Schema tipico di collegamento                         | 8   |
| Schema a blocchi                                      | 9   |
| Alimentatori                                          | .10 |
| Dimensionamento batterie                              | 11  |
| Identificazione componenti                            | 12  |
| Caratteristica cavi                                   | 18  |
| Loop analogici, segnalatori convenzionali e loop dati | 18  |
| Limitazioni                                           | 18  |
| Definizioni                                           | 19  |

## Collegamento dell'alimentazione principale......21 Altri collegamenti della centrale principale......21

| Scheda loop integrata                                                               | 23 |
|-------------------------------------------------------------------------------------|----|
| Ripetitori                                                                          | 23 |
| Collegamento dell'alimentazione principale                                          | 23 |
| Scheda loop integrata                                                               | 23 |
| Scheda sottocentrale                                                                | 24 |
| Loop dati                                                                           | 25 |
| RS485 Centrale Principale                                                           | 26 |
| Configurazione interfaccia RS485                                                    | 27 |
| Ripetitore RS485                                                                    | 28 |
| Scheda sottocentrale                                                                | 29 |
| Connessione loop dati RS485                                                         | 30 |
| Schema di collegamento per centrali integrate fino a 12 loop                        | 31 |
| Schema di collegamento tra la centrale principale e sottocentrale esterna           | 32 |
| Schema di collegamento tra la centrale principale e sottocentrale esterna via RS485 | 33 |
| Schema di collegamento tra la centr. princip. e sottocent. esterna via FIBRA OTTICA | 34 |
| Schema di collegamento centrale principale e ripetitore via RS485                   | 35 |
| Centrale principale - Interfaccia per FIBRA OTTICA                                  | 36 |
| Ripetitore - FIBRA OTTICA                                                           | 36 |
| Collegamento in FIBRA OTTICA                                                        | 37 |
| Linea (loop) di rivelazione                                                         | 38 |
| Segnalatori convenzionali                                                           | 40 |
| Rele' ausiliari di allarme incendio                                                 | 41 |
| Uscite di ripetizione open-collector                                                | 41 |
| Trasmissione di allarme remoto (opzionale)                                          | 42 |
| Stampante (opzionale)                                                               | 43 |
| Batterie della centrale principale                                                  | 44 |
| Batterie delle sottocentrali esterne in un impianto distribuito                     | 45 |
| Software grafico per PC - BMS (opzionale)                                           | 46 |

21

#### **AVVIAMENTO**

| Introduzione                                                       | 47   |
|--------------------------------------------------------------------|------|
| I pulsanti della centrale principale                               | . 47 |
| Avviamento della centrale principale                               | . 50 |
| Avviamento del ripetitore full-controls                            | . 51 |
| Avviamento di una sottocentrale esterna                            | . 52 |
| Impostazione dell'indirizzo                                        | 53   |
| Scheda loop integrata sulla scheda madre della centrale principale | . 53 |
| Scheda loop integrata sulla scheda madre di un ripetitore          | 53   |
| Scheda sottocentrale                                               | 54   |
| Per entrare in modalità programmazione                             | . 55 |
| Collegamento di una tastiera PS2 alla scheda madre                 | 56   |
| Uso del telecomando infrarossi per la programmazione del sistema   | 57   |
| Help                                                               | . 57 |
| Per entrare in modalità programmazione                             | . 58 |
| Scelta delle funzioni                                              | . 58 |
| Avviamento del sistema                                             | . 59 |
| Verifica della comunicazione                                       | 59   |
| Verifica della centrale principale                                 | 59   |
| Autoapprendimento dei dispositivi collegati al sistema             | 60   |
| Prova dei segnalatori                                              | 61   |
| Prove da effettuarsi su ciascun loop                               | 62   |
| Prova interruzione linea                                           | . 62 |
| Prova di corto circuito                                            | . 62 |
| Prova linee segnalatori convenzionali                              | . 63 |
| Prova rivelatori                                                   | . 64 |
| Prova rivelatori tramite zona                                      | . 64 |
| Prova rivelatori non assegnati ad una zona                         | . 64 |
| Per terminare l'installazione e l'avviamento                       | . 65 |
| Prova allarme guasto batterie                                      | . 66 |
| Prova guasto alimentazione primaria                                | . 67 |
| Reset del processore (Master Reset)                                | 67   |
| Reset della sottocentrale                                          | . 67 |
|                                                                    |      |

#### FUNZIONI AVANZATE DI PROGRAMMAZIONE

| Lista delle funzioni                   | 69 |
|----------------------------------------|----|
| Per entrare in modalità programmazione | 72 |
| Scelta delle funzioni                  | 72 |
| Uso dei tasti per la programmazione    | 72 |
| Aiuto                                  | 72 |
| QUART                                  | 72 |
| Generale                               | 73 |
|                                        |    |

#### INDICE

| FUNZIONI AVANZATE                               |    |
|-------------------------------------------------|----|
| Dettagli funzioni di programmazione avanzate    | 74 |
| I Registro storico eventi                       | 74 |
|                                                 |    |
| 1-1 Visualizza storico eventi                   | 74 |
| 1-2 Stampa storico eventi                       | 74 |
| 1-3 Pulisci registro storico eventi             | 74 |
| 1-4 Stampa configurazione loop/dispositivi      | 74 |
| 1-5 Leggi/cancella conteggio Autoreset          | 74 |
| <u>2 Testi Descrittivi e Nomi</u>               | 75 |
| 2-1 Immetti testo dispositivo                   | 75 |
| 2-2 Immetti testo zona                          | 75 |
| 2-3 Immetti nome impianto                       | 75 |
| <u> 3 Zone - Esclusioni e Abbinamenti</u>       | 76 |
| 3-1 Esclusione zone                             | 76 |
| 3-2 Abbina gruppi segnalatori alle zone         | 76 |
| 3-3 Abbina gruppi I/O alle zone                 | 76 |
| 3-4 Abbina zona al dispositivo                  | 76 |
| 3-5 Imposta zona per ritardo segnalatori        | 76 |
| 3-6 Imposta zona per ritardo allarme remoto     | 77 |
| 3-7 Imposta numero zona BMS                     | 77 |
| 4 Segnalatori - Esclusioni e Abbinamenti        | 77 |
| <u>1 Segnalatori - Esclusioni e Abbinamenti</u> |    |
| 4-1 Configurazione segnalatori                  | 77 |
| 4-2 Configura gruppi segnalatori                | 78 |
| 4-3 Esclusione segnalatori                      | 79 |
| 4-4 Abbina gruppo segnalatori a dispositivo     | 79 |
| 4-5 Inibizione segnalatori per dispositivo      | 79 |
| 4-6 Impostazione ritardo segnalatori            | 80 |
| 4-7 Ignora ritardo segnalatori                  | 80 |
| <u>5 I/O - Esclusioni e Abbinamenti</u>         | 81 |
| 5-1 Configura Gruppi I/O                        | 81 |
| 5-2 Configura Gruppi I/O per guasto             | 81 |
| 5-3 Abbina Gruppo I/O al dispositivo            | 82 |
| 5-4 Inibizione I/O per dispositivo              | 82 |
| 5-5 Attivazione I/O con evacuazione             | 82 |
| 5-6 I/O ritardati o immediati                   | 82 |
| 5-7 Impostazione ritardo I/O                    | 82 |
|                                                 |    |

| <u>6 Configurazione dispositivi</u>                                                                                                    | 83                                           |
|----------------------------------------------------------------------------------------------------|----------------------------------------------|
| 6-1 Impostazioni comuni                                                                                                    | 83                                           |
| <ul> <li>6-1-1 Esclusione loop</li> <li>6-1-2 Esclusione dispositivi</li> <li>6-1-3 Imposta esclusione selettiva</li> <li>6-1-4 Imposta tipo di allarme dispositivi</li> <li>6-1-5 Imposta evacuazione immediata</li> <li>6-1-6 Dispositivo ignora ritardi impostati</li> <li>6-1-7 Inibizione relè ausiliari</li> <li>6-1-8 Impostazione sensibilità globale</li> <li>6-1-9 Impostazione sensibilità giorno/notte</li> </ul> | 83<br>83<br>84<br>84<br>84<br>84<br>85<br>85 |
| 6-2 Specifiche S90 e XP95                                                                                                    | 86                                           |
| 6-2-1 Selezione temperatura rivelatore<br>6-2-2 Scegli sensibilità rivelatori di fumo                                                                                                    | 86<br>86                                     |
| 6-3 Specifiche Discovery                                                                                                    | 87                                           |
| <ul> <li>6-3-1 Scegli modo sensibilità rivelatori.</li> <li>6-3-2 Intermittenza LED On/Off.</li> <li>6-3-3 Disattiva uno specifico lampeggio del LED.</li> <li>6-3-4 Ricalibrazione di tutti i dispositivi.</li> <li>6-3-5 Ricerca dispositivi che richiedono manutenzione.</li> <li>6-3-6 Leggi dati dispositivi.</li> <li>6-3-7 Scrivi dati nei dispositivi.</li> </ul>                                                     | 87<br>87<br>87<br>88<br>88<br>88             |
| <ul> <li>6-4 SAM (Moduli ad indirizzamento automatico)</li> <li>Introduzione</li> <li>Indicazioni generali</li> <li>6-4-1 Attiva modalità ASET per SAM</li> <li>6-4-2 Cancella loop</li> <li>6-4-3 Cancella dispositivo</li> </ul>                                                                                                    | 89<br>89<br>89<br>90<br>91<br>91             |
| 7 Controllo dispositivi e prove                                                                                                    | 92                                           |
| <ul> <li>7-1 Conteggio dispositivi, tipo e valore</li> <li>7-2 Prova segnalatori</li></ul>                                                                                                    | 92<br>92<br>93<br>93<br>93<br>93<br>93       |

#### INDICE

| <u>8 Impostazioni varie</u>                        |     |
|----------------------------------------------------|-----|
| 8-1 Data/ora e ritardi                             |     |
| 8-1-1 Imposta data e ora                           |     |
| 8-1-2 Definisce giorno e notte                     |     |
| 8-1-3 Ritardi esclusi di notte                     |     |
| 8-1-4 Imposta ritardo evacuazione                  |     |
| 8-1-5 Dispositivo attiva ritardo evacuazione       |     |
| 8-1-6 Impostazione ritardo allarme remoto          |     |
| 8-2 Impostazioni particolari                       |     |
| 8-2-1 Due dispositivi per allarme evacuazione      |     |
| 8-2-2 Pulsanti per evacuazione immediata           |     |
| 8-3 Memoria - ATTENZIONE, SOLO INSTALLATORE        |     |
| 8-3-1 Cancella configurazione impianto             |     |
| 8-3-2 Pulisce RAM non volatile                     |     |
| 8-3-3 Calcola Checksum Flash Configurazione        |     |
| 8-3-4 Calcolo Checksum memoria flash. Programma    |     |
| 8-4 Altre funzioni                                 |     |
| 8-4-1 Modalità ATTIVA/INSTALLAZIONE                |     |
| 8-4-2 Upload/Download da PC                        |     |
| Software Loader                                    |     |
| Upload/Download                                    |     |
| 8-4-3 Esclude/include stampante                    |     |
| 8-4-4 Imposta codice utente                        | 103 |
| 8-4-5 Imposta funzioni utente                      |     |
| 8-4-6 Seleziona linaua                             |     |
| 8-4-7 Seleziona tipo scheda loop integrata.        |     |
| 8-4-8 Imposta codice di accesso installatore       |     |
| 8-5 Accesso remoto e Supervisione                  |     |
| 8-5-1 Configurazione del software                  |     |
| 8-5-2 Numero telefonico che il modem deve chiamare |     |
| Funzionamento                                      |     |
| 8-5-3 Stringa di inizializzazione modem            |     |
|                                                    |     |
| Centrale principale                                |     |
| Ripetitore                                         |     |
| Sottocentrale esterna (in sistema distribuito)     |     |
| edure per la verifica delle linee di rivelazione   |     |
|                                                    | 110 |
|                                                    |     |

#### **GENERALITA'**

#### **Introduzione**

In questo manuale viene descritta l'installazione, la programmazione e l'avviamento delle centrali TRIDENT-XP.

Questo documento è stato redatto presumendone la lettura da parte di un tecnico qualificato competente di installazione di impianti di rivelazione incendio.

La TRIDENT-XP è una centrale ad alta modularità; essa va configurata secondo le specifiche esigenze del sito. L'installazione va eseguita in conformità al progetto ed alle norme applicabili.

Questo manuale descrive i componenti ed i collegamenti tra le apparecchiature del sistema nonché la programmazione e l'avviamento dell'impianto.

Esiste un volume a parte d'uso e manutenzione per l'utente finale.

Questo manuale va consultato unitamente agli schemi dei componenti installati in campo (rivelatori, pulsanti, ecc) presenti nelle confezioni dei singoli dispositivi.

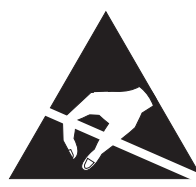

I COMPONENTI DELLA CENTRALE SONO SENSIBILI ALLE CARICHE ELETTROSTATICHE, PER NON DANNEGGIARLA SI RACCOMANDA DI USARE LE PRECAUZIONI DEL CASO

La centrale impiega componenti sensibili alle scariche elettrostatiche, prendere le opportune precauzioni quando si installano o rimuovono schede elettroniche.

La centrale è alimentata a 230 Vca. Togliere sempre alimentazione alla centrale prima di aprire il pannello.

## Questo manuale è stato scritto per la versione 2.06 del software della centrale. Con versioni precedenti o successive potrebbero esserci alcune differenze.

#### **Caratteristiche**

Sistema completamente espandibile - da 1 a 96 loop.

- 125 dispositivi indirizzati per ciascun loop.
- 96 basi segnalatori (Vulcan) per loop.
- 32 moduli indirizzati comando segnalatori per ciascun loop.
- Supporto SAM (Soft Addressable Module)
- 2 uscite relè incendio ed 1 uscita relè guasto.
- Uscite open-collector per ripetizione remota dell'allarme guasto e preallarme.
- 2 uscite per segnalatori di allarme su ciascuna centrale principale e sottocentrale.
- Ripetitori con integrata sottocentrale (Con 1 o 3 loops).
- Tutte le linee loop continuamente sorvegliate.
- 384 zone completamente programmabili.
- 512 gruppi di segnalatori completamente programmabili.
- Registro eventi (memorizza fino a 2000 eventi).
- Compatibile con il protocollo APOLLO S90/XP95 e DISCOVERY (interattivo).
- Display retroilluminato 4 righe 40 caratteri per riga.
- Programmabile tramite telecomando ad infrarossi, tastiera PS2, e software LOADER Windows based.
- Software per terminale grafico e gestioni allarmi.
- Software di telegestione via modem.
- Software multilingua con scelta da menu.
- Building management system (RS232).
- Network RS485 o a fibre ottiche per sistemi distribuiti.
- Stampante interna opzionale a 40 colonne.
- Sinottico a LED opzionale
- Funzioni interattive DISCOVERY

#### **SCHEMA TIPICO DI COLLEGAMENTO**

#### **SCHEDA CONNESSIONI**

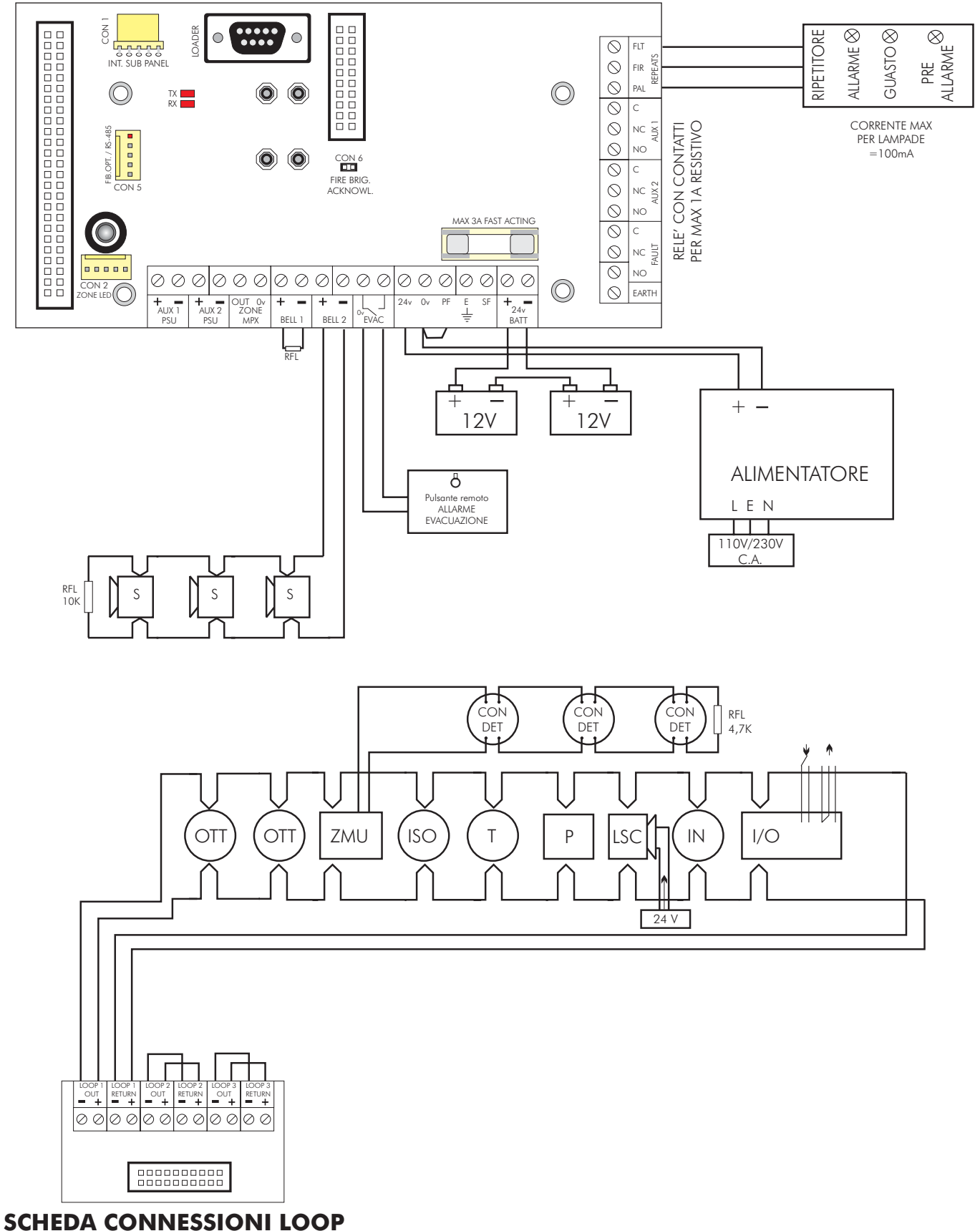

#### Schema a blocchi

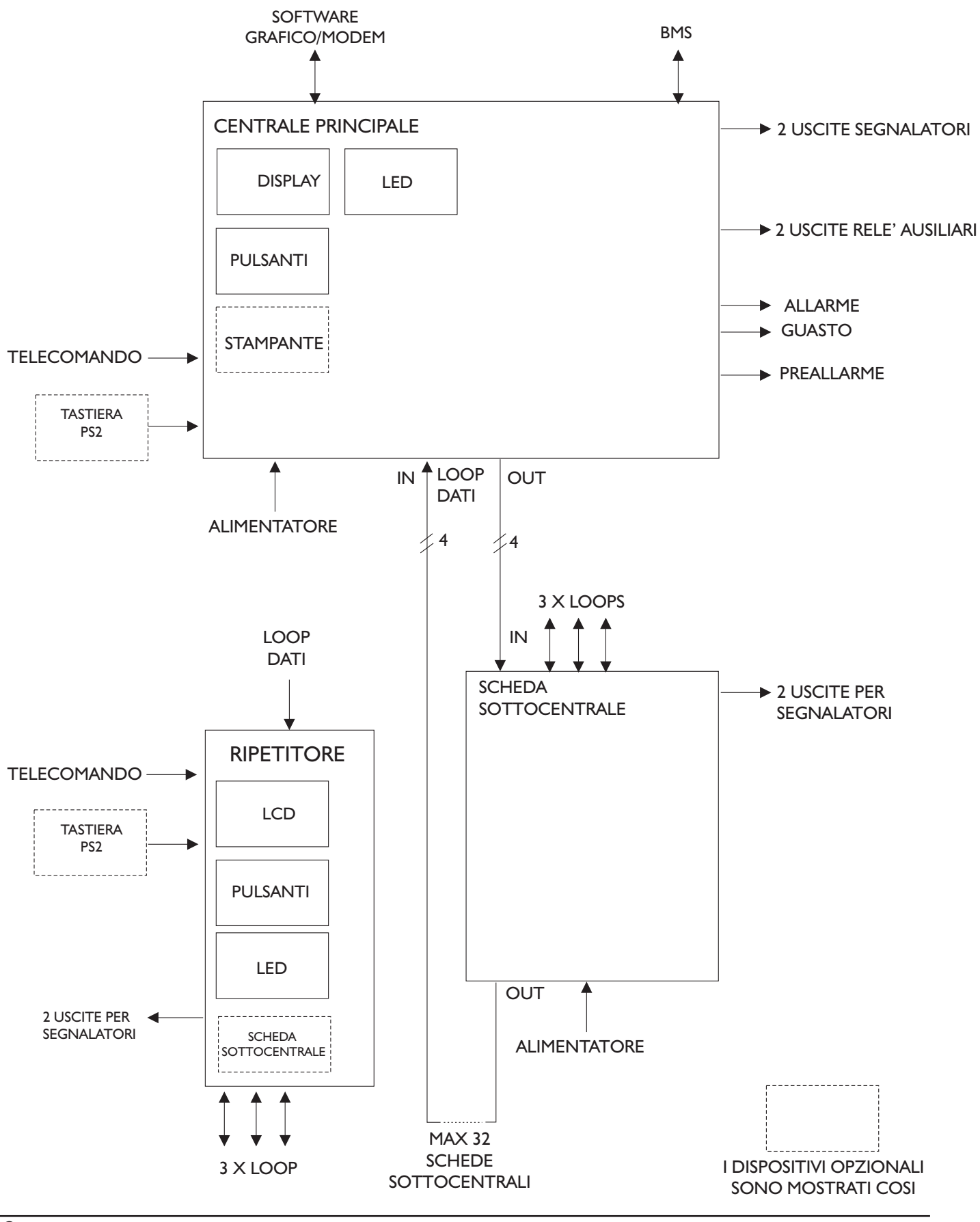

#### **FSP SISTEMI**

#### **Alimentatori**

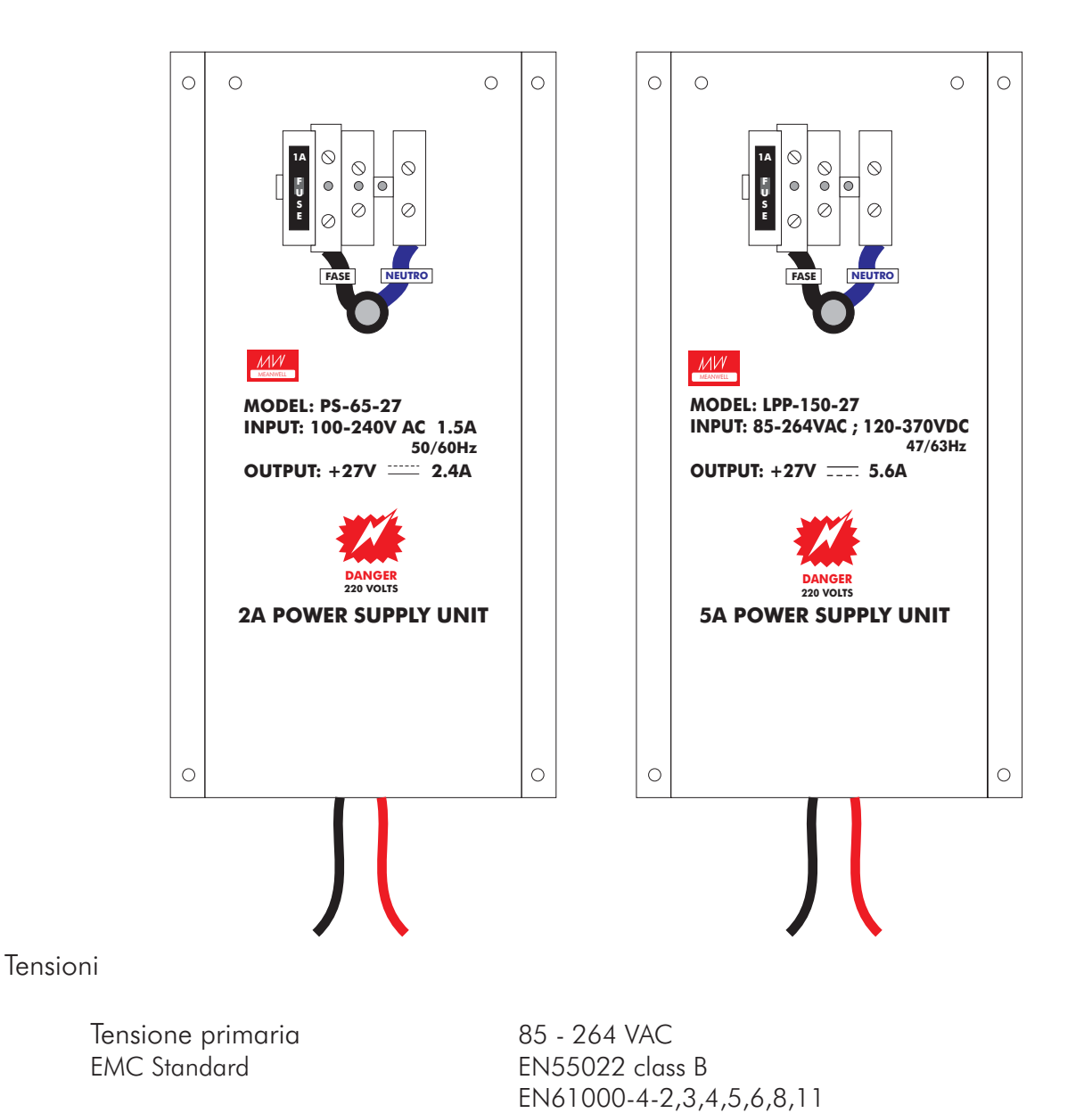

EN61000-3-2,3

Massima corrente erogabile 2 o 5A a seconda dell'alimentatore utilizzato.. Massima corrente di riposo per loop:440mA. Massimo assorbimento sul loop: 750mA (Corrente di corto circuito: 900mA)

#### <u>Batterie</u>

Batterie interne max 24V/12Ah

#### **Dimensionamento Batterie**

La capacità della batteria necessaria può essere calcolata con la seguente formula:

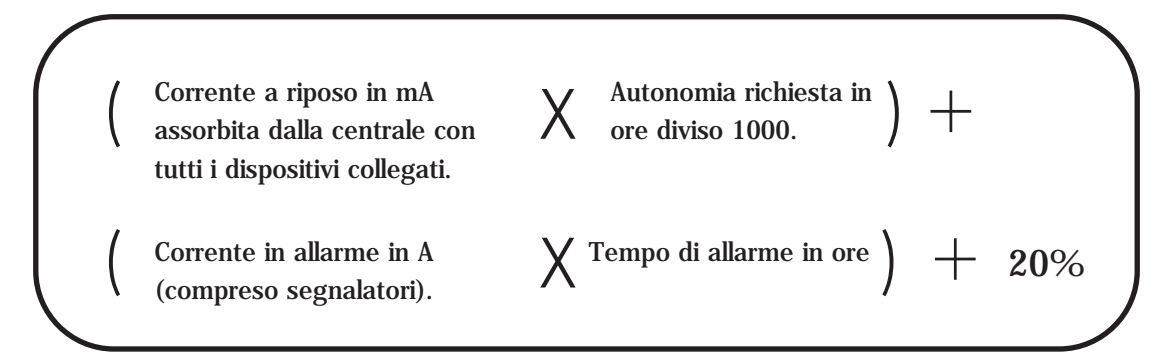

Impiegare una batteria della capacità in commercio immediatamente superiore al valore risultante.

Gli assorbimenti dei singoli componenti della centrale sono i seguenti:

| COMPONENTE           | CORRENTE<br>A RIPOSO<br>( mA )           | CORRENTE<br>IN ALLARME<br>( mA ) |
|----------------------|------------------------------------------|----------------------------------|
| Scheda principale    | 130                                      | 150                              |
| Socentrale 3 loop    | 76                                       | 105                              |
| Dispositivi sul loop | Fare riferimento ai dati del costruttore |                                  |
| Uscite aux 24V       | Fare riferimento ai dispositivi connessi |                                  |

#### **Esempio**

Un impianto con una centrale a 6 loop ed un carico sui loop di 58 mA tra rivelatori ed altri dispositivi, 1,4 A il carico dei segnalatori. Si richiedono 24 ore di autonomia e successiva durata dell'allarme di mezza ora.

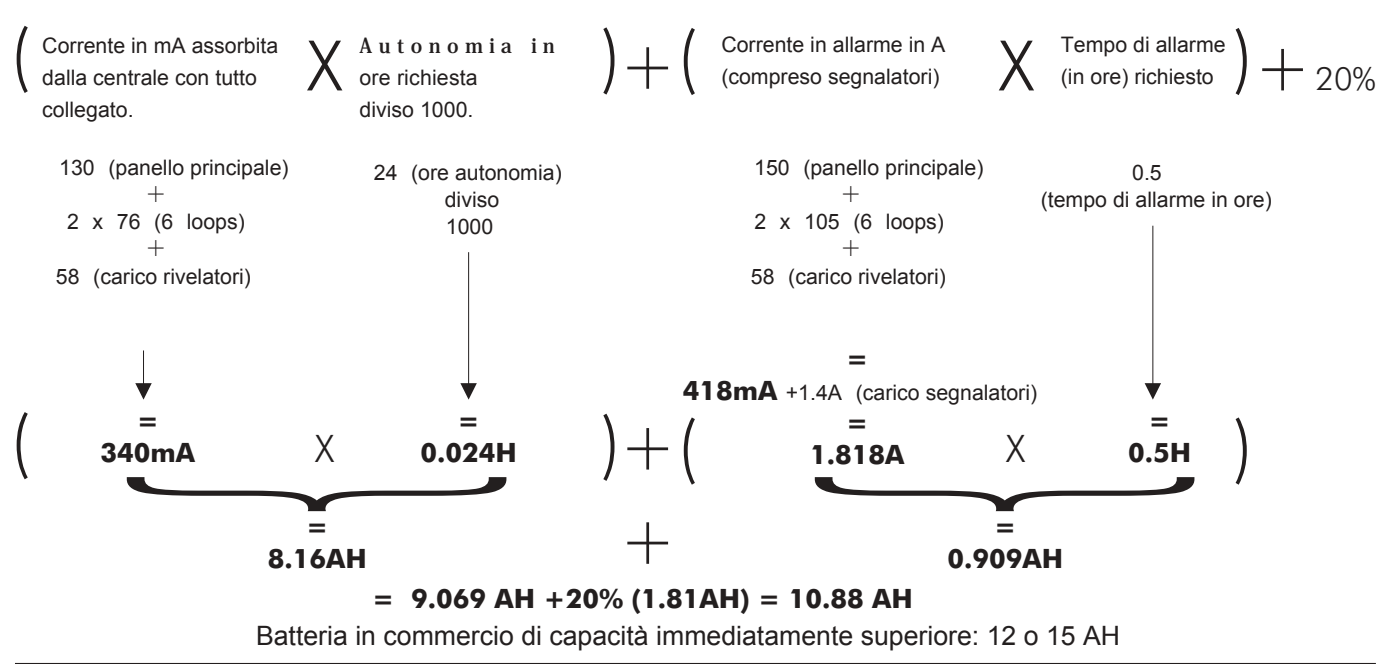

#### Identificazione componenti

Armadi per centrali o ripetitori

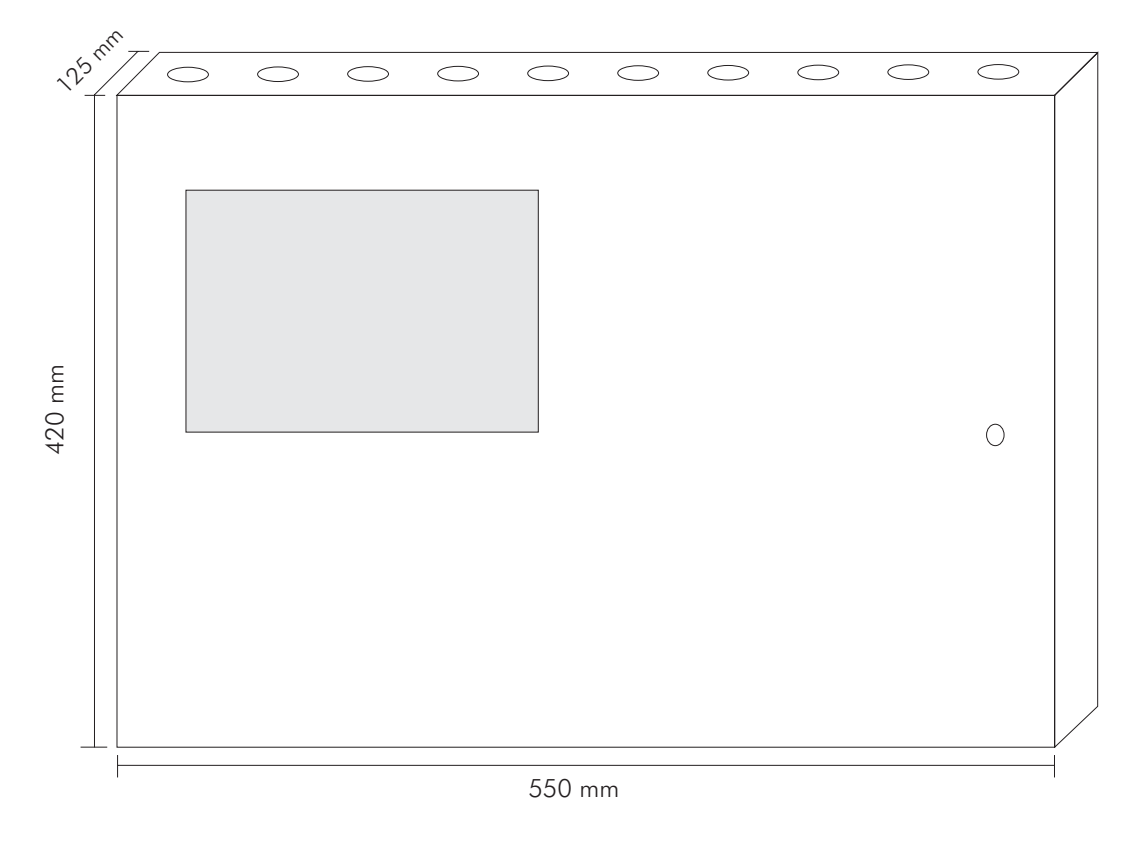

#### TRIDENT-XP da 4 a 12 linee (loop)

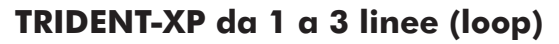

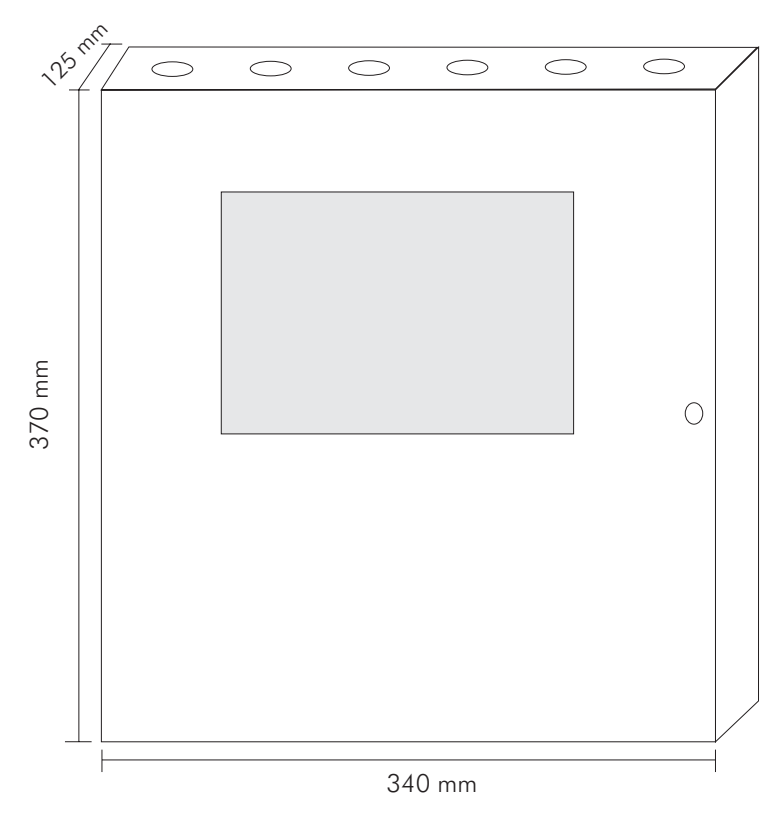

#### Identificazione componenti

Armadi per centrali o ripetitori

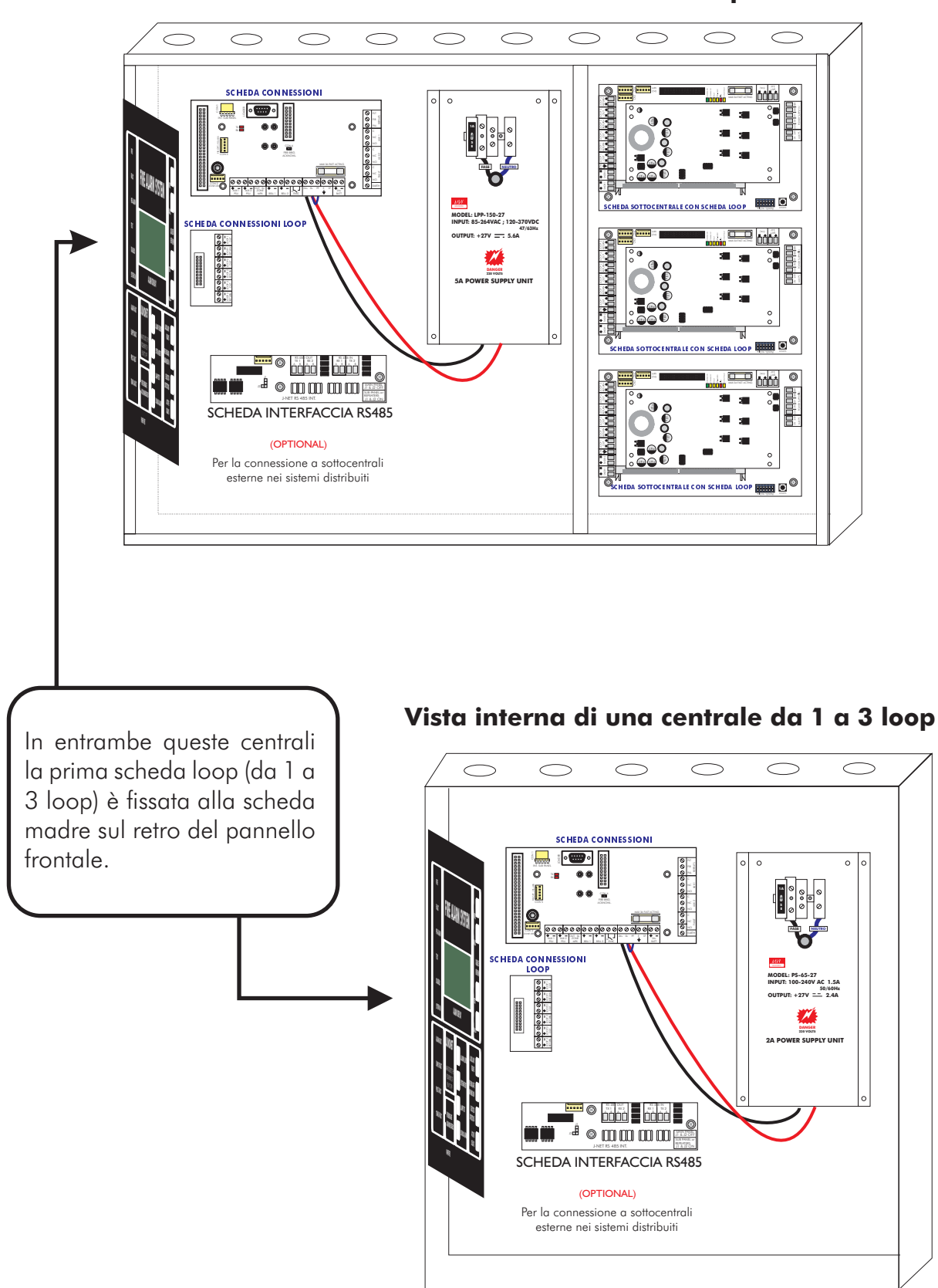

#### Vista interna di una centrale da 1 a 12 loop

**GENERALITA**'

#### Identificazione componenti

Armadi per centrali o ripetitori

#### Vista interna di una sottocentrale in armadio separato

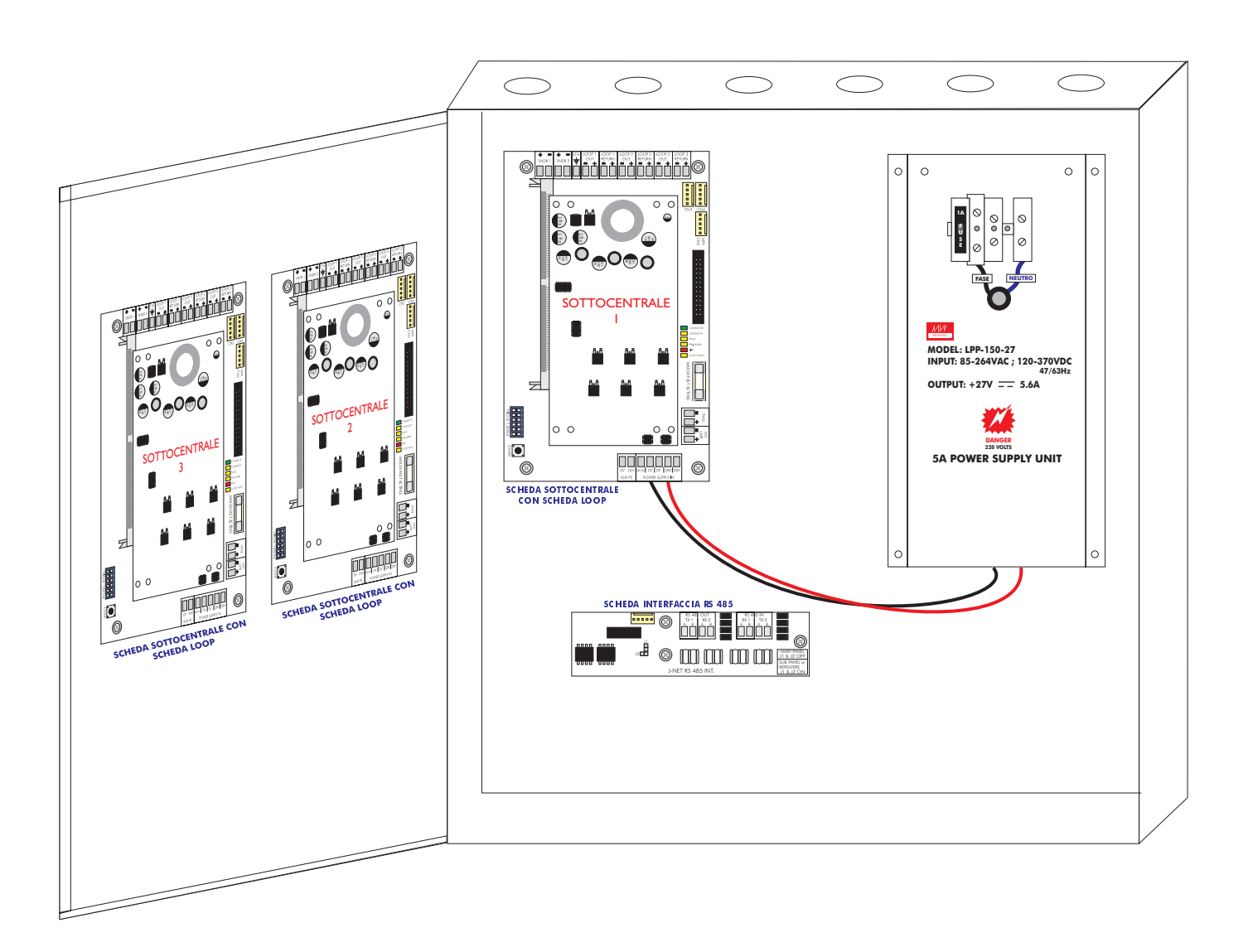

#### Identificazione componenti

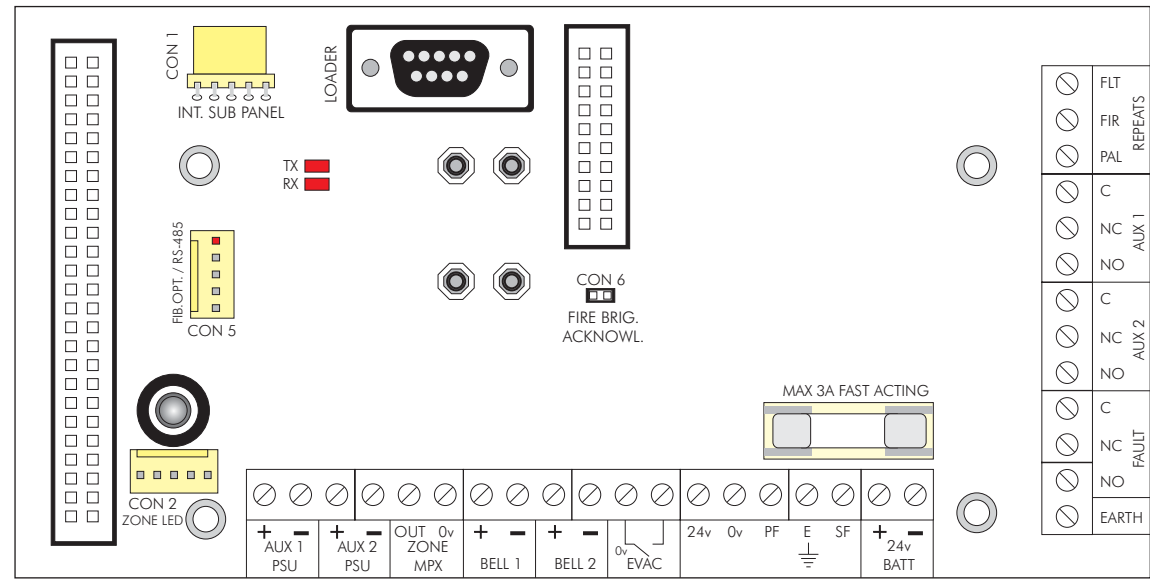

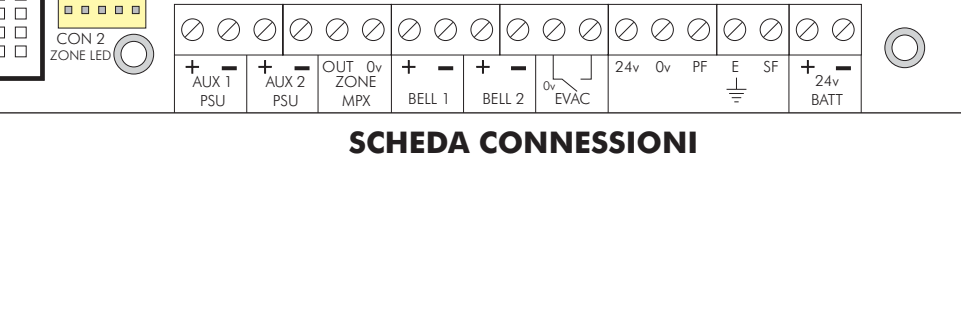

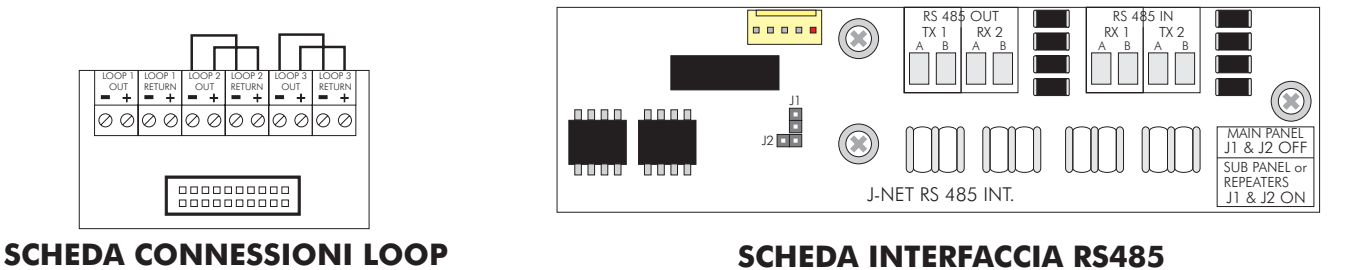

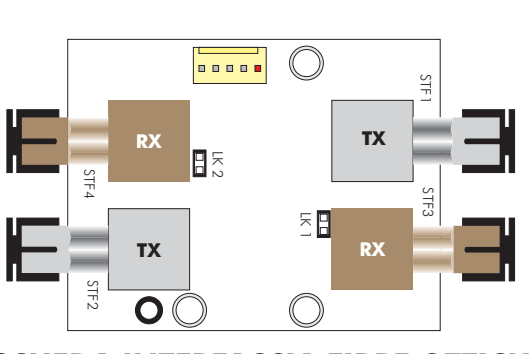

SCHEDA INTERFACCIA FIBRE OTTICHE

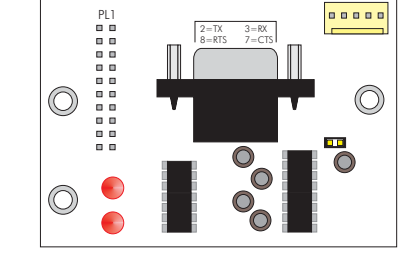

SCHEDA PORTE DI COMUNICAZIONE

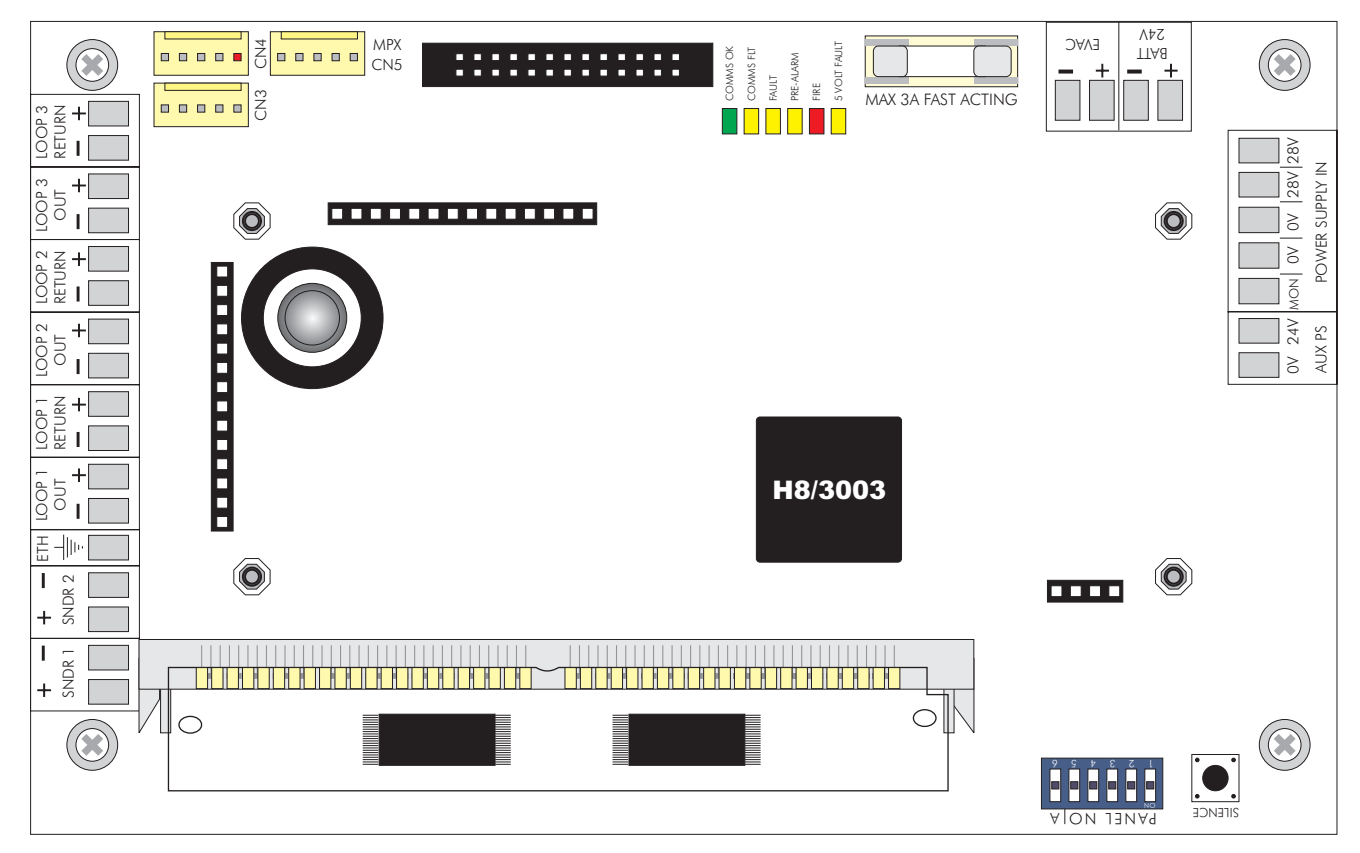

SCHEDA SOTTOCENTRALE

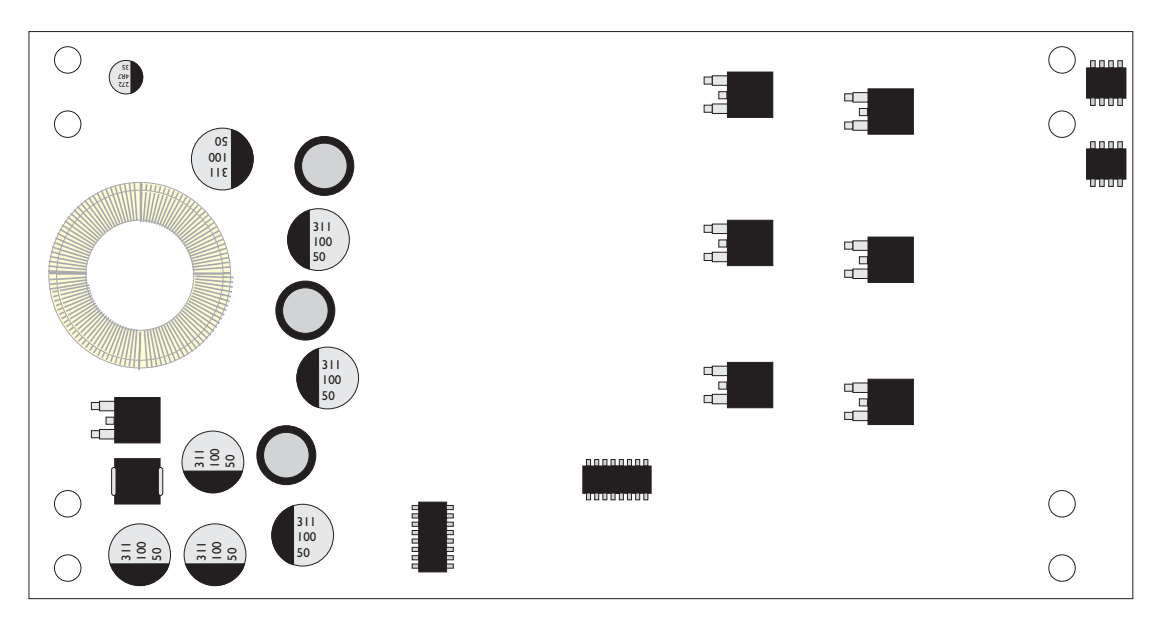

SCHEDA LOOP (1 o 3 loop)

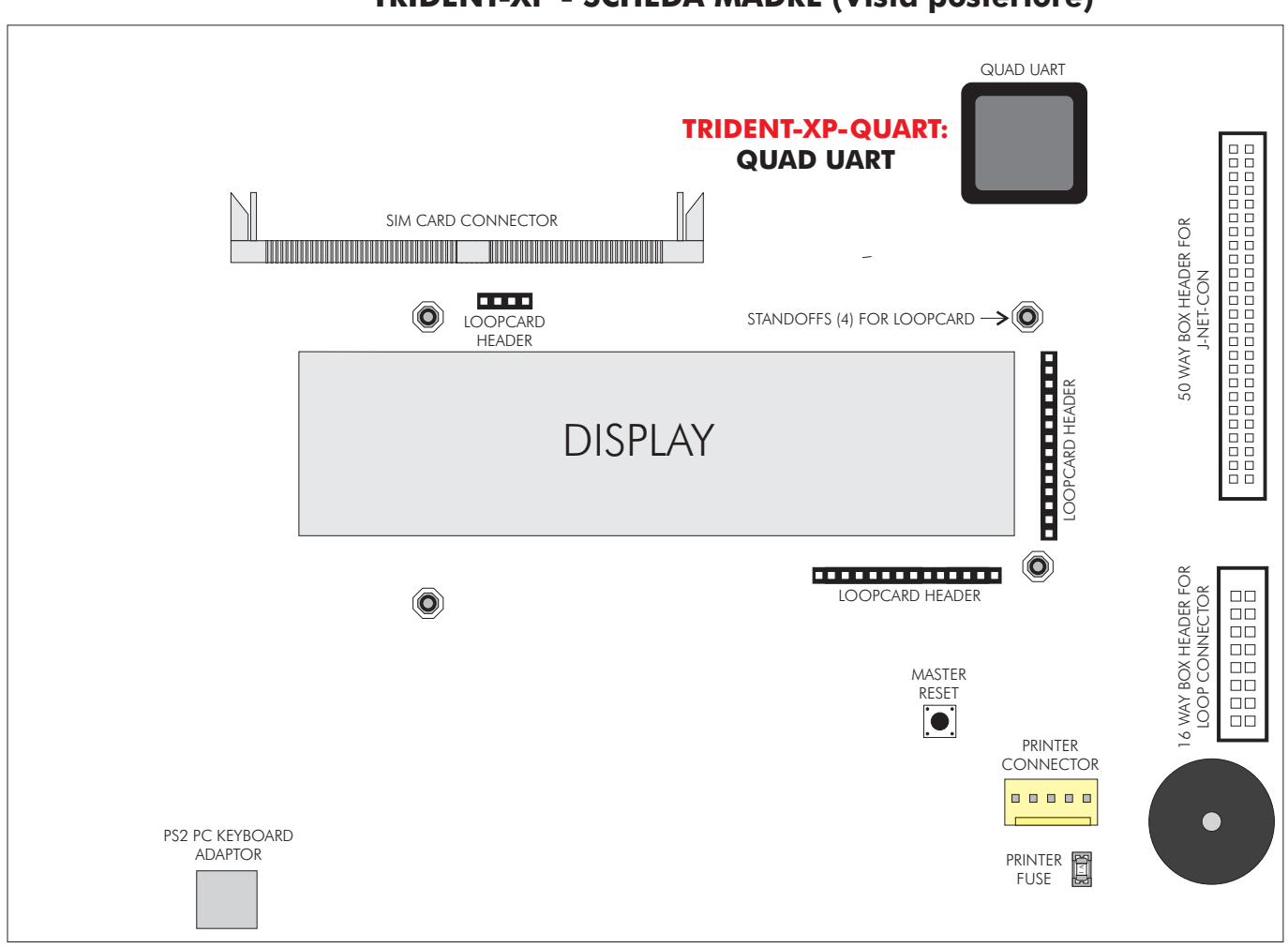

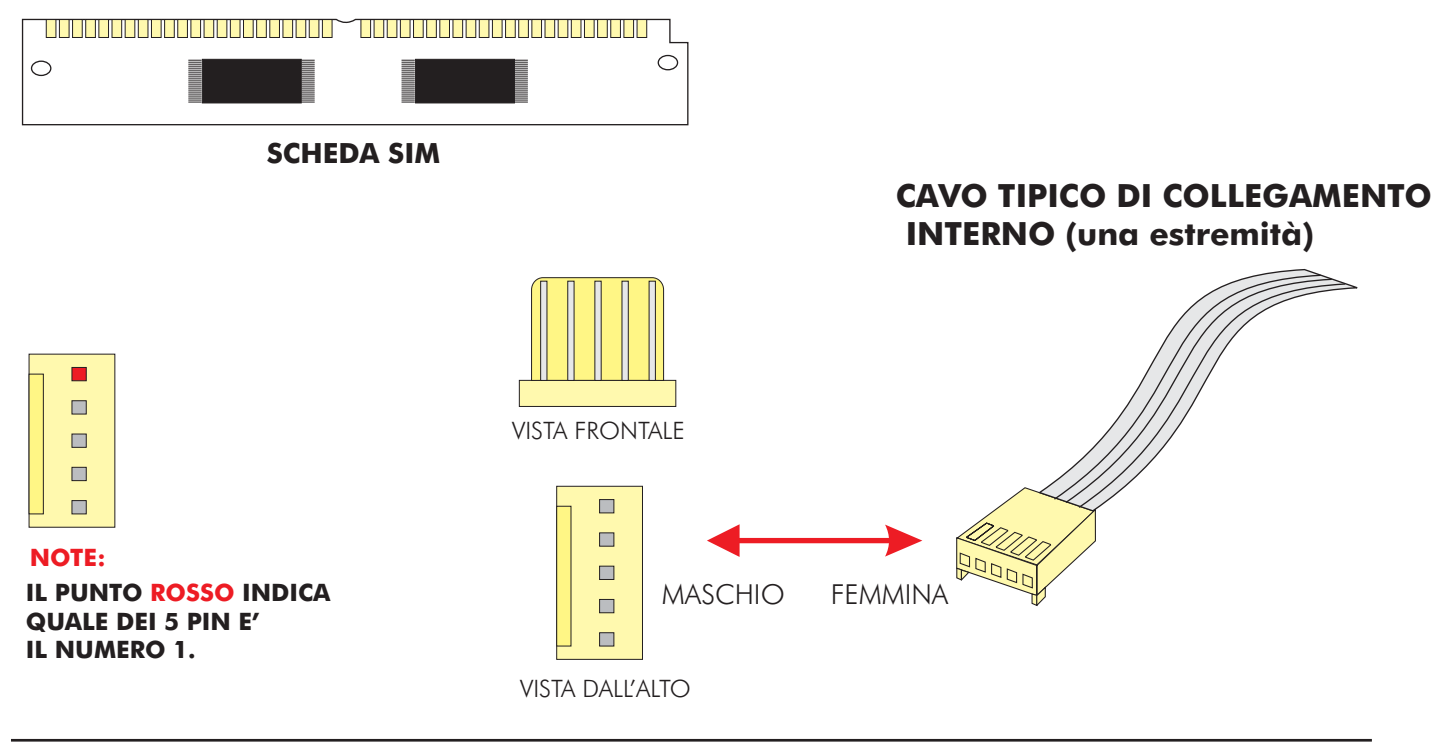

#### **TRIDENT-XP - SCHEDA MADRE (Vista posteriore)**

#### **GENERALITA**

#### Caratteristica cavi

Linee analogiche (loop), segnalatori convenzionali, e linea (loop) dati

La centrale TRIDENT-XP può essere di tipo integrato (fino ad un massimo di 12 loop) o di tipo distribuito. Il modello integrato non richiede la scheda connessione esterna RS485. Il sistema distribuito, per il collegamento tra la centrale principale e le sottocentrali necessita di una linea dati a 4 conduttori.

La linea dati collega la centrale principale alla prima sottocentrale, poi alla seconda e cosi di seguito ritornando poi in centrale, in modo da formare un anello chiuso (loop).

Per le linee di rivelazione il cavo impiegato dovrà essere di tipo schermato e twistato di sezione minima 0,5 mmq e massima di 2,5 mmq. La scelta della sezione va fatta tenendo conto della lunghezza della linea e del carico esistente su di essa.

Si consiglia l'uso del cavo FSP Sistemi.

Per la linea dati (collegamento tra centrale principale e sottocentrali in un sistema distribuito) impiegare cavo per RS485 schermato e twistato (vivamente consigliamo cavo BELDEN)

BELDEN 9842 (24AWG-0,22mmq) fino a 1000m. BELDEN 3107A (22 AWG-0,35mmq) oltre i 1000m.

Non usare cavi multipli, usare un cavo bipolare schermato diverso per ciascun loop.

Usare un cavo bipolare diverso per i segnalatori.

Tutti i cavi impiegati devono essere comunque rispondenti alle normative CEI e UNI vigenti per gli impianti di rivelazione incendi.

#### <u>Limitazioni</u>

Un sistema di rivelazione incendio provvede a segnalare lo svilupparsi di un incendio ma non assicura protezione contro danni o perdite derivanti da un incendio.

Un impianto di segnalazione incendio deve essere progettato ed installato nel rispetto delle leggi e normative vigenti.

Per assicurare la massima protezione, l'impianto dovrà essere periodicamente provato ed ispezionato da personale tecnico qualificato.

Le ispezioni e le prove dovranno essere effettuate come prescritto dalle normative.

#### **Definizioni**

#### Loop analogico

Linea di collegamento, normalmente a 2 conduttori schermati, chiusa ad anello su cui vengono collegati i sensori.

#### Segnalatori convenzionali

Segnalatori di allarme acustici e/o ottici collegati alle uscite "BELL" della centrale principale o delle sottocentrali.Sono diversi dai segnalatori loop.

#### Data Loop

Può essere una linea RS485 o in fibra ottica. Essa provvede alla comunicazione tra la centrale principale e le sottocentrali o ripetitori.

#### <u>Rivelatore</u>

Qualsiasi tipo di rivelatore d'incendio (fumo, calore) collegato ad una linea di rivelazione.

#### <u>Dispositivo</u>

Un rivelatore, un segnalatore, un modulo o pulsante collegato ad un loop analogico.

#### <u>Evacuazione</u>

Stato del sistema in cui tutti gli allarmi sono attivati.

Premendo il pulsante "ALLARME EVACUAZIONE" viene generato un allarme evacuazione.

#### Connessione a Fibra Ottica

Metodo di collegamento che usa la luce anziché un segnale elettrico. Consente di coprire distanze più lunghe con minor rischio di interferenze elettromagnetiche.

#### <u>Flash</u>

Memoria non volatile usata per conservare il programma e la configurazione dell'impianto.

#### Sottocentrale integrata

Centrale principale o ripetitore con scheda loop integrata nella scheda madre.

#### Segnalatore locale

E' un segnalatore collegato ad una uscita "BELL" locale di una centrale o di una sottocentrale.

#### Segnalatore loop

E' un segnalatore comandato tramite il loop di rivelazione (tramite modulo LSC).

#### <u>Centrale principale</u>

La centrale principale è il cuore del sistema che controlla e gestisce tutti i componenti dell'impianto anche se non direttamente. In un impianto può esserci una sola centrale principale.

#### NVRAM

Non volatile Random Access Memory. Tutte le informazioni immagazzinate in questo tipo di memoria non si cancellano in caso di disalimentazione della centrale. Una batteria interna provvede all'alimentazione autonoma delle NVRAM.

#### <u>PCB</u>

Circuito stampato

#### **Ripetitore**

Il ripetitore è un terminale remoto della centrale principale. Esso ripete tutte le segnalazioni della centrale principale, inoltre dal ripetitore è possibile anche inviare qualsiasi comando alla centrale, compresa la programmazione.

#### SCHEDA SIM

Single In-line Memory Card. Sulla SCHEDA SIM è montata la flash memory contenente il software di gestione della centrale e la configurazione dell'impianto.

#### Scheda sottocentrale

Le schede sottocentrali gestiscono le linee loop. Ciascuna scheda può portare schede da 1 o 3 loop. Possono essere montate nello stesso armadio dell'unità principale (sistema integrato) o in armadi distinti (sistema distribuito). Il primo o i primi 3 loop di un sistema risiedono su di una scheda sottocentrale integrata nella scheda madre della centrale. Una scheda sottocentrale può essere anche integrata nella scheda madre di un ripetitore. Una scheda sottocentrale è gestita, per le sue funzioni base, autonomamente, compresa la segnalazione di un allarme incendio. Una scheda sottocentrale, quando in armadio distinto comunica con l'unità principale tramite RS485 (data loop), ad essa riporta tutti gli eventi ma, in casi di perdita del collegamento è in grado di operare, in modo degradato, autonomamente.

<u>II sistema</u>

La centrale principale, le sottocentrali, tutti i dispositivi.

<u>Zona</u>

Gruppi di dispositivi

#### **Introduzione**

Questa sezione tratta l'installazione fisica del sistema. Non collegare l'alimentazione principale né le batterie in questa fase; l'avviamento del sistema verrà trattato nella successiva sezione in questo manuale.

L'installazione dovrà comunque essere sempre eseguita come da progetto.

#### **Centrale principale**

La centrale deve essere collocata in posizione tale da poter accedere liberamente ai componenti interni. Non deve essere installata in locali molto polverosi o dove possa essere sottoposta a vibrazioni o urti.

Evitare di installare la centrale dove il pannello frontale possa essere colpito direttamente dal sole, questo potrebbe compromettere il corretto funzionamento del telecomando ad infrarossi. Residui metallici possono irrimediabilmente danneggiare i circuiti stampati quando verranno alimentati, perciò se è necessario effettuare lavori sull'armadio della centrale dovranno prima essere tolte tutte le schede. Prendere nota della posizione in cui sono prima di toglierle in modo da poterle rimontare così come stavano.

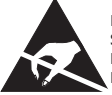

I COMPONENTI DELLA CENTRALE SONO SENSIBILI ALLE CARICHE ELETTROSTATICHE, PER NON DANNEGGIARLI SI RACCOMANDA DI USARE LE PRECAUZIONI DEL CASO

### Attenzione - osservare le precauzioni necessarie per il trattamento di parti sensibili alle scariche elettrostatiche.

#### Collegamento dell'alimentazione principale

La centrale deve essere collegata a terra. La FASE dovrà essere collegata al morsetto dell'alimentatore passante per il fusibile. Questo morsetto è identificabile in quanto è collegato all'ingresso dell'alimentatore tramite un filo nero o marrone, al morsetto collegato all'alimentatore con un filo di colore BLU invece dovrà essere collegato il neutro.

#### Altri collegamenti della centrale principale

Questi sono descritti in dettaglio nelle prossime pagine di questa sezione.

#### Scheda loop integrata

Una centrale principale può avere inserito sulla stessa scheda madre una scheda da 1 o 3 loop. La scheda loop deve essere fissata mediante le viti sul retro del modulo LCD. In questo caso necessita anche una scheda "connessioni loop" fissata sul fondo dell'armadio. Il collegamento tra la scheda "connessioni loop" e la scheda madre è effettuato mediante flat-cable.

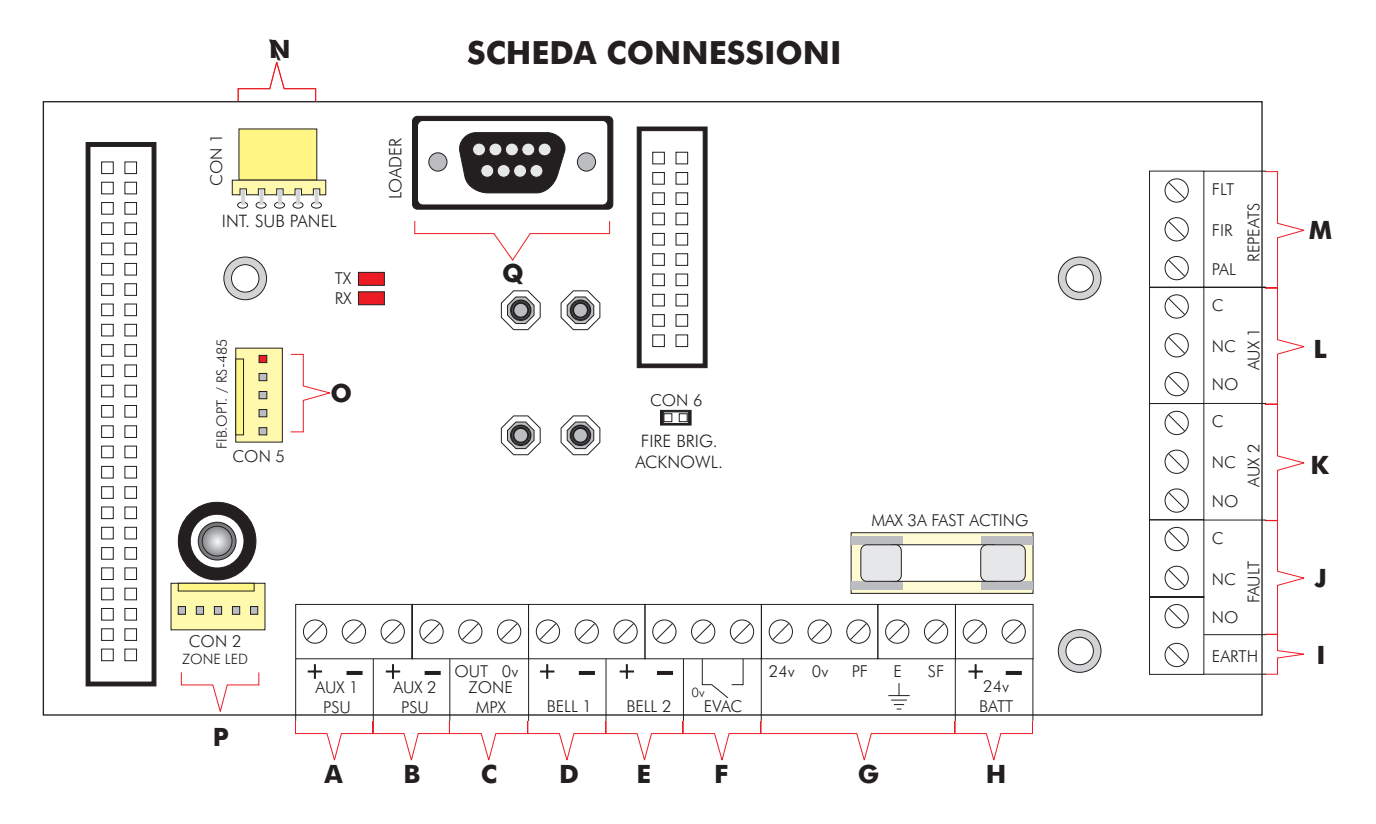

- A Uscita 24V per l'alimentazione di dispositivi esterni. (Max 1A).
- **B** Uscita 24V per l'alimentazione di dispositivi esterni. (Max 1A).
- **C** Uscita multiplex per sinottico.
- **D** Segnalatori convenzionali (linea 1). (Max 1A).
- E Segnalatori convenzionali (linea 2). (Max 1A).
- F Morsetti per pulsante remoto di allarme evacuazione. (Solo per segnalatori convenzionali)
- **G** Collegamenti con l'alimentatore (pre-cablati).
- H Collegamento alla batteria 24V.
- Non usare.
- J Uscita contatti di scambio relè di guasto. (Portata max 1A).
- K Uscita contatti di scambio relè allarme 2. (Portata max 1A).
- L Uscita contatti di scambio relè allarme 1. (Portata max 1A).
- **M** Uscite open-collector preallarme, allarme e guasto.
- **N** CON 1: usato per collegare le schede sottocentrali integrate nello stesso contenitore.
- CON 5: usato per collegare l'interfaccia RS485, fibra ottica o Loader.
- P CON 2: usata per i LED di zona MULTIPLEXER.
- **Q** Usato per il collegamento con PC per Upload/Download.

#### **Ripetitori**

I ripetitori devono essere installati nello stesso modo della centrale. Non devono essere installati in locali molto polverosi o dove possano essere sottoposti a vibrazioni ed urti.

Evitare di installare il ripetitore dove il pannello frontale possa essere colpito direttamente dal sole, questo potrebbe compromettere il corretto funzionamento del telecomando ad infrarossi.

Residui metallici possono irrimediabilmente danneggiare i circuiti stampati quando verranno alimentati, perciò se è necessario effettuare lavori sull'armadio del ripetitore dovranno prima essere tolte tutte le schede. Prendere nota della posizione in cui sono prima di toglierle in modo da poterle rimontare così come stavano.

### Attenzione - osservare le precauzioni necessarie per il trattamento di parti sensibili alle scariche elettrostatiche.

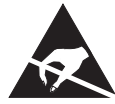

I COMPONENTI DEL RIPETITORE SONO SENSIBILI ALLE CARICHE ELETTROSTATICHE, PER NON DANNEGGIARLI SI RACCOMANDA DI USARE LE PRECAUZIONI DEL CASO

#### Collegamento dell'alimentazione principale

Il ripetitore deve essere collegato a terra. La FASE dovrà essere collegata al morsetto dell'alimentatore passante per il fusibile. Questo morsetto è identificabile in quanto è collegato all'ingresso dell'alimentatore con un filo nero o marrone, al morsetto collegato all'alimentatore con un filo di colore BLU invece dovrà essere collegato il neutro.

#### Altri collegamenti del ripetitore

Questi sono descritti in dettaglio nelle prossime pagine di questa sezione.

#### Scheda loop integrata

Un ripetitore può avere inserito sulla stessa scheda madre una scheda da 1 a 3 loop. La scheda loop deve essere fissata mediante le viti sul retro del modulo LCD. In questo caso necessita anche una scheda "connessioni loop" fissata sul fondo dell'armadio. Il collegamento tra la scheda "connessioni loop" e la scheda madre è effettuato mediante flat-cable.

#### Schede sottocentrali

Una scheda sottocentrale necessita di alimentazione 28,5 Vcc. Essa viene fornita dall'alimentatore interno montato sul fondo dell'armadio.

Una scheda sottocentrale per poter funzionare, deve avere inserita una scheda loop negli appositi connettori sulla parte superiore.

Normalmente la scheda sottocentrale viene fornita completa di scheda loop ma se così non fosse, assicurarsi che tutti i connettori siano correttamente allineati prima di fissare la scheda con le 4 viti.

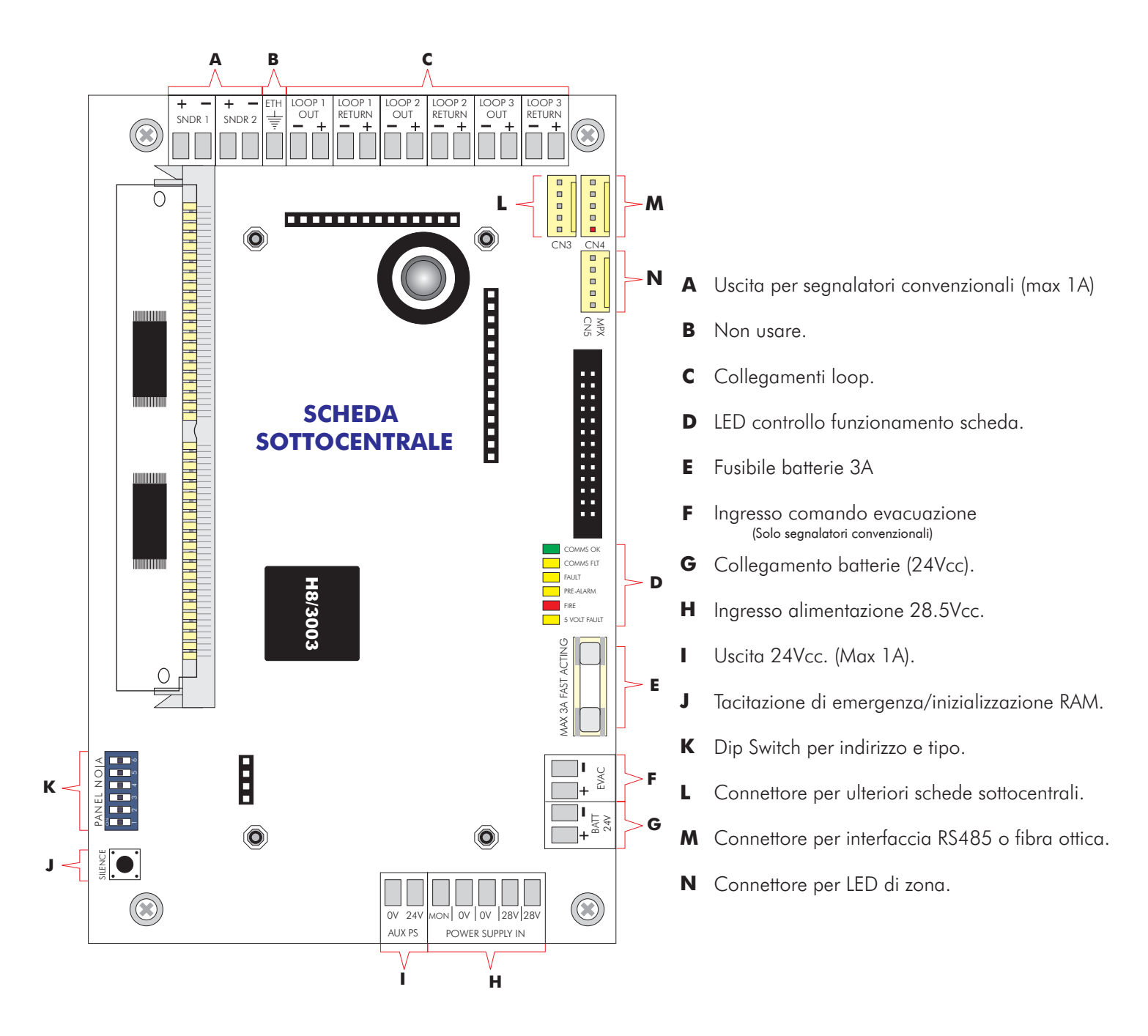

#### NOTE:

Per il controllo di un alimentatore esterno, un terzo conduttore deve essere collegato tra il morsetto MON ed il negativo dell' alimentatore esterno. Quando l' alimentatore è nello stesso armadio, come nei moduli sottocentrale ponticellare i morsetti MON e 0 Volt sulla morsettiera "power Supply IN".

#### <u>Loop dati</u>

Nel caso di sistema distribuito la comunicazione tra la centrale principale e le sottocentrali esterne o i ripetitori avviene tramite linea RS485 a loop ridondante o tramite fibra ottica.

In entrambi i casi il loop dati è protetto da interruzioni o corto-circuiti mediante un flusso dati bidirezionali. Se la centrale principale non riesce a comunicare con una sottocentrale o un ripetitore, essa prova dall'altro lato del loop e nel contempo genera una segnalazione di guasto.

Per la comunicazione in RS485 necessita un cavo per trasmissione dati a 2 coppie schermate e twistate che partendo dalla centrale principale, passa per tutte le sottocentrali e ripetitori e ritorna in centrale.

Per distanze superiori ai 1200 m tra i nodi o in presenza di forti disturbi elettrici, è consigliabile usare un collegamento in fibra ottica. Il cavo da usare per questo tipo di collegamento deve essere a due conduttori con fibra 62,5/125 con connettori ST.

Questo tipo di collegamento anch'esso ridondante permette di raggiungere distanze anche di 4,5 Km tra i nodi.

#### LOOP DATI

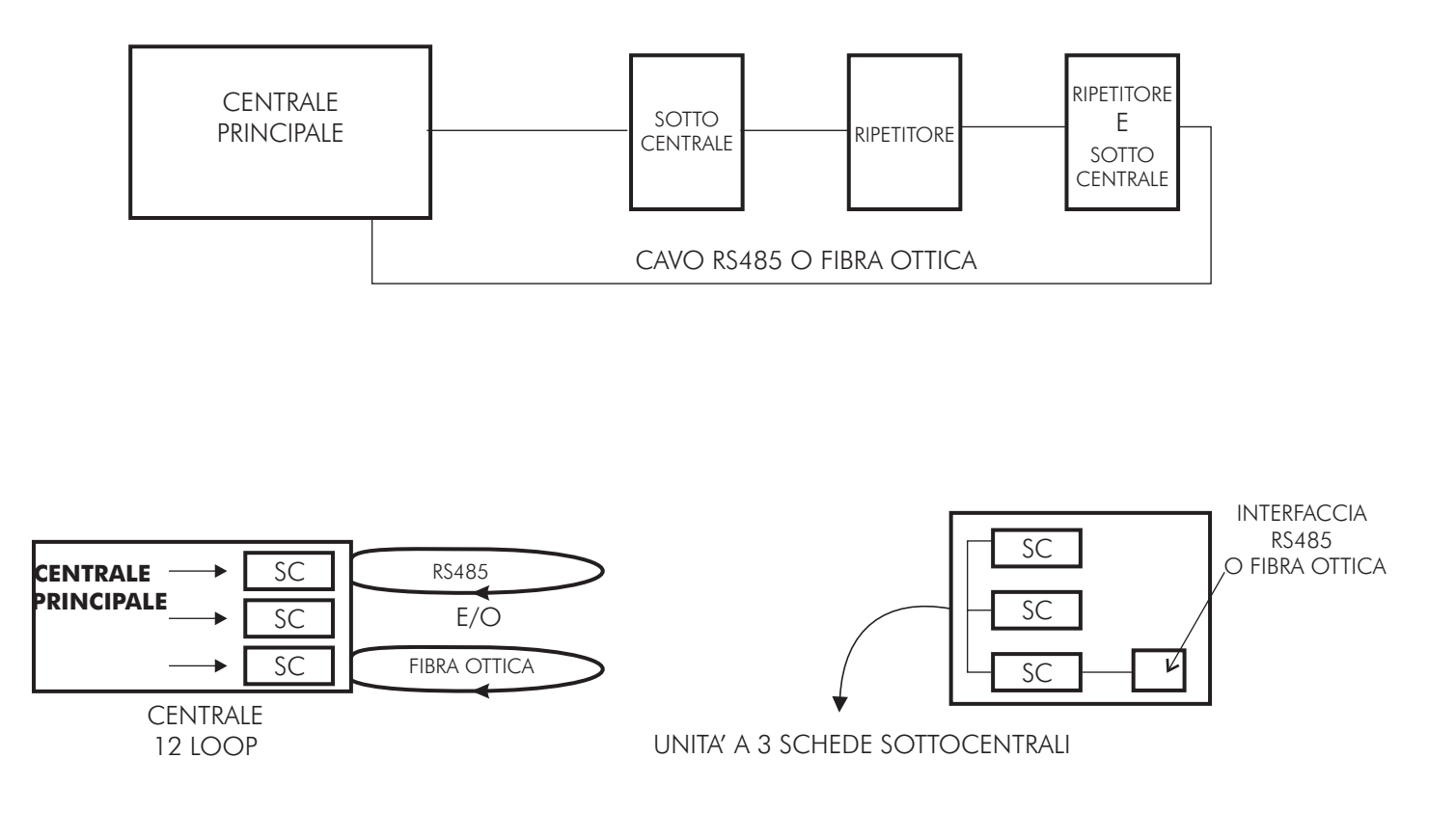

#### RS485 Centrale principale

**Note -** Effettuare tutti i collegamenti con le apparecchiature non alimentate altrimenti si corre il rischio di danneggiare irrimediabilmente le schede elettroniche.

Nel caso di impiego di sottocentrali esterne in armadi distinti, necessita una scheda interfaccia RS485 o in alternativa una scheda interfaccia per fibre ottiche.

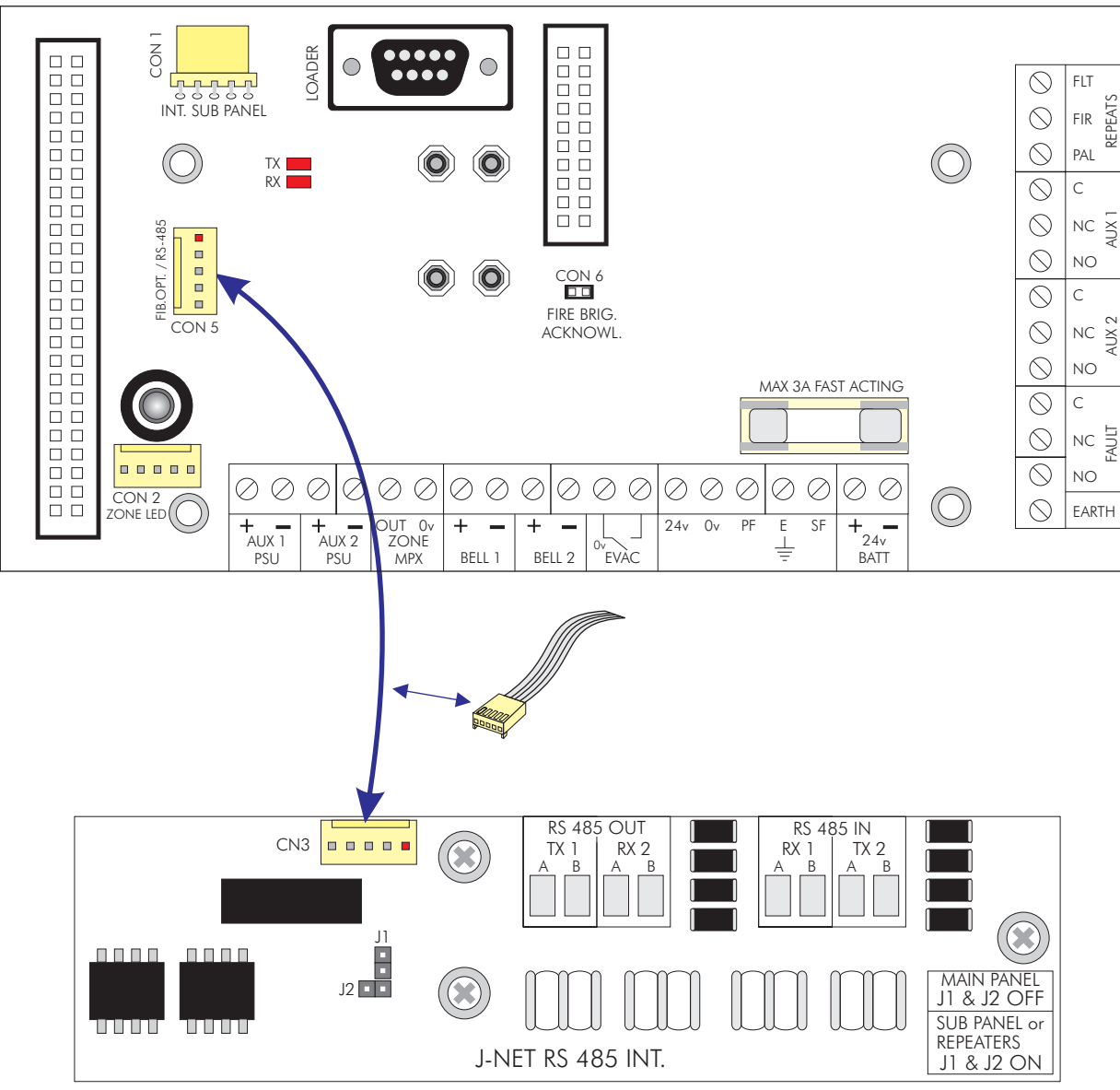

#### SCHEDA CONNESSIONI

SCHEDA INTERFACCIA RS485

#### Configurazione interfaccia RS485

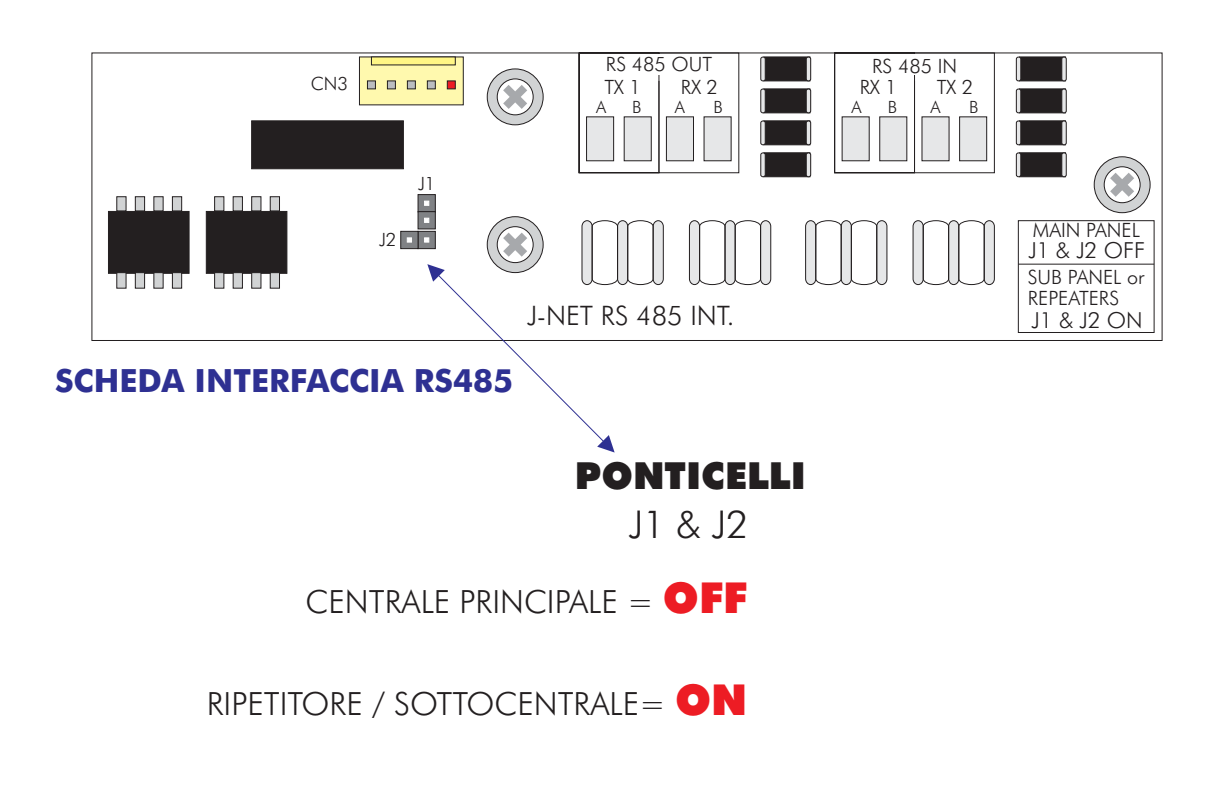

Se queste schede sono usate nella centrale principale, tutti i ponticelli di entrambe le schede (JI, J2) e (LKI, LK2) vanno rimossi. Quando invece le schede sono inserite in un ripetitore o una sottocentrale i ponticelli devono rimanere inseriti.

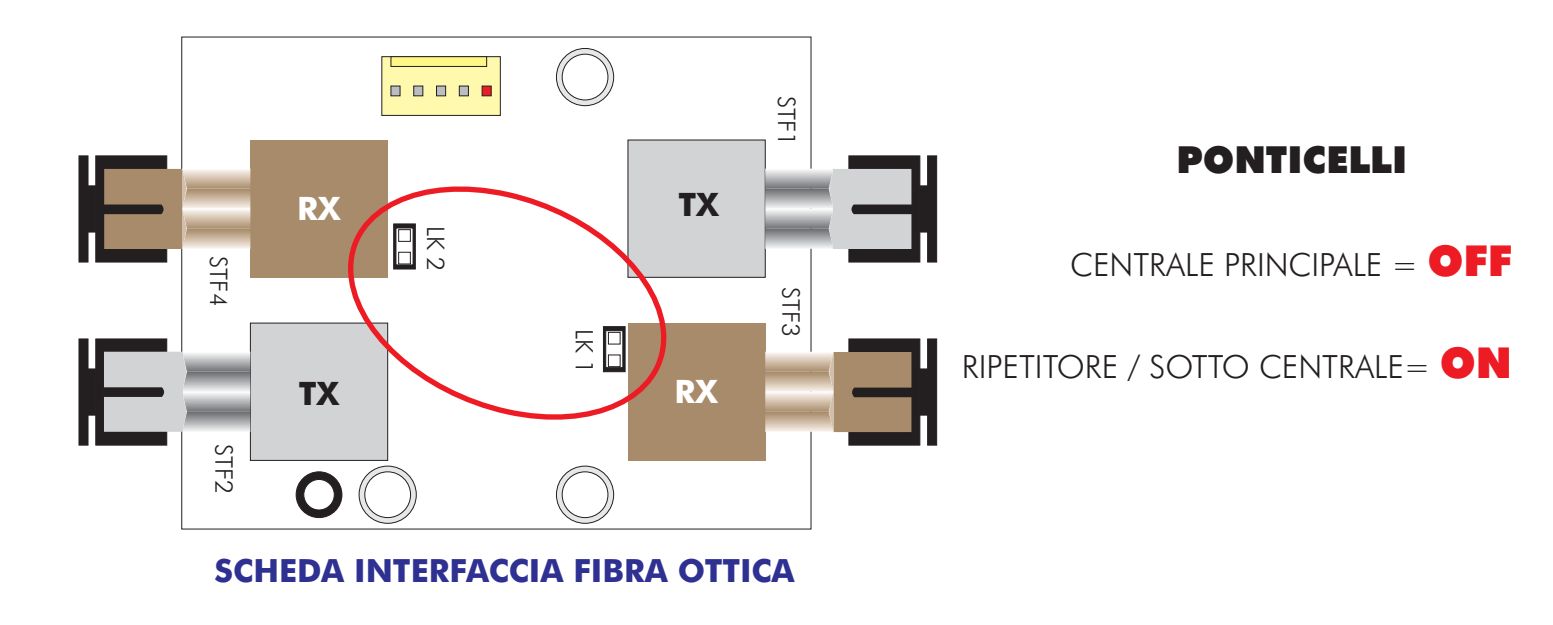

#### RS485 Ripetitore

**Note -** Effettuare tutti i collegamenti con le apparecchiature non alimentate altrimenti si corre il rischio di danneggiare irrimediabilmente le schede elettroniche.

Il ripetitore necessita di schede di interfaccia RS485 o per fibra ottica inserita sulla scheda connessioni.

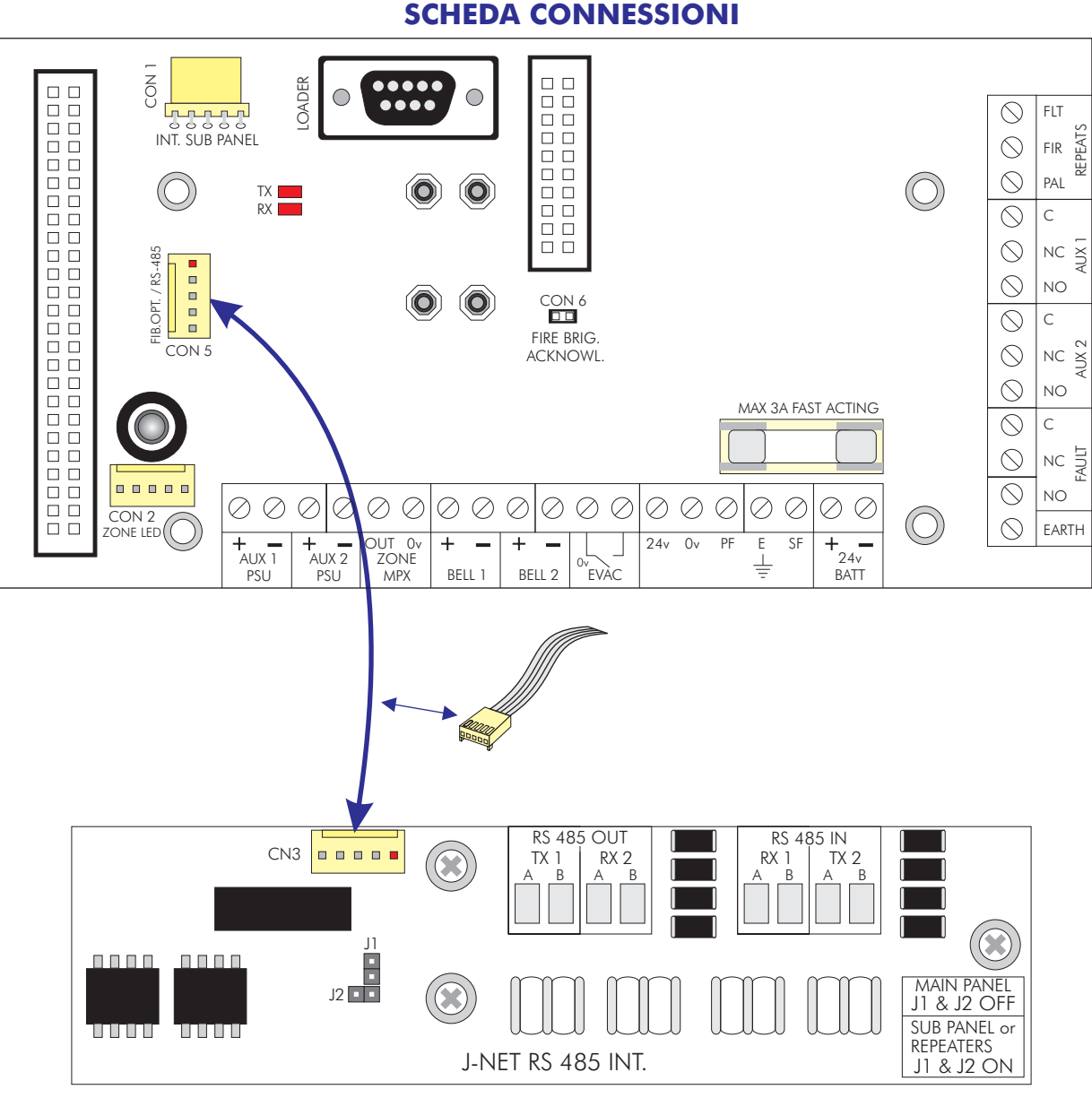

#### **SCHEDA INTERFACCIA RS485**

#### 28

#### Più schede sottocentrali in uno stesso armadio

Se viene installata più di una scheda sottocentrale in uno stesso armadio, è necessaria una sola scheda interfaccia RS485 o interfaccia fibra ottica.

Le schede sottocentrali vengono, in questo caso, collegate tra di loro tramite bus TTL utilizzando un cavo piatto che collegherà CN4 della prima scheda sottocentrale con CN3 della successiva per finire su CN3 della scheda di interfaccia RS485 o CON1 della scheda interfaccia fibra ottica.

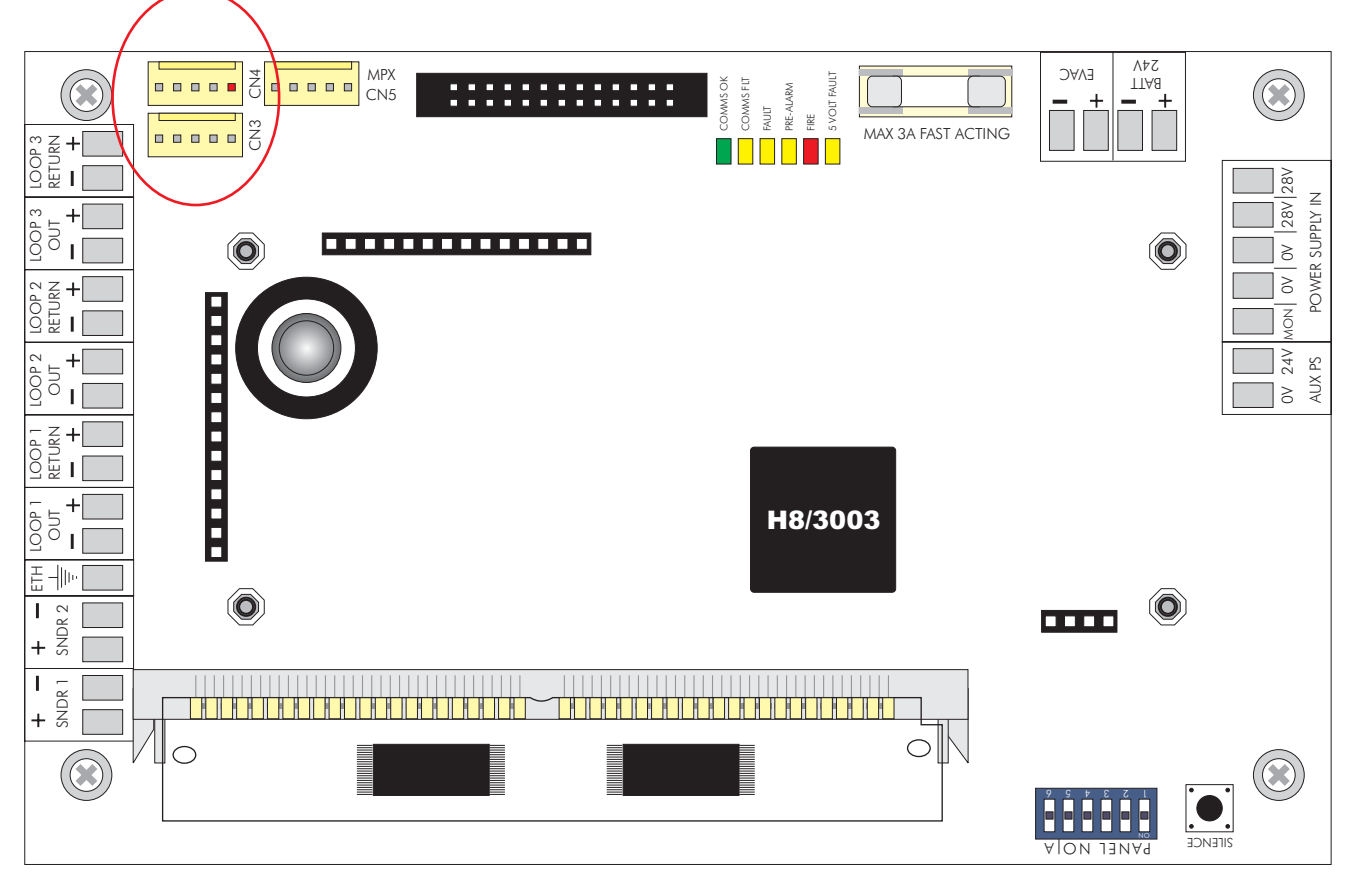

#### SCHEDA SOTTOCENTRALE

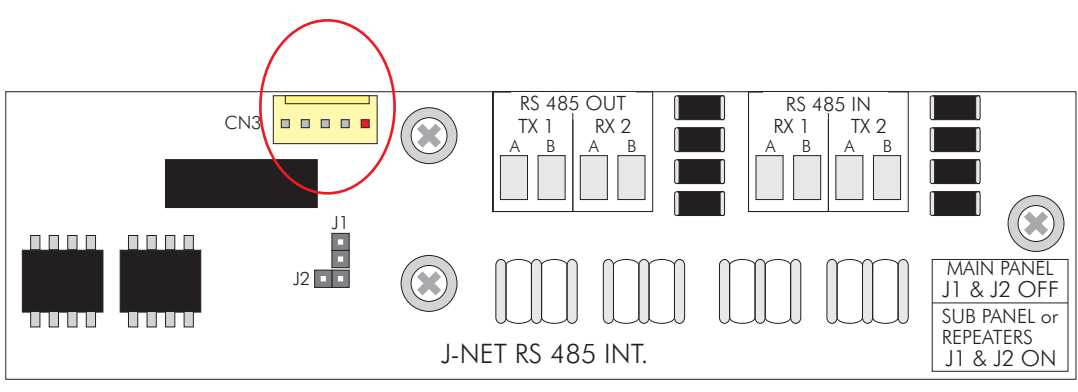

SCHEDA INTERFACCIA RS485

#### **INSTALLAZIONE**

#### Connessione loop dati RS485

Il collegamento RS485 a 4 conduttori deve essere effettuato come segue:

Centrale Principale

Prima sottocentrale o ripetitore

| RS485 OUT | <br>RS485 IN |
|-----------|--------------|
| TX1 A     | <br>RX1 A    |
| ТХ1 В     | <br>RX1 B    |
| RX2 A     | <br>TX2 A    |
| RX2 B     | <br>TX2 B    |
|           |              |

E così di seguito fino all'ultima sottocentrale e/o ripetitore.

Una volta raggiunta l'ultima sottocentrale o ripetitore effettuare il collegamento come segue:

Centrale Principale

Ultima sottocentrale o ripetitore

| RS485 | IN | • | RS485 OUT |
|-------|----|---|-----------|
| RX1 A | -  |   | TX1 A     |
| RX1 B | -  |   | TX1 B     |
| TX2 A | -  |   | RX2 A     |
| TX2 B | -  |   | RX2 B     |
|       |    |   |           |

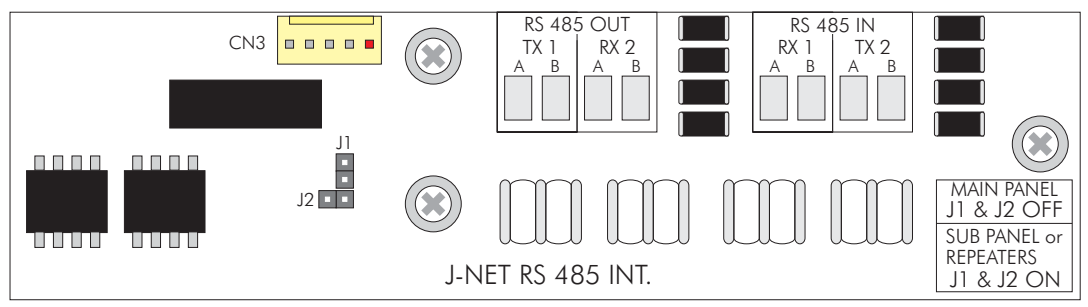

**SCHEDA INTERFACCIA RS485** 

#### Schema di collegamento per centrali integrate fino a 12 loop

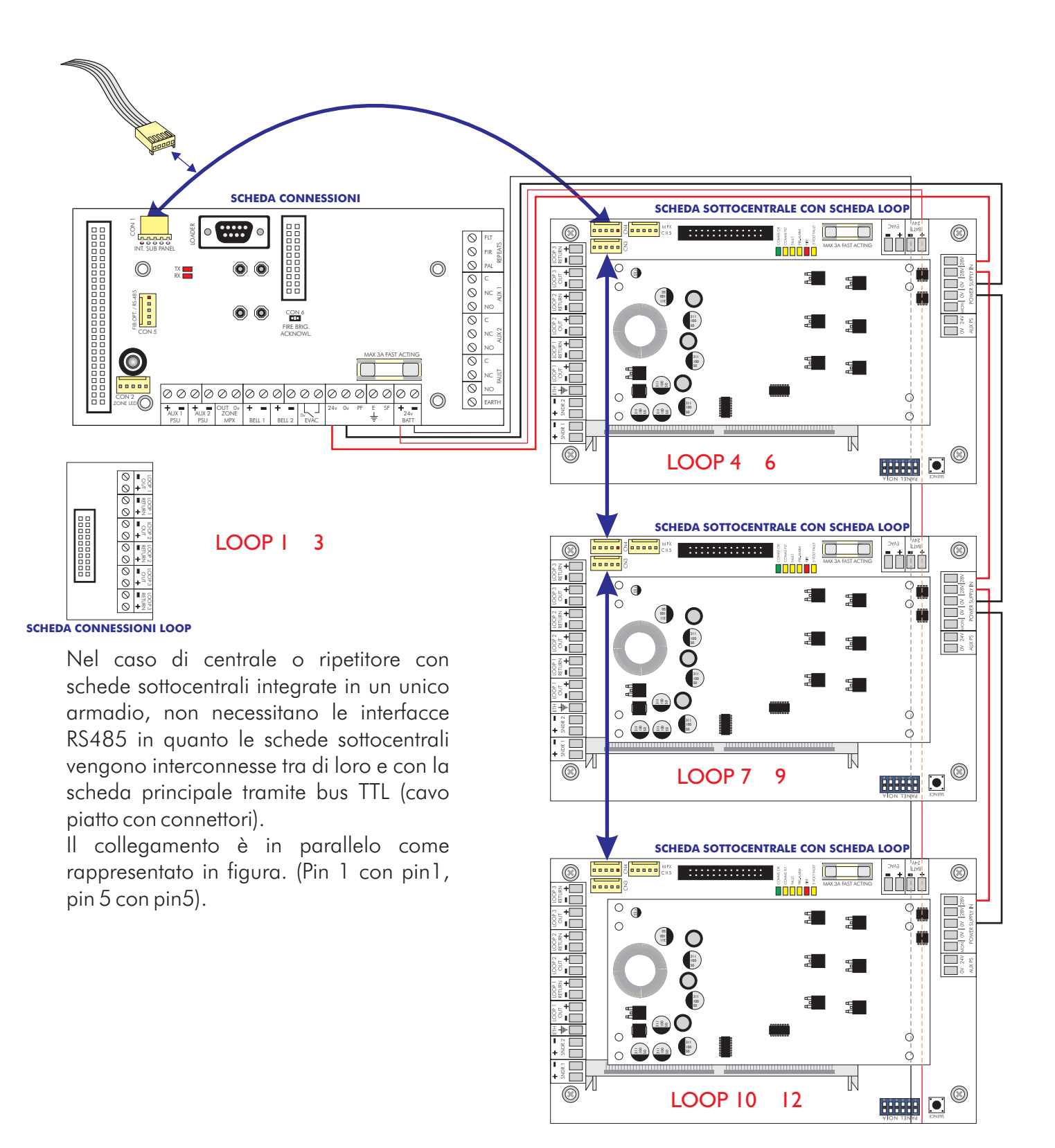

Schema di collegamento tra la centrale principale e sottocentrale esterna in un sistema distribuito.

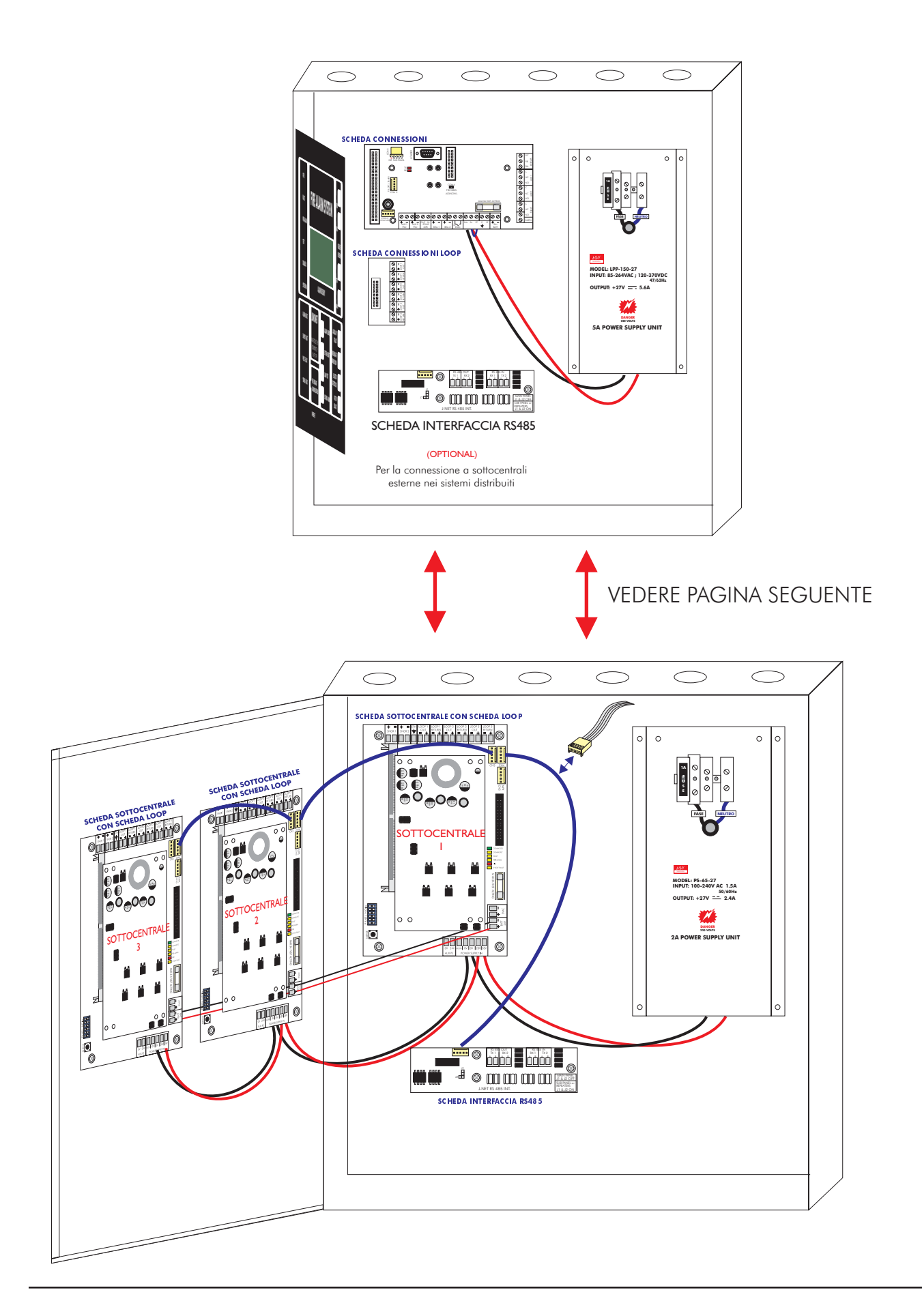

Schema di collegamento tra centrale principale e sottocentrale (Via RS485)

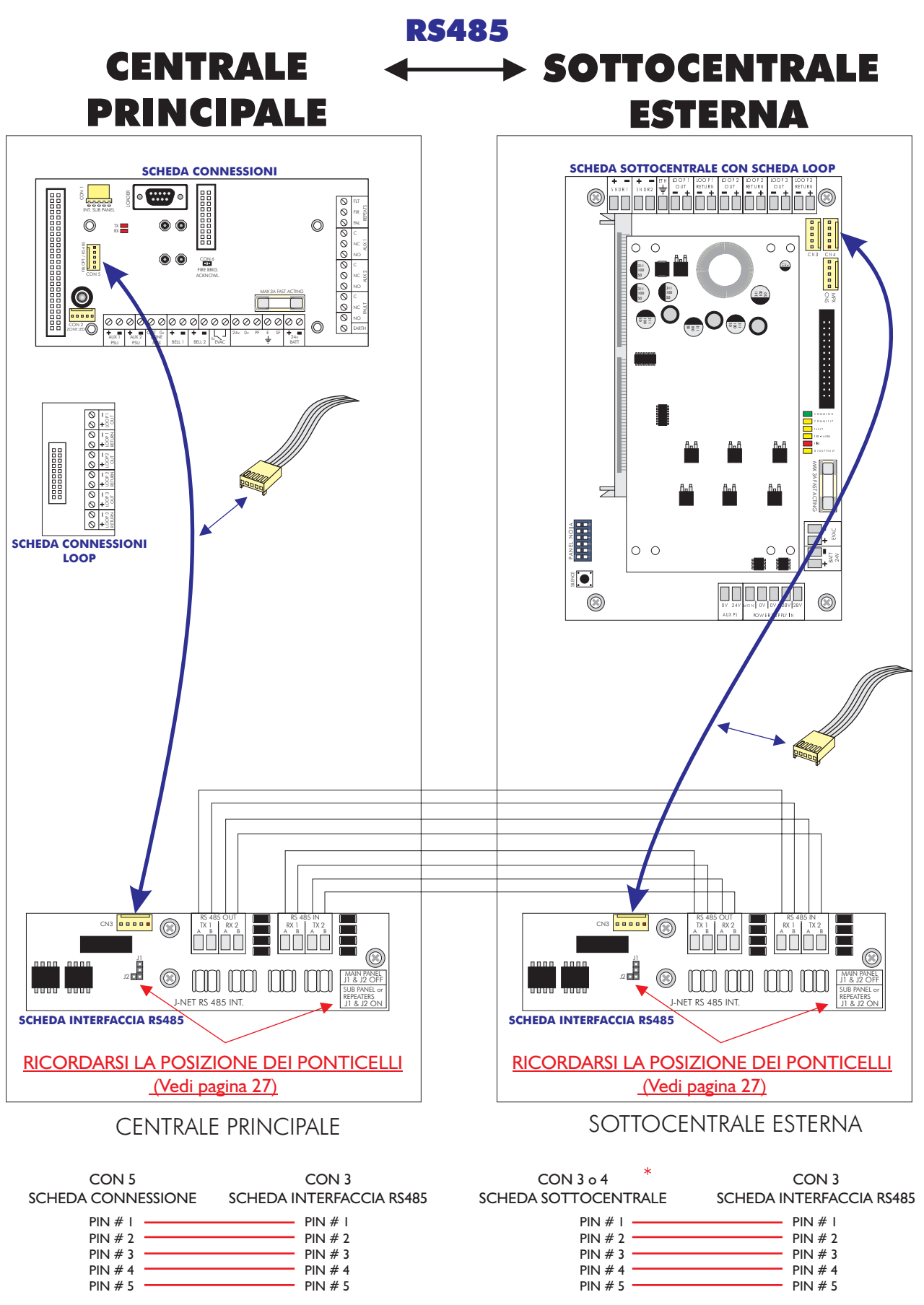

\* I connettori CON 3 e CON 4 sono in parallelo, la connessione può quindi anche essere invertita **INSTALLAZIONE** 

Schema di collegamento tra centrale principale e sottocentrale Via FIBRA OTTICA

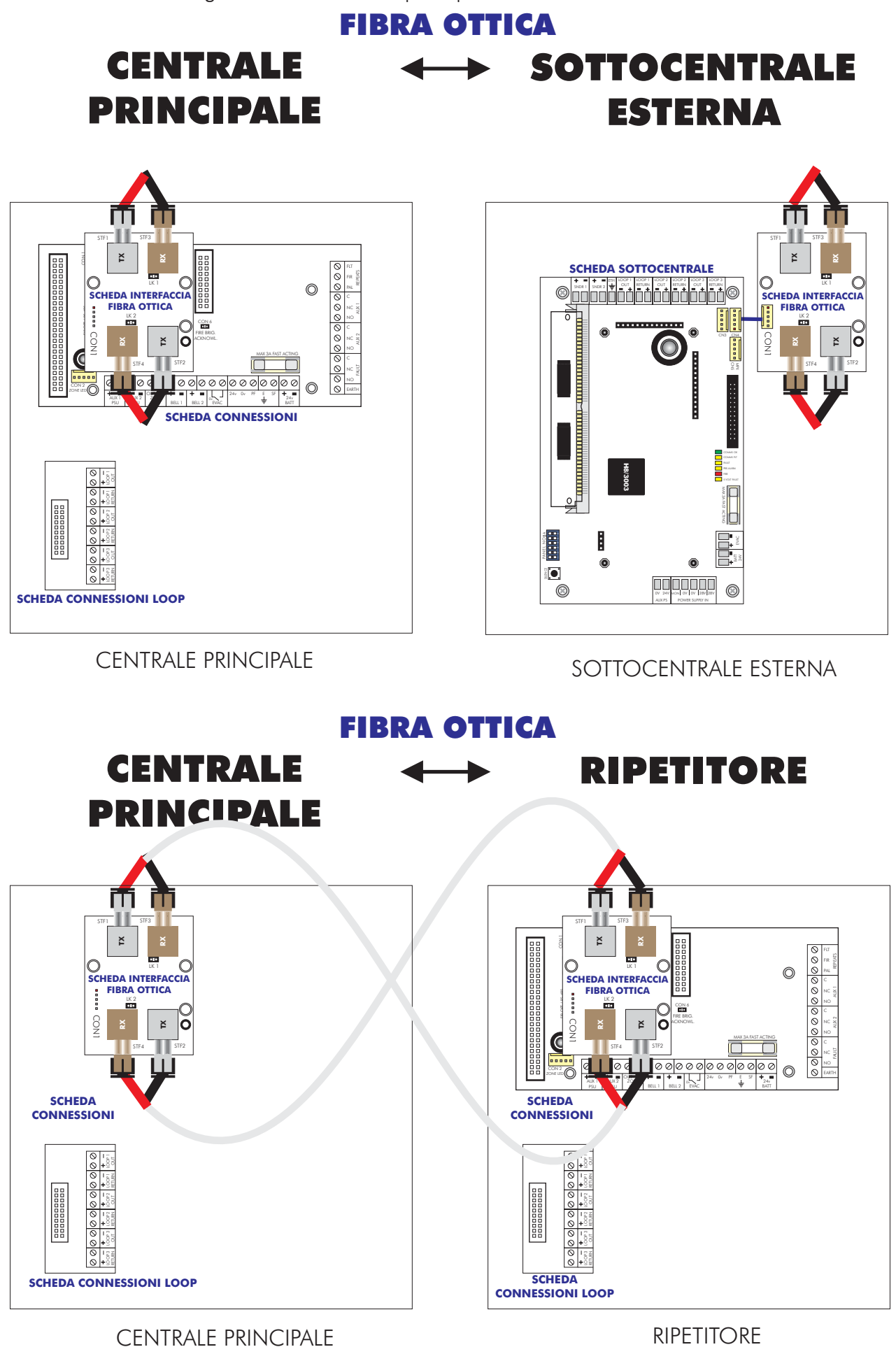

Schema di collegamento centrale principale e ripetitore Via RS485

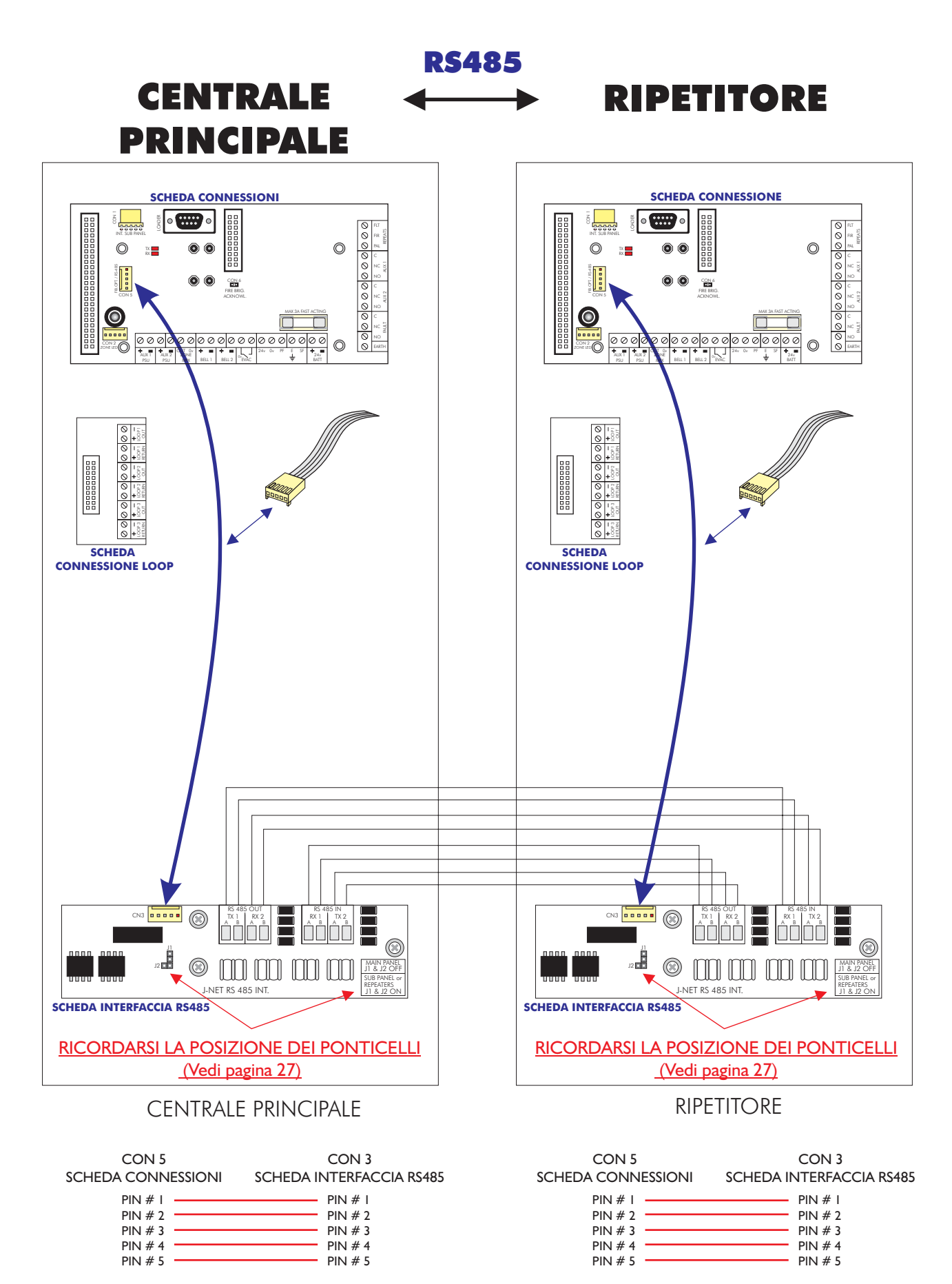
#### Centrale principale - Interfaccia per FIBRA OTTICA

Per il collegamento in fibra ottica è necessaria una scheda interfaccia per fibra ottica in luogo della scheda RS485.

I connettori STF2 e STF4 devono essere considerati connettori di ingresso ed i connettori STF1 e STF3 connettori di uscita.

Il collegamento avviene mediante fibra ottica in luogo di una coppia di conduttori in rame. La fibra ottica deve terminare con un connettore "ST" del tipo per fibra ottica.

## Nota: sulla scheda installata nella centrale principale, i ponticelli LK1 e LK2 devono essere rimossi. In caso contrario viene inibita la comunicazione tra la centrale principale e le sottocentrali.

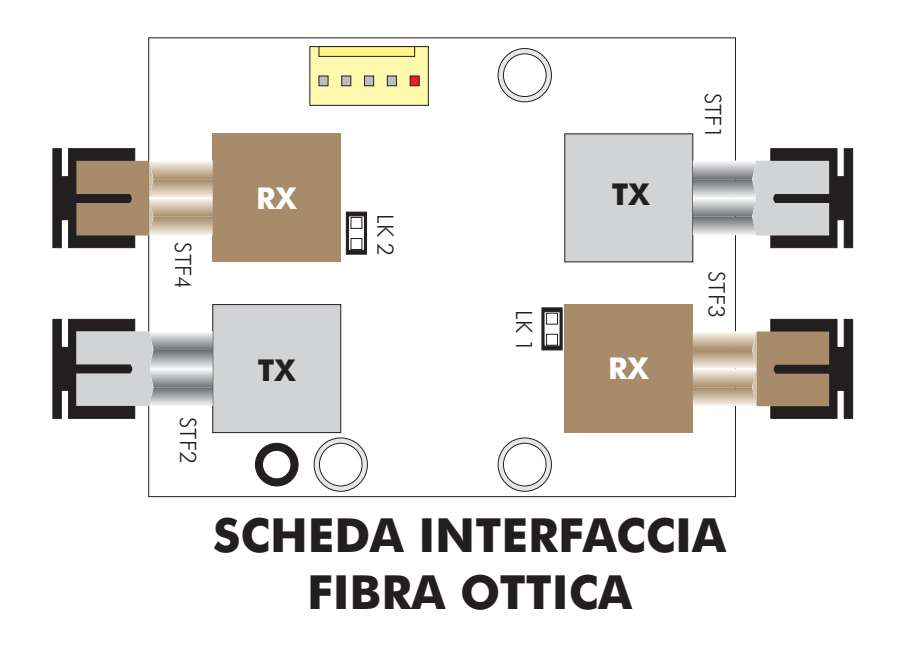

#### **Ripetitore - FIBRA OTTICA**

Per il collegamento in fibra ottica è necessaria una scheda interfaccia per fibra ottica in luogo della scheda RS485.

I connettori STF2 e STF4 devono essere considerati connettori di ingresso ed i connettori STF1 e STF3 connettori di uscita.

Il collegamento avviene mediante fibra ottica in luogo di una coppia di conduttori in rame. La fibra ottica deve terminare con un connettore "ST" del tipo per fibra ottica.

## Nota: sulla scheda installata nella centrale principale, i ponticelli LK1 e LK2 devono essere chiusi. In caso contrario viene inibita la comunicazione tra la centrale principale e le sottocentrali.

#### **FSP SISTEMI**

#### **INSTALLAZIONE**

#### Collegamento in FIBRA OTTICA

Il collegamento con doppia fibra ottica tra centrale principale e sottocentrali esterne o ripetitori va eseguito come specificato di seguito:

| Centrale principale                         |             | Prima sottocentrale o ripetitore              |
|---------------------------------------------|-------------|-----------------------------------------------|
| CONNETTORI USCITA<br>STF1 (Tx)<br>STF3 (Rx) | <b>&gt;</b> | CONNETTORI INGRESSO<br>STF4 (Rx)<br>STF2 (Tx) |

E così di seguito per le altre sottocentrali o ripetitori per finire poi ritornando alla centrale principale.

| Centrale principale | Ultima sottocentrale o ripetitore |
|---------------------|-----------------------------------|
| CONN. INGRESSO      | CONN. USCITA                      |
| STF4 (Rx)           | STF1 (Tx)                         |
| STF2 (Tx)           | STF3 (Rx)                         |

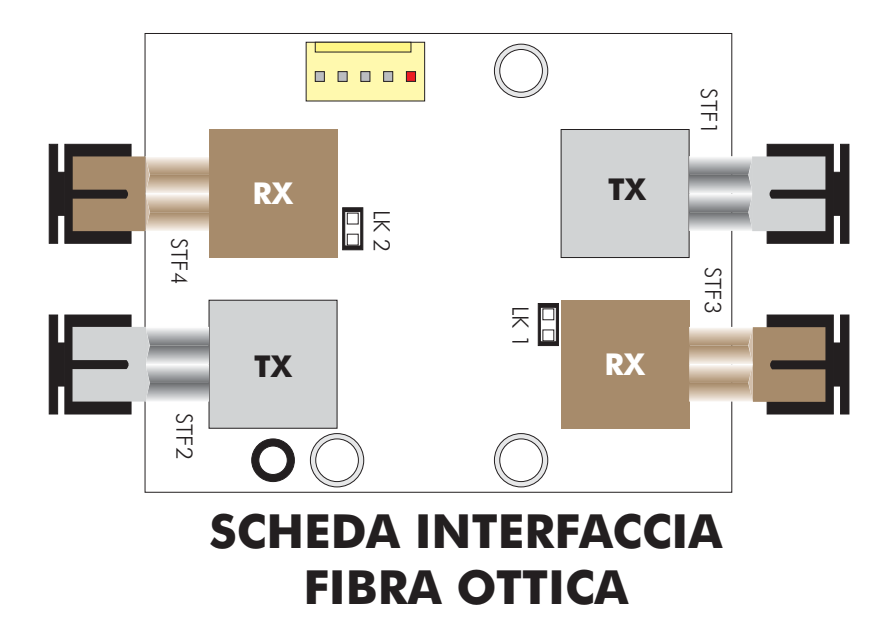

#### **INSTALLAZIONE**

#### Linea (loop) di rivelazione

Sulle linee di rivelazione (loop) vanno collegati tutti i dispositivi indirizzabili (rivelatori, pulsanti, moduli I/O, ecc). La linea di rivelazione deve essere chiusa ad anello (loop) altrimenti non è possibile conservare il funzionamento dell' impianto in caso di interruzione o corto circuito della linea stessa. Se un loop non è utilizzato, i morsetti in centrale devono essere ponticellati.

I morsetti di collegamento per i loop di rivelazione si trovano, per i loop dall'1 al 3, sulla scheda connessioni loop della centrale principale e per i loop dal 4 in poi sulla scheda connessioni loop del ripetitore o schede sottocentrali .

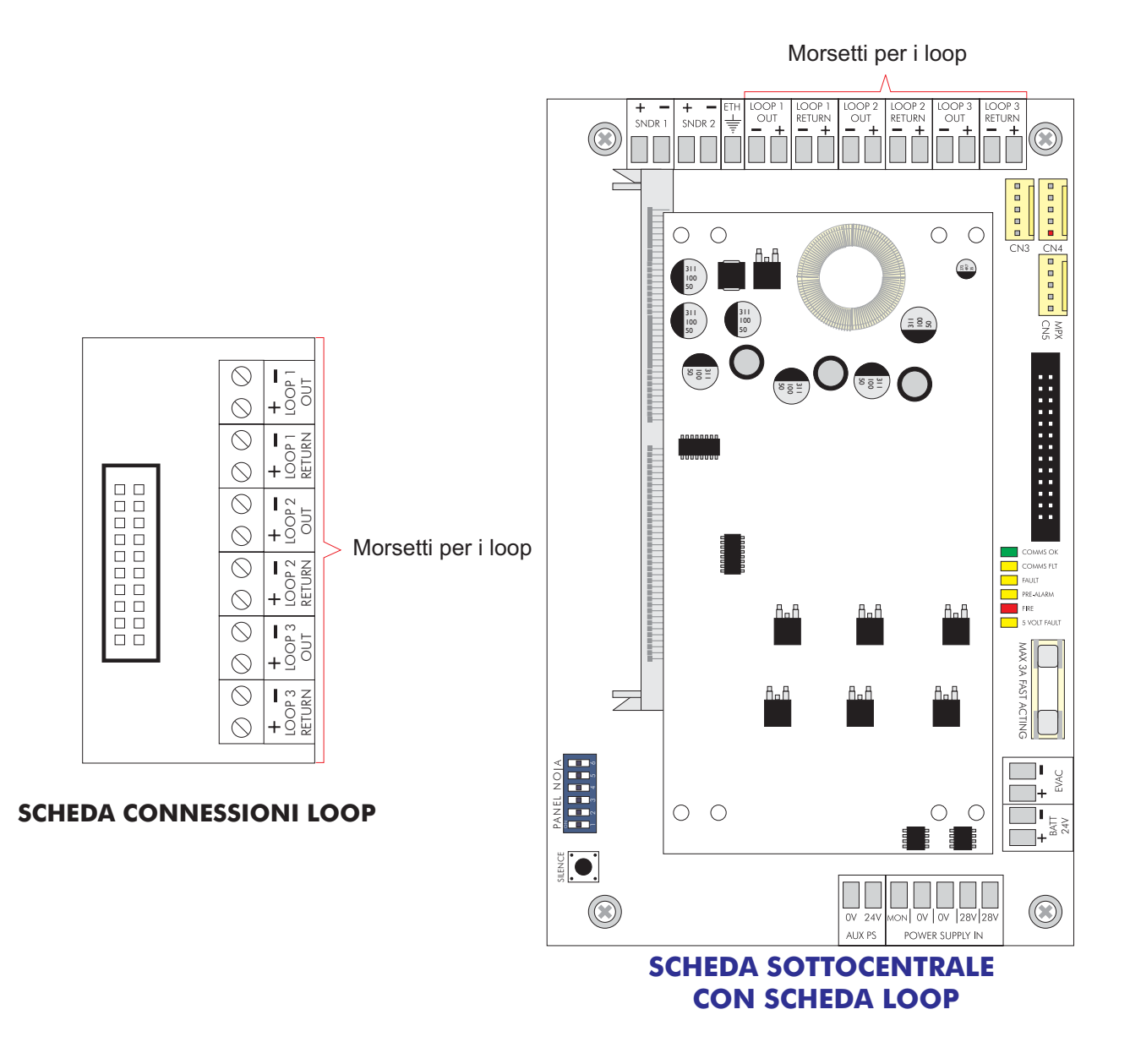

Collegare i loop come mostrato in figura.

l morsetti liberi devono essere ponticellati altrimenti si avrà una segnalazione di guasto.

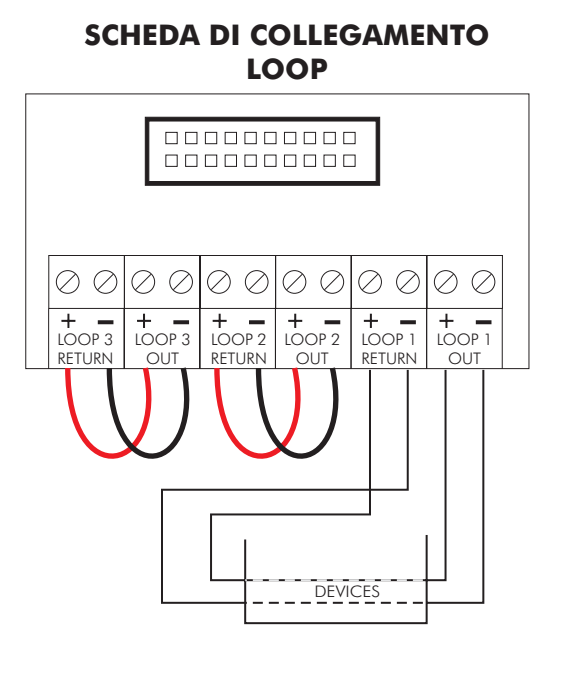

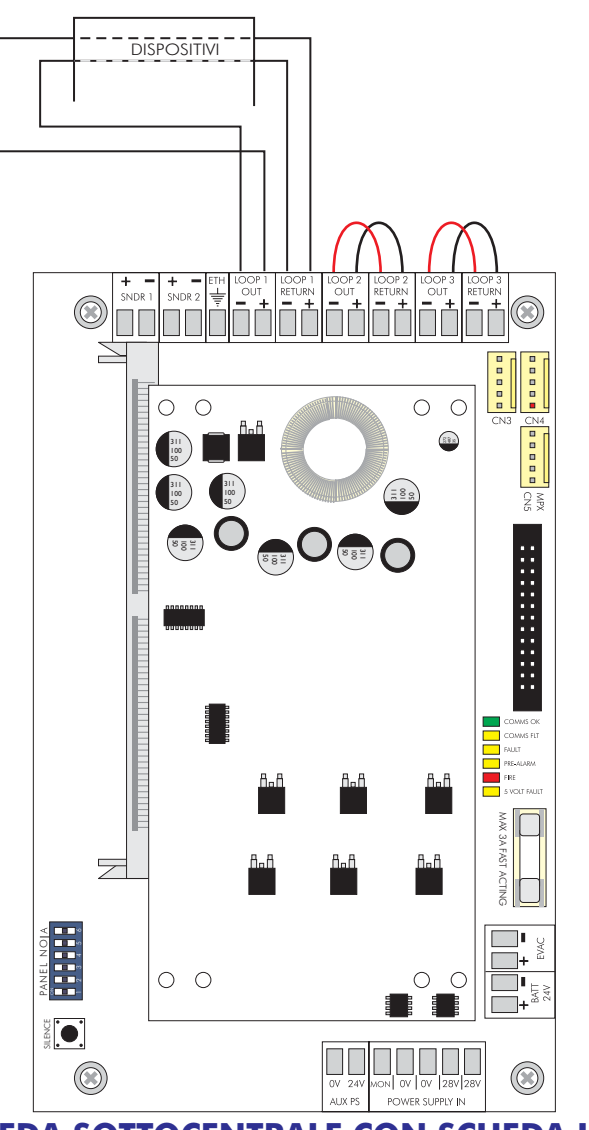

SCHEDA SOTTOCENTRALE CON SCHEDA LOOP

I collegamenti dei dispositivi devono essere effettuati come descritto nel data sheet del dispositivo.

In generale effettuare il collegamento come indicato di seguito:

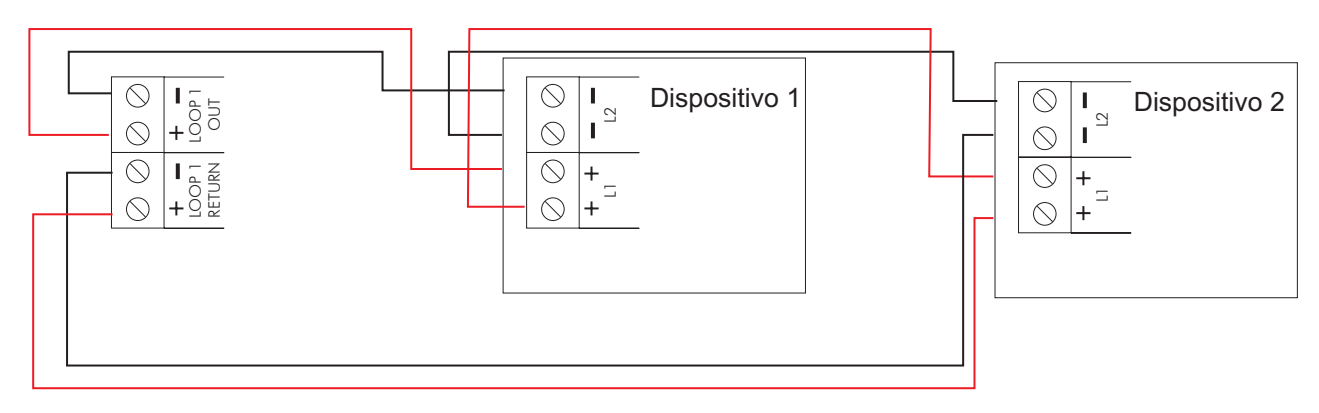

**Nota:** collegare massimo 32 pulsanti su di un loop, diversamente si ha un allungamento eccessivo dei tempi di risposta.

#### Segnalatori convenzionali

Per segnalatori convenzionali si intendono i segnalatori di allarme (sirene, pannelli ottico-acustici, campane) collegati alle uscite della centrale principale, delle sottocentrali o dei ripetitori. I segnalatori da loop sono invece quei segnalatori comandati da moduli TRT-LSC/ISO collegati al loop.

Sia la centrale principale, sia il ripetitore dotato di scheda loop integrata, sia ciascuna scheda sottocentrale sono provviste di 2 uscite per segnalatori convenzionali. A ciascuna uscita può essere collegato più di un segnalatore. MAX 1A per ciascuna uscita.

Le linee dei segnalatori sono controllate contro l'interruzione o il corto circuito. La resistenza di fine linea è di 10 Kohm.

Quindi se una linea viene lasciata inutilizzata sui morsetti dovrà essere montata una resistenza di 10 Kohm.

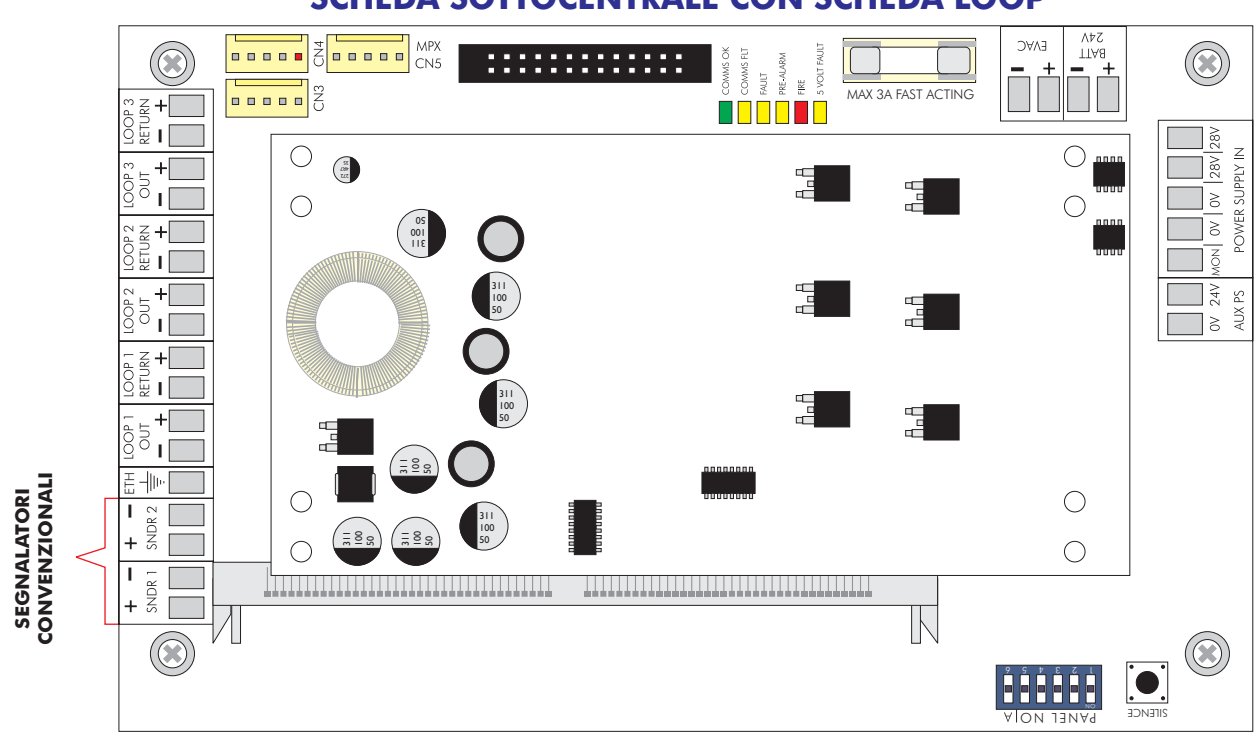

#### SCHEDA SOTTOCENTRALE CON SCHEDA LOOP

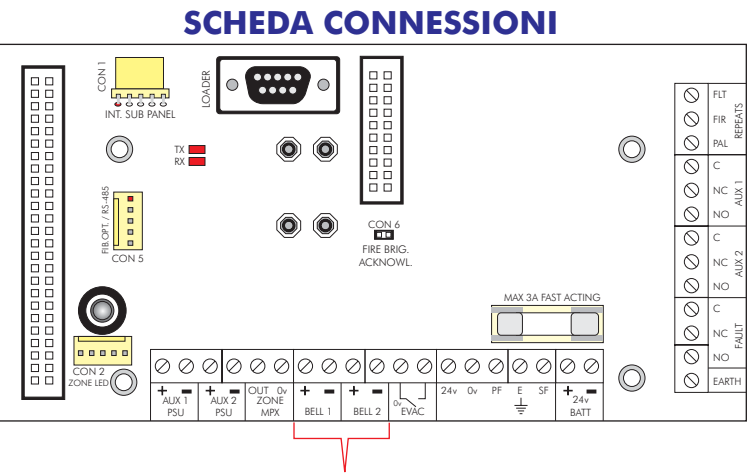

SEGNALATORI CONVENZIONALI

#### Relè ausiliari di allarme incendio e guasto

Sulla scheda connessioni della centrale principale sono presenti due uscite relè di allarme generale incendio (AUX1-AUX2) ed una uscita relè di allarme guasto. I tre relè sono provvisti di uscite NA e NC.

La portata dei contatti è di 1A- 50V (min. 100mA, 6V)

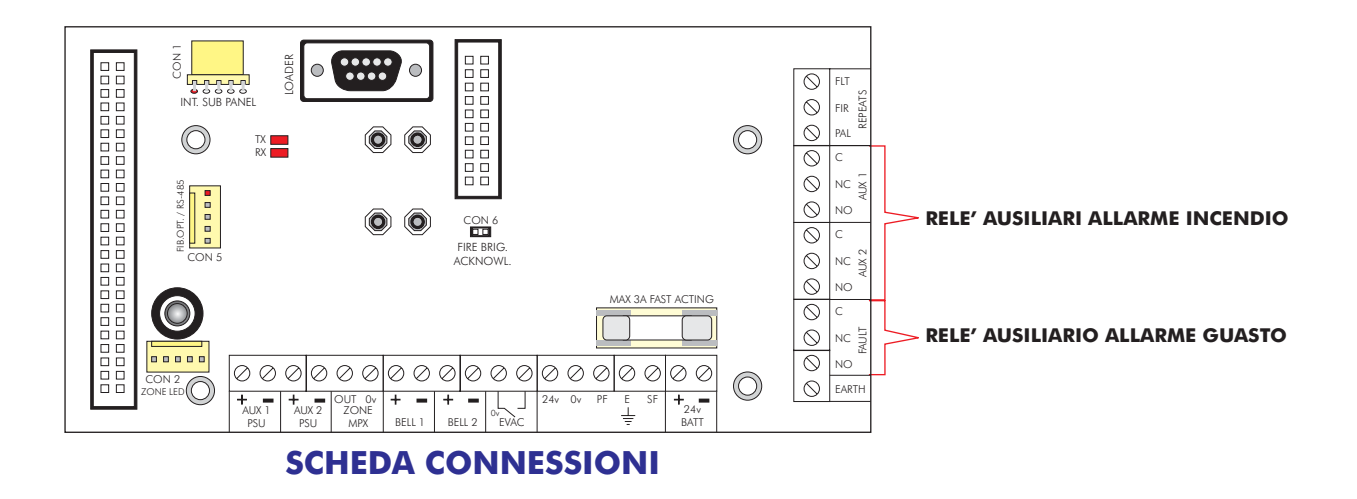

#### Uscite di ripetizione open-collector

Sulle schedA connessioni sono previste uscite di ripetizione open-collector di : allarme (FIR) guasto (FLT) e preallarme (PAL).

Queste 3 uscite hanno una portata di 100mA 24Vdc max.

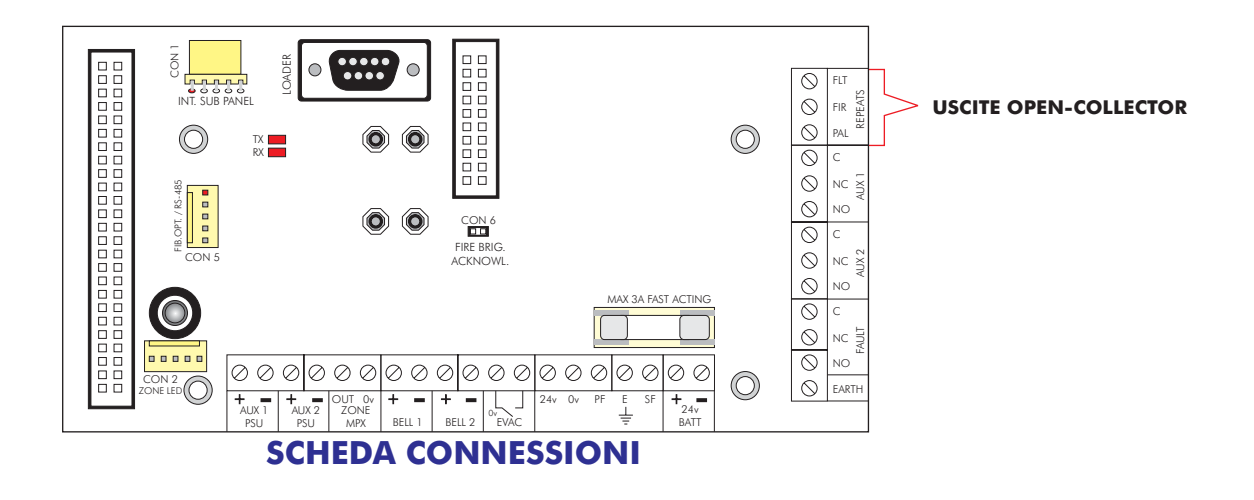

#### Trasmissione allarme remoto (opzionale)

Sulla scheda connessioni della centrale principale può essere installata una scheda per la trasmissione dell'allarme remoto ( per esempio alla squadra antincendio). Questa possibilità c'è solo sulla centrale principale e non sui ripetitori anche se ci sono comunque i connettori.

#### <u>Stampante (opzionale)</u>

La stampante interna viene fornita, a richiesta, installata sulla centrale principale. Prima di alimentare la centrale rimuovere l'elastico che tiene fermo il rotolino di carta della stampante. Non facendolo si rischia di danneggiare irrimediabilmente la stampante. Se necessario la stampante può essere disattivata mediante una funzione di programmazione. La stampante richiede la presenza della QUART sulla scheda CPU.

Può essere installata una sola stampante per ciascun sistema, installata comunque sulla centrale principale.

#### Batterie della centrale principale

Si consiglia di collegare le batterie alla fine dell'avviamento; diversamente potrebbe essere difficile togliere alimentazione rapidamente in caso di necessità.

Le batterie vanno collegate alla scheda connessioni nella centrale principale.

Tramite questi morsetti le batterie non solo alimentano la centrale in caso di mancanza di corrente di rete ma prendono l'alimentazione per mantenersi in carica.

Prima di collegare le batterie controllare la tensione sui morsetti. Essa deve essere 28,5V +/- 0,2V.

#### Nota - Pericolo di scottature o rischio di incendio - Non mettere mai in corto circuito i terminali delle batterie. Collegare sempre per ultimo il filo blu di collegamento tra le due batterie.

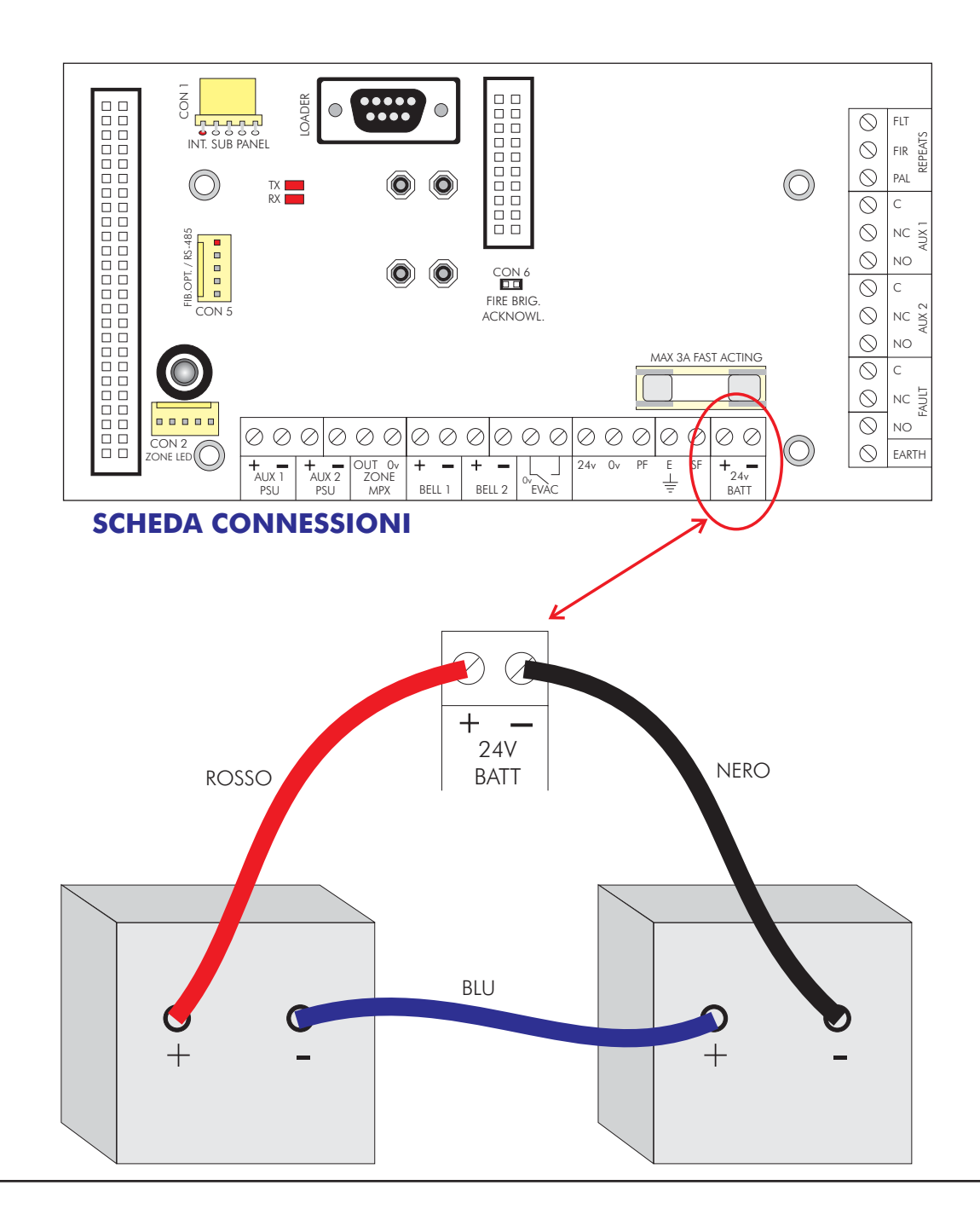

#### Batterie delle sottocentrali esterne in un impianto distribuito

Assicurarsi che in assenza di batterie ci sia la resistenza fornita in dotazione collegata ai due morsetti batteria. Diversamente la centrale darà un allarme guasto.

## **Nota - Pericolo di scottature e rischio di incendio. Non mettere mai in corto circuito i terminali delle batterie. Collegare sempre per ultimo il filo blu di collegamento tra le due batterie.**

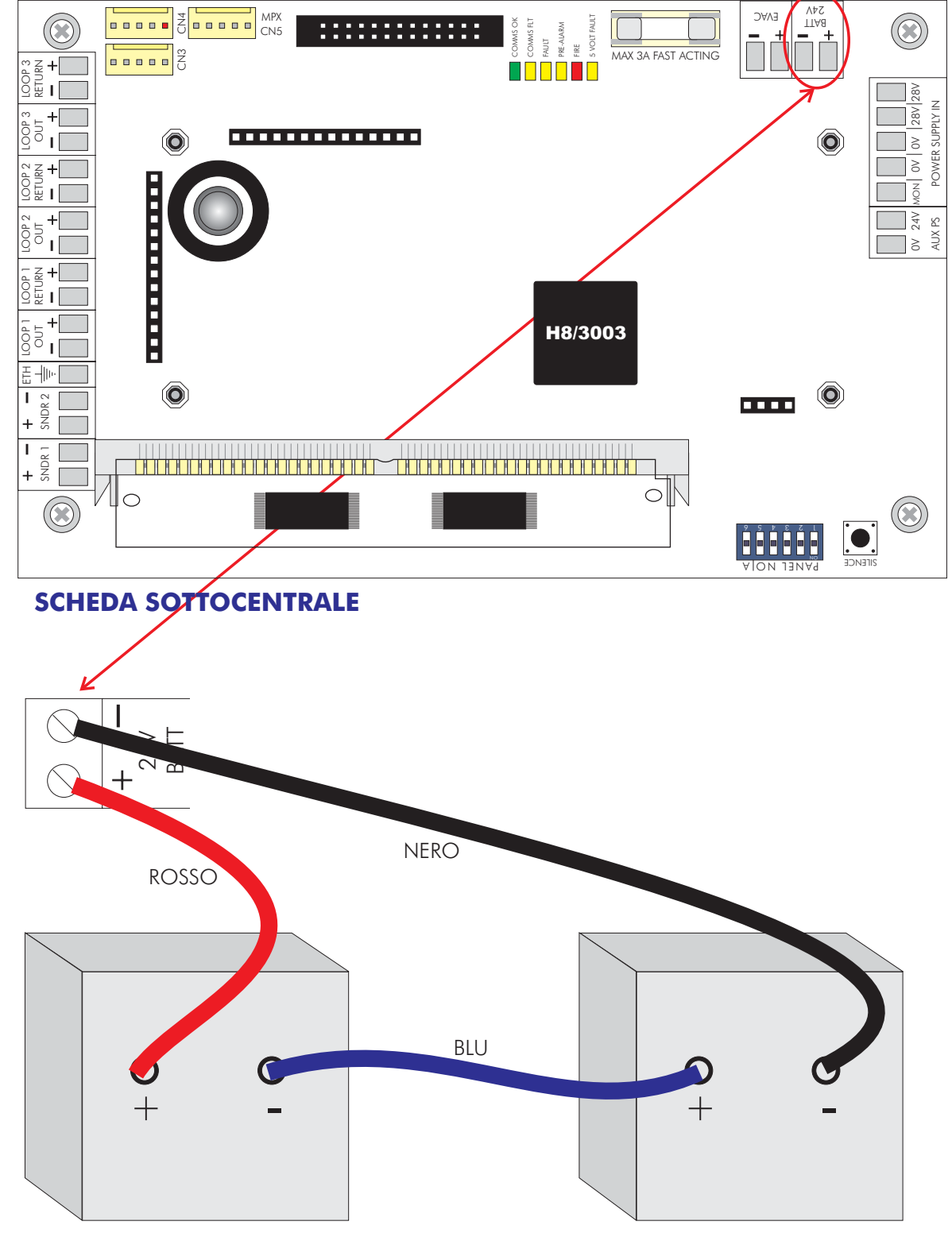

#### **INSTALLAZIONE**

#### Software grafico per PC

Un computer su cui è installato il software di gestione e mappe grafiche può essere collegato alla porta RS232. Per questo è necessario installare una scheda di comunicazione sulla scheda connessioni della centrale principale, come mostrato in figura. (Connettore a 9 pin femmina).

La velocità di trasmissione è di 9600 baud 8 data bits, 1 stop bit, no parity. Il collegamento a PC necessita un collegamento da pin a pin.  $(5 \rightarrow 5, 3 \rightarrow 3, 2 \rightarrow 2)$ .

Per il collegamento RS485, necessita il convertitore RS232-RS485. Il collegamento di più centrali ad un PC deve essere fatto necessariamente tramite RS485.(Vedi schemario)

#### BMS (opzionale)

Sulla scheda porte di comunicazioni si possono prelevare segnali per sistemi di gestione dell'edificio (BMS). Anche in questo caso è necessaria la scheda comunicazione. La velocità di comunicazione è 9600 baud, 8 data bits, 1 stop bit e nessuna parità.

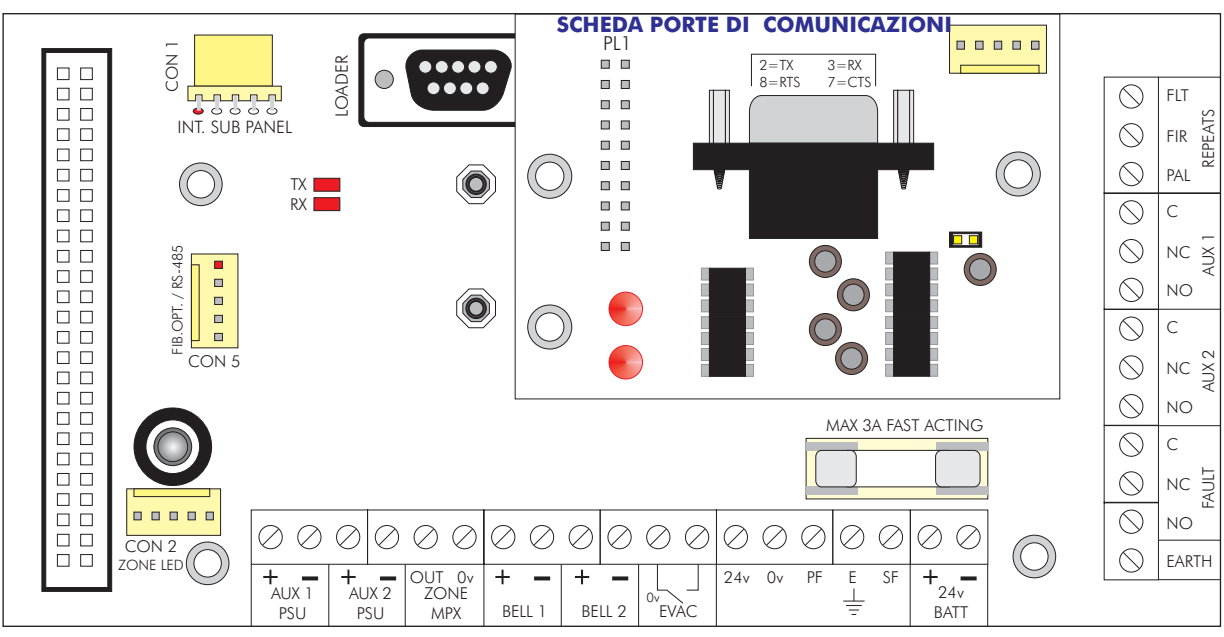

**SCHEDA CONNESSIONI** 

#### <u>Introduzione</u>

L'avviamento consiste nel verificare che tutti i collegamenti siano giusti e che tutte le apparecchiature funzionino correttamente. Il sistema deve essere stato installato rispettando le istruzioni contenute nella precendente sezione di questo manuale.

La centrale viene fornita predisposta in modalità "INSTALLAZIONE".

In modalità installazione il LED verde "SISTEMA INSERITO" è acceso lampeggiante. La centrale rileva automaticamente e memorizza tutti i rivelatori ed altri dispositivi presenti sulle linee di rivelazione (loop).

La programmazione di fabbrica del sistema consente alla centrale una volta alimentata di rilevare una condizione di allarme incendio anche senza ulteriori programmazioni. Ogni ulteriore operazione di programmazione serve solamente a configurare la centrale secondo specifiche esigenze dell'utente.

Alimentare il sistema, attendere circa 30 secondi affinchè la centrale acquisisca tutti i dispositivi sui loop e poi passare da "MODO INSTALLAZIONE" a "MODO ATTIVO" mediante l'apposita funzione descritta più avanti in questo manuale.

La programmazione di funzioni avanzate è descritta nella sezione "FUNZIONI AVANZATE DI PROGRAMMAZIONE".

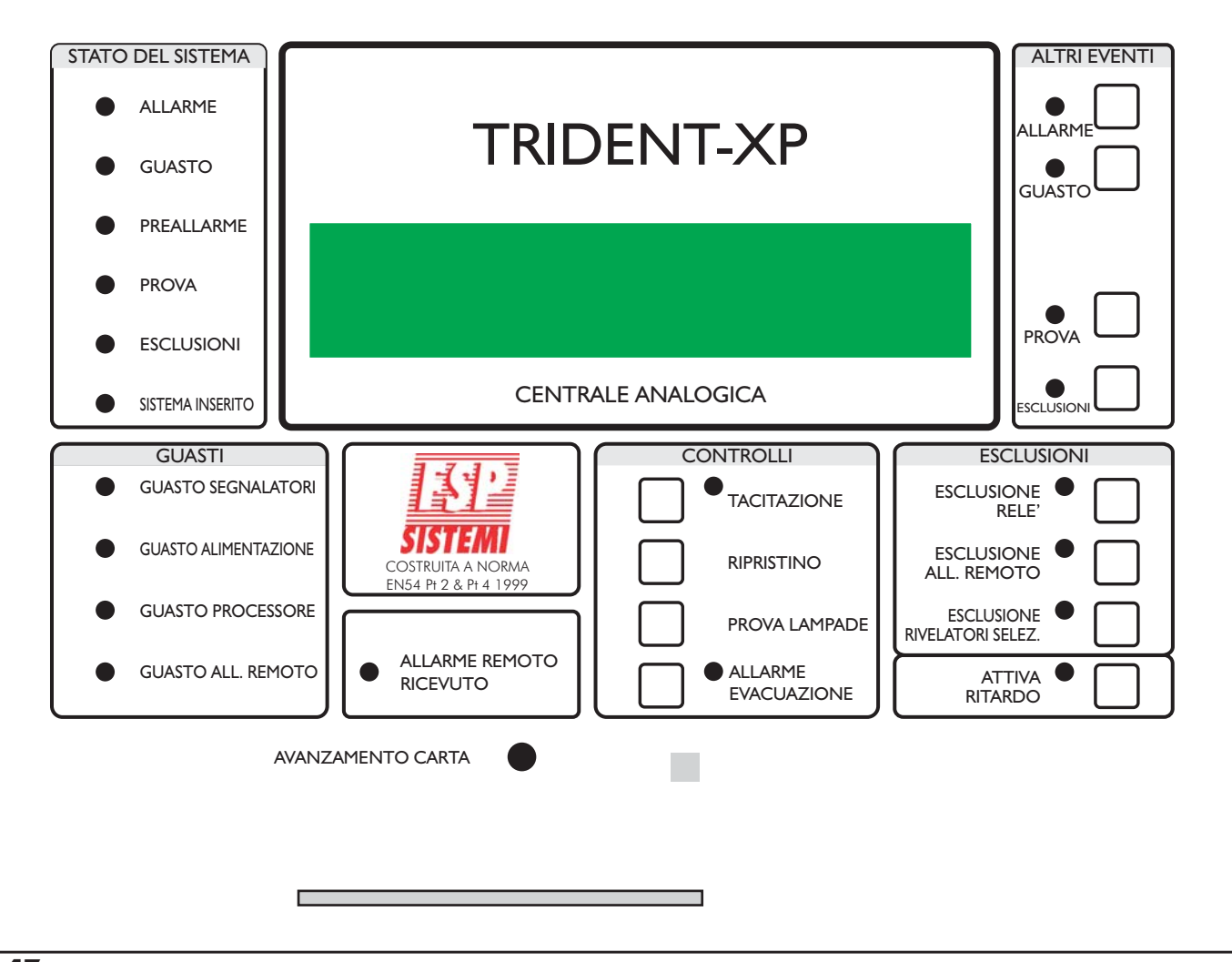

#### I PULSANTI DELLA CENTRALE PRINCIPALE

#### CONTROLLI - TACITAZIONE

Se è stato rilevato un incendio ed i segnalatori stanno suonando, questo pulsante tacita i segnalatori. Quando un allarme è stato silenziato si accende il LED corrispondente.

Se con questo pulsante si tacita il cicalino che suona in conseguenza di un allarme guasto, il LED non si accende.

#### **CONTROLLI** - RIPRISTINO

Questo pulsante ripristina via software l'intero sistema.

Normalmente viene usato questo pulsante ma in qualche caso potrebbe essere necessario intervenire sul pulsante di reset del processore posto sul retro della scheda principale. Il reset del processore si ha anche togliendo completamente alimentazione alla centrale.

**Nota -** Se la centrale è in allarme premere prima TACITAZIONE e poi RIPRISTINO.

#### CONTROLLI - PROVA LAMPADE

Premendo e tenendo premuto questo pulsante si accendono tutti i LED, il display si illumina ed i pixel diventano neri.

#### CONTROLLI - ALLARME EVACUAZIONE

Attiva tutti i segnalatori. Premendolo una seconda volta i segnalatori si disattivano. Quando i segnalatori sono attivi il LED è acceso.

L'allarme evacuazione non attiva l'allarme remoto alla squadra antincendio.

E' possibile definire se i moduli I/O-R devono essere attivati o no.

#### **ESCLUSIONI** - ESCLUSIONE RELE'

Disattiva i relè ausiliari(AUX1, AUX2 e FAULT) della centrale principale ed i moduli I/O-R, in modo che in caso di allarme questi non scattino. Quando questi relè sono disattivati il LED è acceso. Premendolo una seconda volta il pulsante si riattiva l'operatività dei relè e degli I/O-R.

**Nota:** Se gli I/O-R sono programmati per essere attivati dal pulsante evacuazione, si attiveranno anche se sono stati esclusi.

#### **ESCLUSIONI** - ESCLUSIONE ALL. REMOTO

Disattiva la trasmissione dell'allarme remoto (per es. alla squadra antincendio); in questo modo in caso di incendio non viene trasmesso l'allarme remoto.

Quando l'allarme remoto è escluso, il LED è acceso.

Premendolo una seconda volta il pulsante si riattiva l'operatività dell'allarme remoto.

#### **ESCLUSIONI** - ESCLUSIONE RIVELATORI SELEZ.

Mediante le funzioni di programmazione è possibile selezionare uno o più rivelatori che poi possono essere esclusi mediante questo pulsante. Premendo questo pulsante è possibile escludere o includere questo gruppo di rivelatori. Il LED giallo acceso indica che i rivelatori facenti parte del gruppo sono esclusi.

#### ATTIVA RITARDO

Mediante le funzioni di programmazione è possibile stabilire un tempo di ritardo all'attivazione dei segnalatori, moduli I/O-R e trasmissione allarme remoto.

Premendo questo pulsante si elimina o si inserisce questo ritardo. Il LED quando è acceso indica che il ritardo è attivato.

#### ALTRI EVENTI - ALLARME

Se è presente più di un allarme, premendo questo pulsante verrà visualizzato l'allarme successivo per 20 secondi. Con ulteriori pressioni del pulsante è possibile visualizzare tutti gli ulteriori allarmi presenti.

Il LED acceso intermittente indica altri allarmi da visualizzare, se acceso fisso indica che non ci sono altri allarmi da visualizzare.

#### ALTRI EVENTI-GUASTO

Se è presente più di un guasto, premendo questo pulsante verrà visualizzato il guasto successivo per 20 secondi. Con ulteriori pressioni del pulsante è possibile visualizzare tutti gli ulteriori guasti presenti. Il LED acceso intermittente indica altri guasti da visualizzare se acceso fisso indica che non ci sono altri guasti da visualizzare.

#### ALTRI EVENTI-PROVA

Premendo questo pulsante vengono mostrate le zone o i segnalatori in prova.

Ad ogni successiva pressione vengono mostrate ulteriori zone o segnalatori in prova. Il LED giallo acceso indica che almeno una zona o un segnalatore è in prova. Queste informazioni rimangono sulllo schermo per 15 secondi.

**Nota -** Il pulsante RIPRISTINO riporta al funzionamento normale le zone o i segnalatori in prova.

#### **ALTRI EVENTI-ESCLUSIONI**

Se il LED è acceso significa che c'è almeno un'esclusione (dispositivo, loop, zona, ecc). Premendo il pulsante vengono mostrate le esclusioni. Una successiva pressione del pulsante mostra un successivo gruppo di esclusioni.

Queste informazioni vengono visualizzate per 15 secondi.

Sono possibili le seguenti esclusioni: stampante, allarme remoto, relè ausiliari, loop, zone, rivelatori e segnalatori.

#### AVANZAMENTO CARTA

Ad ogni pressione del pulsante la carta della stampante avanza di una riga.

#### Avviamento della centrale principale

Se la centrale è provvista di stampante, accertarsi per prima cosa che sia stato tolto l'elastico che tiene fermo il rotolo di carta.

Quando si alimenta la centrale principale con eventuali sottocentrali esterne non alimentate o in mancanza di batterie, si avrà una segnalazione di guasto. In questo caso basta tacitare mediante l'apposito pulsante "TACITAZIONE".

Dare corrente di rete alla centrale.

Il display mostrerà la versione del software poi il messaggio "INIZIALIZZA", successivamente la data e l'ora nonchè il nome dell'impianto se questo è stato inserito. Dopo qualche istante si avranno le segnalazioni di guasto.

I LED verde SISTEMA INSERITO deve essere acceso lampeggiante ad indicare che la centrale è in Modalità Installazione. Se il LED è acceso fisso significa che la centrale è in Modalità Attiva e deve essere messa in Modalità Installazione. Consultare la sezione programmazione per la descrizione di come effettuare questa operazione.

Se si ha una segnalazione di guasto processore (LED guasto processore acceso e suono continuo del cicalino) togliere l'alimentazione e controllare che la scheda SIM sia bene inserita nel connettore.

#### Avviamento del ripetitore full-controls

Con la centrale principale alimentata ed il collegamento del data loop correttamente effettuato, sia il display che i LED del ripetitore riporteranno gli stessi eventi presenti sul pannello della centrale. Premere il pulsante "RESET" sul display deve apparire la parola "INIZIALIZZA".

Se dopo alcuni secondi, al termine della fase di inizializzazione il display mostra il messaggio "MANCA COMUNICAZIONE CON LA CENTRALE PRINCIPALE" ed il LED di guasto si accende, verificare se la centrale principale è accesa ed eventualmente verificare se la centrale principale è accesa ed eventualmente verificare i collegamenti.

In caso di segnalazione di guasto processore, (LED "GUASTO PROC." Acceso) e suono continuo del buzzer, togliere alimentazione ed assicurarsi che la scheda SIM sia ben inserita.

#### Avviamento di una sottocentrale esterna

Alimentare da rete la sottocentrale.

Il LED verde COMMS OK acceso a luce fissa indica il corretto funzionamento della comunicazione RS485 con la centrale principale. Se il LED è lampeggiante significa che non c'è comunicazione. In caso di mancanza di comunicazione con la centrale principale si accende anche il LED giallo LOCAL FAULT.

#### Impostazione dell'indirizzo

Ciascun ripetitore o scheda sottocentrale deve avere un indirizzo univoco. Inoltre bisogna indicare il tipo di rivelatore impiegato.

#### Scheda loop integrata sulla scheda madre della centrale principale

Questa ha l' indirizzo fisso 01 e non è modificabile. Il tipo di rivelatore impostato di fabbrica è APOLLO DISCOVERY che va bene anche per S90 e XP95.

#### Scheda loop integrata sulla scheda madre di un ripetitore

L'indirizzo di fabbrica è 02 ed il tipo di rivelatore preimpostato DISCOVERY.

Per configurare una scheda loop installata sulla scheda madre di un ripetitore tenere premuti contemporaneamente i tasti ALTRI EVENTI PROVA e ALTRI EVENTI-ESCLUSIONI mentre si alimenta. In questo modo il ripetitore si accende in modalità INSTALLAZIONE RIPETITORE.

Se ciò non avviene provare di nuovo facendo attenzione a tenere ben premuti i tasti quando si alimenta il pannello.

In modalità INSTALLAZIONE RIPETITORE sono possibili le seguenti opzioni.

Premere ALLARME EVACUAZIONE per pulire la RAM NON VOLATILE.

Premere ALTRI EVENTI - ALLARME per incrementare il numero dell' indirizzo

Premere ALTRI EVENTI - GUASTO- per diminuire il numero dell' indirizzo.

Premere ALTRI EVENTI - PROVE per scegliere il tipo di rivelatore

Premere RIPRISTINO per salvare le impostazioni ed uscire della modalità installazione.

Nota: la cancellazione della RAM NON VOLATILE fa tornare il ripetitore alla programmazione originale cioè all' indirizzo 02 ed al tipo DISCOVERY.

Prima di iniziare una nuova programmazione è consigliabile cancellare la memoria RAM. NON VOLATILE. Quando viene installato un ripetitore o variata la sua programmazione è necessario mettere la centrale principale in modalità INSTALLAZIONE e premere il pulsante "MASTER RESET" sul retro della scheda madre in modo che possa acquisire le variazioni apportate.

Il pulsante "MASTER RESET" della centrale principale va premuto per ritrasmettere la configurazione ai ripetitori ed alle sottocentrali.

Se si cambia l' indirizzo il sistema deve essere rimesso in "MODO INSTALLAZIONE" per consentirgli di apprendere il nuovo numero.

#### <u>Scheda sottocentrale</u>

L'indirizzo della scheda sottocentrale ed il tipo di protocollo si impostano mediante i DIP SWITCHES sulla scheda.

Sono disponibili 6 switches. I primi 5 servono per impostare il numero della sottocentrale. Il sesto determina il protocollo dei rivelatori installati sulla linea (loop) di rivelazione. Notare che gli indirizzi 01 e 02 sono normalmente usati dalle schede sottocentrali integrate nella scheda madre della centrale principale e ripetitore.

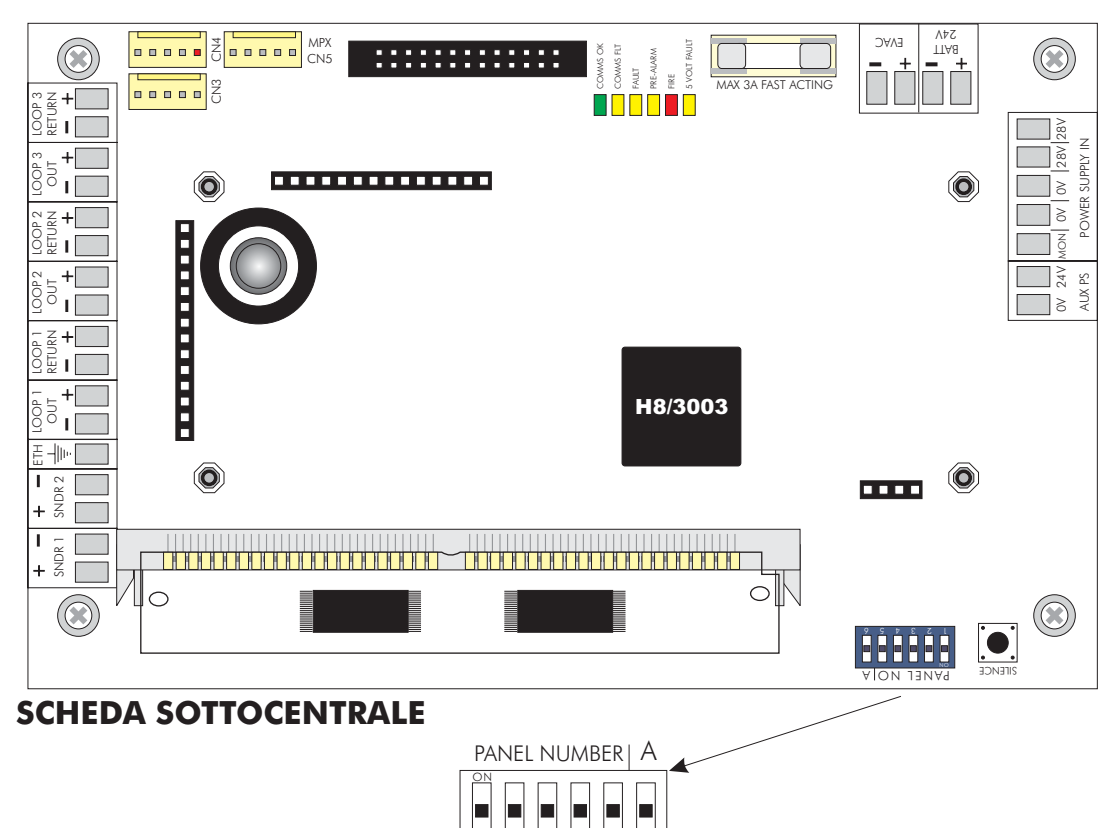

#### NUMERO SOTTOCENTRALE SWITCHES 1-5

| LOOP<br>N°'s | INDIRIZZO | 1 | sv<br>2 | VIТ(<br>3 | сн<br>4 | 5 | LOOP<br>N°'s | INDIRIZZO | 1 | sv<br>2 | VIТ(<br>3 | сн<br>4 |   |
|--------------|-----------|---|---------|-----------|---------|---|--------------|-----------|---|---------|-----------|---------|---|
| 1-3          | 01        | 0 | 0       | 0         | 0       | 0 | 49-51        | 17        | 0 | 0       | 0         | 0       |   |
| 4-6          | 02        | 1 | 0       | 0         | 0       | 0 | 52-54        | 18        | 1 | 0       | 0         | 0       |   |
| 7-9          | 03        | 0 | 1       | 0         | 0       | 0 | 55-57        | 19        | 0 | 1       | 0         | 0       |   |
| 10-12        | 04        | 1 | 1       | 0         | 0       | 0 | 58-60        | 20        | 1 | 1       | 0         | 0       |   |
| 13-15        | 05        | 0 | 0       | 1         | 0       | 0 | 61-63        | 21        | 0 | 0       | 1         | 0       |   |
| 16-18        | 06        | 1 | 0       | 1         | 0       | 0 | 64-66        | 22        | 1 | 0       | 1         | 0       |   |
| 19-21        | 07        | 0 | 1       | 1         | 0       | 0 | 67-69        | 23        | 0 | 1       | 1         | 0       |   |
| 22-24        | 08        | 1 | 1       | 1         | 0       | 0 | 70-72        | 24        | 1 | 1       | 1         | 0       |   |
| 25-27        | 09        | 0 | 0       | 0         | 1       | 0 | 73-75        | 25        | 0 | 0       | 0         | 1       |   |
| 28-30        | 10        | 1 | 0       | 0         | 1       | 0 | 76-78        | 26        | 1 | 0       | 0         | 1       |   |
| 31-33        | 11        | 0 | 1       | 0         | 1       | 0 | 79-81        | 27        | 0 | 1       | 0         | 1       |   |
| 34-36        | 12        | 1 | 1       | 0         | 1       | 0 | 82-84        | 28        | 1 | 1       | 0         | 1       |   |
| 37-39        | 13        | 0 | 0       | 1         | 1       | 0 | 85-87        | 29        | 0 | 0       | 1         | 1       |   |
| 40-42        | 14        | 1 | 0       | 1         | 1       | 0 | 88-90        | 30        | 1 | 0       | 1         | 1       |   |
| 43-45        | 15        | 0 | 1       | 1         | 1       | 0 | 91-93        | 31        | 0 | 1       | 1         | 1       |   |
| 46-48        | 16        | 1 | 1       | 1         | 1       | 0 | 94-96        | 32        | 1 | 1       | 1         | 1       |   |
|              |           |   |         |           |         |   |              |           |   |         |           |         | 1 |

#### MANUFACTURER'S PROTOCOL SWITCH A

Apollo Series 90<sup>™</sup> / XP95<sup>™</sup> 1 ON Apollo Discovery<sup>™</sup> 0 OFF

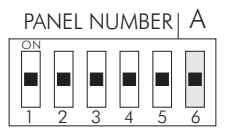

#### Per entrare in modalità programmazione

Quando la centrale viene alimentata per la prima volta è necessario entrare in modalità programmazione.

La programmazione può essere fatta in tre modi:

Mediante il telecomando a raggi infrarossi fornito a corredo, collegando al connettore PS2 una normale tastiera di computer, scaricando da pc un file di programmazione creato in precedenza con l'appostio software upload/download.

# HOME SHIFT B-SP ENTER ESG EXIT

#### **TELECOMANDO A RAGGI INFRAROSSI**

- **HOME**: Torna al primo loop, zona, dispositivo, ecc.
- **B-SP**: Backspace
- **SHIFT**: Cambia i tasti da numerici a lettere e viceversa.
- ENTER: Conferma la selezione corrente
- ESC.: Esce dalla selezione corrente
- **EXIT**: Premendo entrambi i testi si esce dalla programmazione

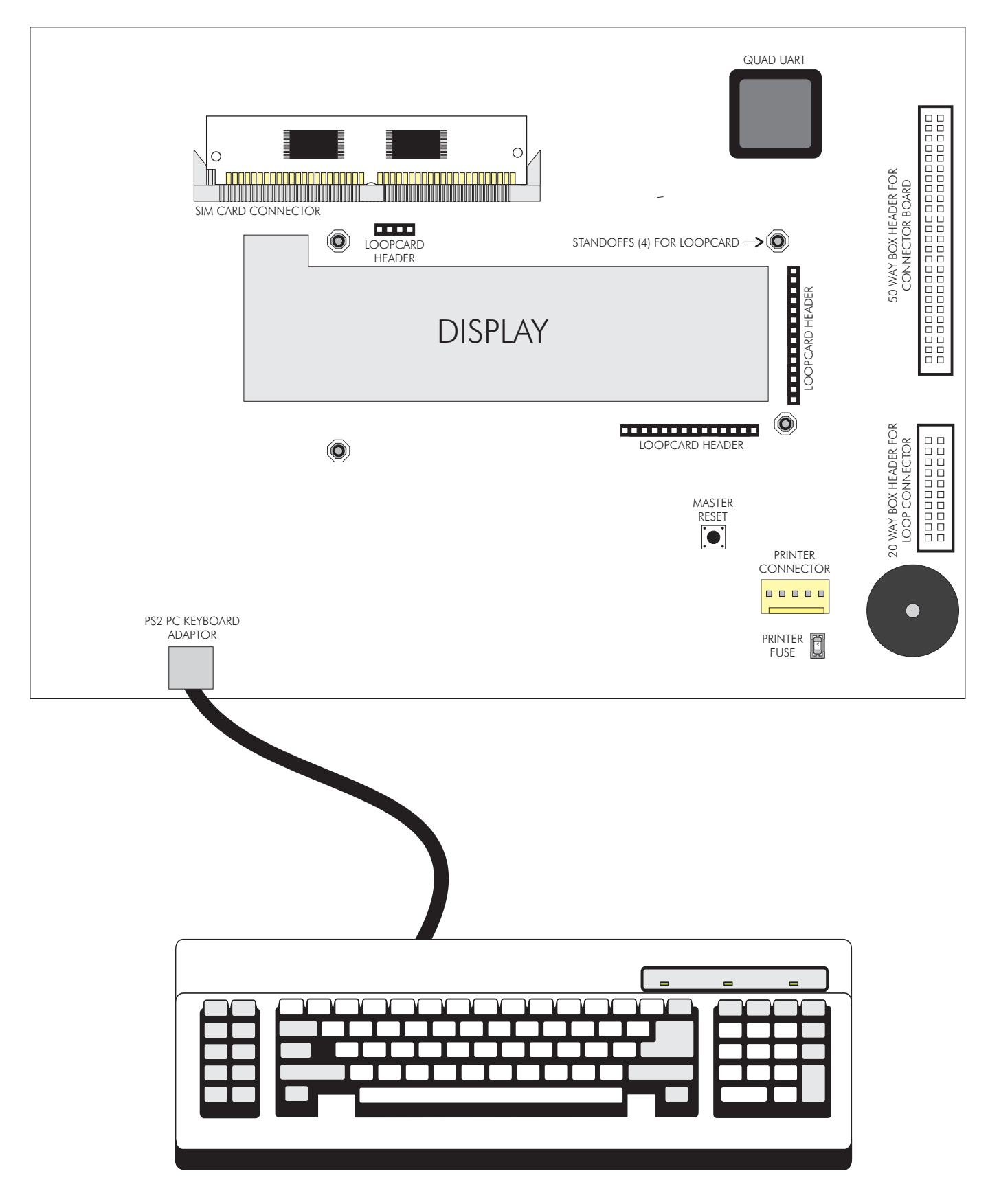

#### Collegamento di una tastiera PS2 alla scheda madre

#### USO DEL TELECOMANDO INFRAROSSI PER LA PROGRAMMAZIONE DEL SISTEMA

Il sensore IR sulla centrale principale si trova appena sotto il pulsante "ALLARME EVACUAZIONE". Ad ogni pressione di un tasto si sentirà un BIP. Se il BIP non si sente, controllare l'orientamento del telecomando o controllare le batterie. Il telecomando usa 2 pile tipo AAA.

#### <u>l tasti del telecomando</u>

Per passare ai caratteri in rosso premere SHIFT, per tornare ai caratteri in bianco premere nuovamente SHIFT.

Ogni volta che si preme un tasto, la centrale conferma il ricevimento del carattere emettendo un BIP. La tonalità del BIP è più bassa quando SHIFT è attivato.

0-9 sono usati per immettere valori numerici

▲ e ▼sono usati per selezionare

**B-SP** e **b** normalmente sono usati per cambiare campo (muovere il cursore)

+/- normalmente sono usati per cambiare loop

ENTER è usato per selezionare e salvare le modifiche

ESC è usato per uscire senza salvare

HOME è usato normalmente per andare all'inizio della funzione

Premere contemporaneamente i due tasti EXIT per uscire dalla modalità programmazione.

<u>Aiuto</u>

Spesso un messaggio di aiuto viene mostrato automaticamente . Ulteriore aiuto in alcuni casi si ha premendo il tasto : (due punti).

Alla prima pressione del tasto (:) si visualizza l'aiuto per 7 secondi, una seconda pressione lo mostra per 20 secondi. Premendo un tasto qualsiasi durante questo tempo si esce dalla visualizzazione del messaggio di aiuto.

#### Per entrare in modalità programmazione

La centrale principale deve essere alimentata e deve aver terminata la fase di inizializzazione. Premere ENTER sul telecomando (o tastiera) sul display appare l'invito a digitare il codice. A questo punto bisogna inserire il codice di accesso utente fornito con la centrale.

Se entro 10 secondi non si inizia ad inserire il codice, il display torna alla sua condizione normale. L'intervallo massimo consentito tra una cifra e l'altra è di 5 secondi.

#### <u>Scelta delle funzioni</u>

La scelta delle funzioni avviene con un sistema a menu.

Per scegliere una funzione o un sottomenu usare i tasti freccia ▲ ▼ e ENTER o 0-9 e ENTER. HOME porta alla prima voce del menu. ESC va al livello superiore.

Premendo i tasti 0-9 si aggiunge una cifra salvo i seguenti casi:

1) Si è alla prima funzione (1-registro storico eventi).

2) Il cursore è alla fine (in tal caso la nuova cifra sostituisce quella esistente).

Le voci del menu principale:

- 1 Registro storico eventi
- 2 Testi descrittivi e nomi
- 3 Zone (Esclusioni e abbinamenti)
- 4 Segnalatori (Esclusioni e abbinamenti)
- 5 I/O (Esclusioni e abbinamenti)
- 6 Configurazione dispositivi
- 7 Controllo dispositivi e Prove
- 8 Impostazioni varie

#### Avviamento del sistema

Accertarsi che tutte le sottocentrali ed i ripetitori abbiano un indirizzo diverso. Accertarsi che tutti i connettori siano ben inseriti. Assicurarsi che tutti i morsetti siano ben stretti e che non ci siano contatti tra i conduttori. Assicurarsi che la scheda SIM sia ben inserita.

Dare alimentazione prima a tutte le sottocentrali esterne ed ai ripetitori e poi alla centrale principale. Accertarsi che la centrale principale sia in modalità "INSTALLAZIONE" (LED verde SISTEMA INSERITO lampeggiante). Diversamente entrare nella funzione di programmazione 8-4-1 e mettere la centrale in modalità "INSTALLAZIONE".

Premere RIPRISTINO

#### Verifica della comunicazione

Verificare che tutte le schede sottocentrali abbiano il LED verde COMMS OK acceso fisso.

Se il LED lampeggia manca la comunicazione con la centrale principale.

Il LED giallo LOCAL FAULT deve essere spento, se acceso leggere i dettagli del guasto sul display della centrale principale. Accertarsi che sul display dei vari ripetitori appaia lo stesso messaggio presente sul display della centrale principale.

#### Verifica della centrale principale

Tenere premuto il pulsante PROVA LAMPADE sul frontale della centrale principale. Si devono accendere tutti i LED, il display si illuminerà ed i pixel diventeranno neri.

Rilasciare il tasto per terminare la prova, tutti i LED si devono spegnere tranne SISTEMA INSERITO ed altre eventuali indicazioni attive.

| ALLARME<br>GUASTO                                                                     | TRIE             |                                                                                  |                                                                                                    |
|---------------------------------------------------------------------------------------|------------------|----------------------------------------------------------------------------------|----------------------------------------------------------------------------------------------------|
| PREALLARME PROVA ESCLUSIONI SISTEMA INSERITO                                          | CENTF            | VALE ANALOGICA                                                                   |                                                                                                    |
| GUASTI<br>GUASTO SEGNALAT<br>GUASTO ALIMENTAZIO<br>GUASTO PROCESSO<br>GUASTO ALL REMO |                  | CONTROLLI<br>CONTROLLI<br>RIPRISTINO<br>PROVA LAMPADE<br>PALLARME<br>EVACUAZIONE | ESCLUSIONI<br>ESCLUSIONE<br>ESCLUSIONE<br>ESCLUSIONE<br>ESCLUSIONE<br>ESCLUSIONE<br>ESCLUSIONE<br>ATTVA<br>RITARDO |
| A                                                                                     | VANZAMENTO CARTA | -                                                                                |                                                                                                    |

#### Autoapprendimento dei dispositivi collegati al sistema

Verificare la continuità e l'isolamento delle linee di rivelazione come descritto nell'allegato in fondo al manuale.

Entrare in modalità programmazione.

Se non sono state già effettuate programmazioni particolari, scegliere la funzione 8-3-1 Cancella Configurazione Impianto.

<u>ATTENZIONE</u> questa manovra cancella in modo irreversibile qualsiasi programmazione precedentemente preimpostata. Non effettuare quindi questa manovra se c'è una scheda SIM con già una programmazione del sistema.

Scegliere la funzione 8-3-2 Pulisce RAM non volatile e pulire la RAM non volatile.

Uscire dalla modalità di programmazione.

Premere RIPRISTINO

Attendere 90 secondi affinchè il sistema autoapprenda quali e quanti dispositivi sono collegati, programmi eventuali Discovery, e riporti eventuali anomalie. Eliminare tutti gli eventuali guasti presenti.

Premere RIPRISTINO SISTEMA Entrare in modalità programmazione.

| Scegliere la funzione 7-1 conteggio dispositivi tipo e valore.     |                                          |
|--------------------------------------------------------------------|------------------------------------------|
| Usando i tasti +/- scegliere il loop, poi 0-9 o frecce 🔺 🔻         | per scegliere il dispositivo, verificare |
| che tutte le schede sottocentrali ed i dispositivi siano presenti. |                                          |

Una volta effettuate tutte queste verifiche ed eliminato eventuali guasti, il sistema può essere messo in Modalità Attiva.

Nota: è importante prima di passare in Modalità Attiva attendere il completamento dell'autoapprendimento (circa 90 secondi).

In caso di aggiunta o cambio di dispositivi sul sistema, bisogna ripetere l'autoapprendimento. Diversamente la centrale darà un messaggio di guasto.

NOTA: I SAM (Soft Addressable Modules) necessitano di una diversa procedura di installazione in quanto è necessario assegnare loro un indirizzo prima di avviare l'autoapprendimento della centrale. Questa procedura è descritta più avanti in questo manuale alla sezione 6-4.

#### Prova dei segnalatori

Se il sito non è occupato e non si rischia di creare panico, la prova può essere effettuata premendo il pulsante ALLARME EVACUAZIONE. Tutti i segnalatori devono suonare.

Attenzione i segnalatori da loop si attivano qualche secondo dopo gli altri.

Se l'edificio è occupato, per evitare di creare panico, procedere come segue.

Entrare in programmazione e scegliere la funzione 7-2 Prova Segnalatori. In questo modo i segnalatori suoneranno per un solo secondo ogni 9 secondi.

I segnalatori da loop si attiveranno con un leggero ritardo rispetto agli altri, la stessa cosa vale per i segnalatori dei ripetitori con scheda loop integrata.

#### Prove da effettuarsi su ciascun loop di rivelazione

Verificare che un corto circuito o un interruzione delle linee di rivelazione ad anello (loop) generi una segnalazione di guasto.

#### Prova interruzione linea

Scollegare uno alla volta il positivo o il negativo di ciascuna linea. La centrale, dopo qualche secondo deve dare una segnalazione di guasto specificando sul display il numero del loop interessato. Sulla scheda sottocentrale si deve accendere il LED giallo LOCAL FAULT. Ricollegare i fili e premere RIPRISTINO per annullare le segnalazioni di guasto.

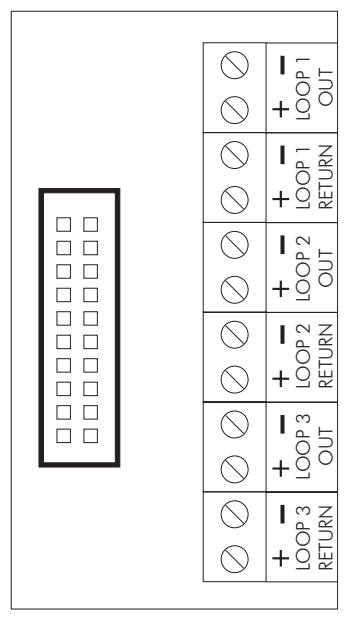

SCHEDA CONNESSIONE LOOP

#### Prova di corto circuito

Mettere in corto circuito, mediante un ponticello, i morsetti + e - del loop. Dopo pochi secondi la centrale deve dare una segnalazione di guasto indicando il loop che è in corto circuito.

Sulla scheda sottocentrale si deve accendere il LED giallo LOCAL FAULT.

Se si mantiene il corto circuito per un certo tempo e la centrale è in Modalità Attiva, saranno considerati rimossi tutti i dispositivi che si trovano sulla linea fino al primo isolatore di corto circuito. Anche questi guasti verranno segnalati dalla centrale.

Rimuovere il corto circuito e premere RIPRISTINO.

#### Prove linee segnalatori convenzionali

Verifica che un corto circuito o un'interruzione della linea dei segnalatori convenzionali (segnalatori collegati alle uscite della centrale principale del ripetitore o delle sottocentrali) generi una segnalazione di guasto.

Per effettuare le prove:

Scollegare uno alla volta il positivo o il negativo per ciascuna linea di segnalatori e controllare che la centrale dia una segnalazione di guasto.

Per ripristinare il sistema premere RIPRISTINO.

Mettere in corto circuito, mediante un ponticello, i morsetti + e - di una uscita per segnalatori per volta. Controllare che la centrale segnali il guasto.

Rimuovere il corto circuito e premere RIPRISTINO per cancellare le segnalazioni di allarme.

In entrambe le prove sulla centrale principale e sul ripetitore si accenderanno i LED "GUASTO" e "GUASTO SEGNALATORI" ed il display visualizzerà il messaggio di guasto, mentre sulle sottocentrali si accenderà il LED "LOCAL FAULT".

**Attenzione-** non effettuare queste prove se i segnalatori stanno suonando. In ogni caso le linee dei segnalatori sono protette da fusibili elettronici.

#### <u>Prova rivelatori</u>

Se il rivelatore è stato assegnato ad una zona (vedi funzioni avanzate di programmazione) allora è possibile scegliere di effettuare le prove con suono limitato o senza suono dei segnalatori.

#### Prova rivelatori tramite zone

Prima di iniziare eliminare tutti i guasti, mettere la centrale in Modalità Attiva e premere RIPRISTINO. Entrare in programmazione e scegliere con la funzione 7-3 Segnalatori Attivi In Prova Zone, quali segnalatori si devono attivare per un solo secondo quando un rivelatore va in allarme.

TUTTI I SEGNALATORI DURANTE PROVA RIVELATORI: attiva tutti i segnalatori convenzionali della centrale principale e tutti i segnalatori convenzionali e da loop della scheda sottocentrale su cui è il rivelatore in prova.

SEGNALATORI SOTTOCENTRALE DURANTE PROVA RIVELATORI: attiva semplicemente i segnalatori convenzionali e quelli da loop della scheda sottocentrale su cui è il rivelatore in prova.

Ora scegliere la funzione 7-4 Prova Zone per selezionare le zone da mettere in prova.

Uscire dalla modalità programmazione ma non premere RIPRISTINO in quanto questo cancellerebbe le impostazioni di prova appena fatte.

In questo modo quando un rivelatore di una zona in prova va in allarme, si accenderà il LED sul rivelatore e se attivato, suoneranno i segnalatori per 1 secondo.

L'evento viene riportato sulla centrale principale per 15 secondi.

Premendo ALTRI EVENTI-PROVA sarà possibile vedere le zone in modalità prova.

#### Prova di rivelatori non assegnati ad una zona

Se i rivelatori non sono stati assegnati ad alcuna zona essi possono essere provati solo con il sistema in modalità ATTIVA.

Usando la specifica funzione mettere in modalità ATTIVA, uscire dalla modalità programmazione e premere il pulsante RIPRISTINO.

Eseguire la prova incendio per ciascun rivelatore. Controllare che il LED sul rivelatore si accende. Controllare che l'allarme viene riportato correttamente sull'unità principale (e su eventuali ripetitori) controllare che i segnalatori si attivano.

Tramite programmazione è possibile escludere o ritardare il suono dei segnalatori (vedi funzioni avanzate).

Se i segnalatori non funzionano come desiderato controllare il settaggio da programma dei segnalatori e dei dispositivi in prova.

#### Per terminare l'installazione e l'avviamento

A questo punto è possibile proseguire con le funzioni avanzate di programmazione. Una cosa che normalmente si fa, è assegnare un testo descrittivo al rivelatore e alle zone. Una volta completato questo o se si ha una scheda SIM preprogrammata eseguire le seguenti ulteriori prove:

Collegare le batterie alla centrale principale, ai ripetitori ed alle sottocentrali come descritto nella sezione installazione in questo manuale.

Staccare il filo di collegamento tra le due batterie e controllare che venga data una segnalazione di guasto.

Dopo aver ricollegato le batterie premere RIPRISTINO per far cessare la segnalazione di guasto.

Togliere l'alimentazione 230 Vca da rete e controllare che venga correttamente segnalata la mancanza di corrente di rete e che il sistema funzioni correttamente alimentato dalle batterie.

Ricollegare le alimentazioni da rete e premere il pulsante RIPRISTINO.

Controllare che il sistema sia in Modalità Attiva (LED verde SISTEMA INSERITO acceso a luce fissa) chiudere la centrale principale ed i ripetitori ed eventuali sottocentrali staccate ricordando di riavvitare le viti di fissaggio del pannello frontale.

Chiudere a chiave lo sportello dell'armadio e dare le chiavi alla persona responsabile del sistema di rivelazione incendio.

#### Prova allarme guasto batterie (in dettaglio)

Questa prova deve essere fatta per ciascun gruppo di batterie.

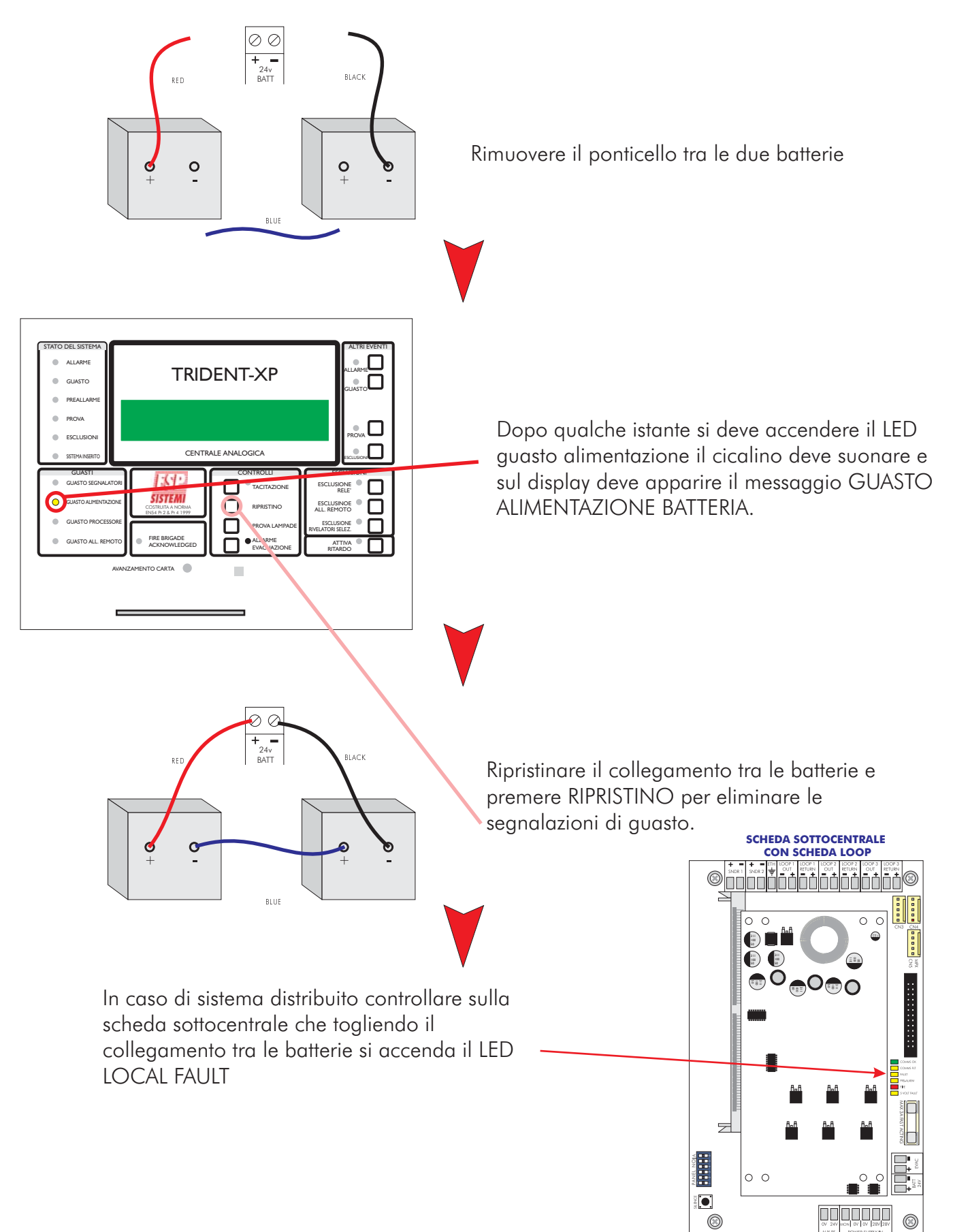

#### FSP SISTEMI

#### Prova guasto alimentazione primaria (in dettaglio)

Effettuare questa prova per verificare che il sistema lavori correttamente quando viene a mancare la corrente di rete.

Togliere corrente alla centrale o ripetitori o sottocentrali staccate. Dopo alcuni secondi si deve accendere il LED guasto alimentazione ed il display deve mostrare il messaggio "GUASTO ALIMENTAZIONE PRIMARIA"

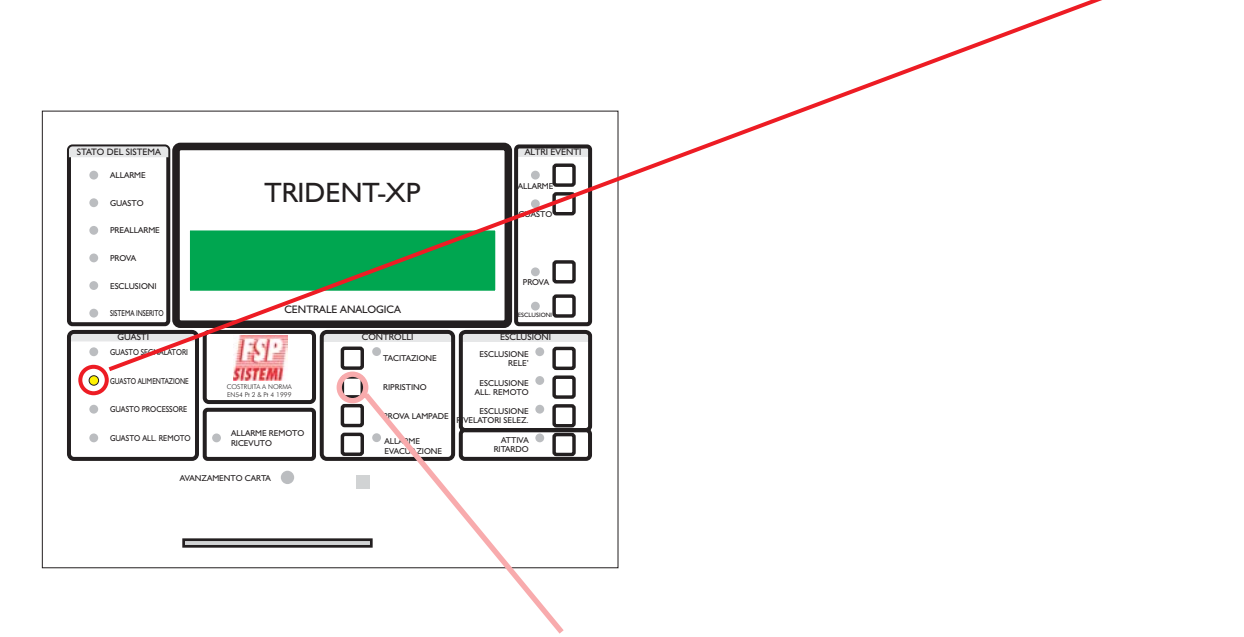

Rialimentare la centrale e premere il pulsante RIPRISTINO per eliminare le segnalazioni di guasto.

#### Reset del processore

Il reset del processore non è possibile tramite software. Esso avviene automaticamente quando si toglie alimentazione alla centrale (sia l'alimentazione di rete che le batterie). Il reset del processore può anche essere fatto manualmente premendo l'apposito pulsante sul retro della scheda madre della centrale principale.

Il reset del processore trasmette ( o ritrasmette) la configurazione a tutte le sottocentrali. Normalmente le impostazioni di configurazione vengono trasmesse alle sottocentrali all'atto della modifica usando le funzioni di programmazione.

Il tempo necessario per l'operazione di riavvio dopo un "Master Reset" varia da 15" ad alcuni minuti dipendentemente dal numero di elementi collegati al sistema e dal numero di esclusioni presenti. Durante questo periodo viene scritta la memoria interna dei DISCOVERY. Con il sistema in modo autoapprendimento (modo installazione) la scrittura avviene dopo il riconoscimento da parte della centrale.

#### Reset della sottocentrale (pulizia memoria)

- 1 Togliere completamente alimentazione alla sottocentrale (rete e batterie).
- 2 Estrarre il cavo piatto di collegamento tra la scheda sottocentrale e la scheda interfaccia RS485 fibra ottica.
- 3 Premere il pulsante "EMERGENCY SILENCE" posto vicino al DIP-SWITCH e rialimentare la sottocentrale tenendolo premuto fino a quando il LED "COMMS ON" inizia a lampeggiare.
- 4 Reinserire il cavo piatto.
- <u>5 Premere il pulsante "MASTER RESET" sulla centrale principale.</u>

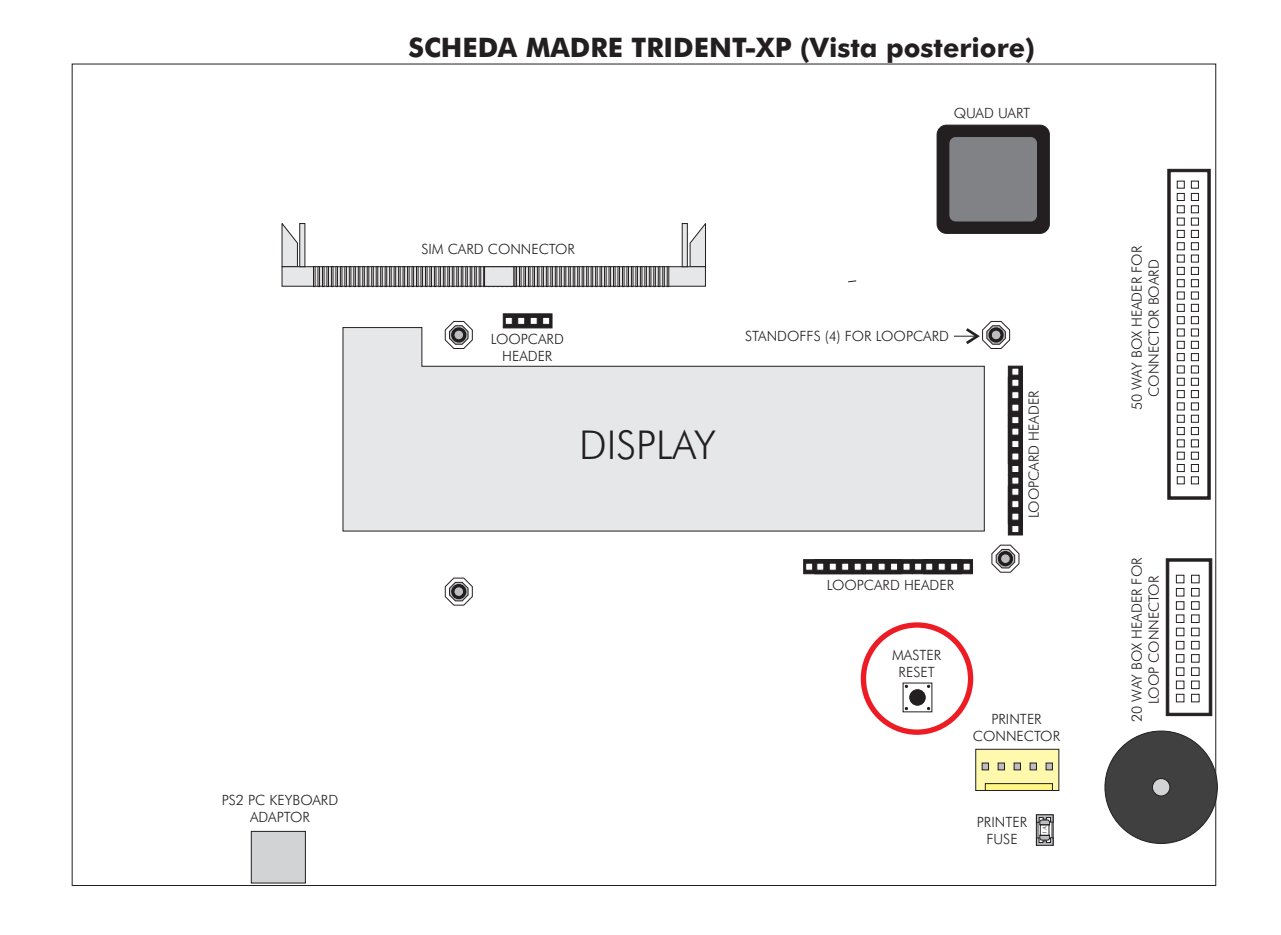

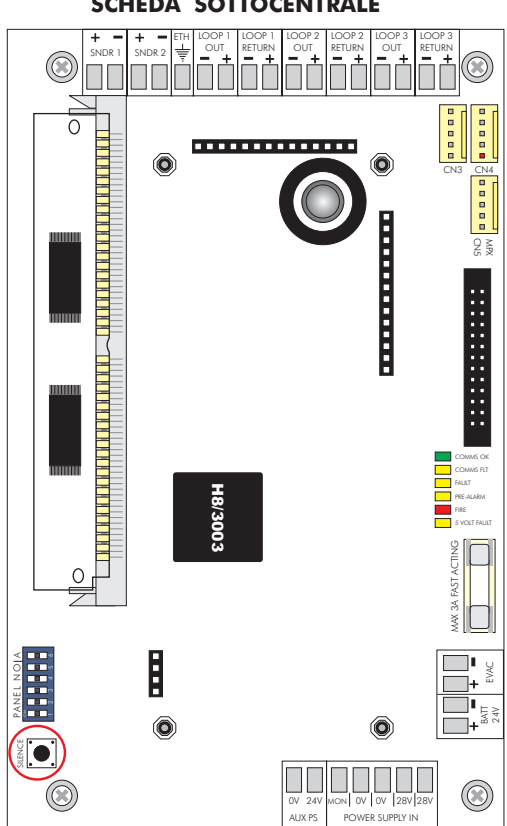

SCHEDA SOTTOCENTRALE

#### FSP SISTEMI **FUNZIONI AVANZATE DI PROGRAMMAZIONE** TRIDENT-XP

Qui di seguito sono elencate le funzioni di programmazione che consentono di configurare il sistema secondo le più diverse esigenze dell'utente

#### Lista delle funzioni

#### l Registro storico eventi

- 1-1 Visualizza storico eventi
- 1-2 Stampa storico eventi
- 1-3 Pulisce registro storico eventi
- 1-4 Stampa configurazione loop/dispositivi
- 1-5 Leggi/cancella conteggio Autoreset

#### 2 Testi descrittivi e nomi

- 2-1 Immetti testo dispositivo
- 2-2 Immetti testo zona
- 2-3 Immetti nome impianto

#### 3 Zone - Esclusioni e abbinamenti

- 3-1 Esclusione zone
- 3-2 Abbina gruppi segnalatori alle zone
- 3-3 Abbina gruppi I/O alle zone
- 3-4 Abbina zona al dispositivo
- 3-5 Imposta zona per ritardo segnalatori
- 3-6 Imposta zona per ritardo allarme remoto
- 3-7 Imposta numero zona BMS

#### 4 Segnalatori - Esclusioni e abbinamenti

- 4-1 Configurazione segnalatori
- 4-2 Configura gruppi segnalatori
- 4-3 Esclusione segnalatori
- 4-4 Abbina gruppo segnalatori al dispositivo
- 4-5 Inibizione segnalatori per dispositivo
- 4-6 Impostazione ritardo segnalatori
- 4-7 Ignora ritardo segnalatori

#### 5 I/O - Esclusioni e abbinamenti

- 5-1 Configura gruppi I/O
- 5-2 Configura gruppo I/O per guasto
- 5-3 Abbina gruppo I/O al dispositivo
- 5-4 Inibizione I/O per dispositivo
- 5-5 Attivazione I/O con evacuazione
- 5-6 I/O ritardati o immediati
- 5-7 Impostazione ritardo I/O

#### 6 Configurazione dispositivi

#### 6-1 Impostazioni comuni

- 6-1-1 Esclusione loop
- 6-1-2 Esclusione dispositivi
- 6-1-3 Imposta esclusione selettiva
- 6-1-4 Imposta tipo di allarme dispositivo
- 6-1-5 Imposta evacuazione immediata
- 6-1-6 Dispositivo ignora ritardi impostati
- 6-1-7 Inibizione relè ausiliari
- 6-1-8 Impostazione sensibilità globale
- 6-1-9 Impostazione sensibilità giorno/notte

#### 6-2 Specifiche S90 e XP95

- 6-2-1 Seleziona temperatura rivelatore
- 6-2-2 Scegli sensibilità rivelatori di fumo

#### 6-3 Specifiche Discovery

- 6-3-1 Scegli modo sensibilità rivelatori
- 6-3-2 Intermittenza LED On/Off
- 6-3-3 Disattiva uno specifico lampeggio del LED
- 6-3-4 Ricalibrazione di tutti i dispositivi
- 6-3-5 Ricerca dispositivi che richiedono manutenzione
- 6-3-6 Leggi dati dispositivi
- 6-3-7 Scrivi dati nei dispositivi

#### 6-4 SAM (Moduli ad indirizzamento automatico)

- 6-4-1 Attiva modalità ASET per SAM
- 6-4-2 Cancella loop
- 6-4-3 Cancella dispositivo

#### 7 Controllo dispositivi e prove

- 7-1 Conteggio dispositivi, tipo e valore
- 7-2 Prova segnalatori
- 7-3 Segnalatori attivi in prova
- 7-4 Prova zone
- 7-5 Prova LED sottocentrali
- 7-6 Accendi LED dispositivo

#### 8 Impostazioni varie

#### 8-1 Data/Ora e ritardi

- 8-1-1 Imposta data e ora
- 8-1-2 Definisce giorno e notte
- 8-1-3 Ritardi esclusi di notte
- 8-1-4 Impostazione ritardo evacuazione
- 8-1-5 Dispositivo attiva ritardo evacuazione
- 8-1-6 Impostazione ritardo allarme remoto

#### 8-2 Impostazioni particolari

- 8-2-1 Due dispositivi per allarme evacuazione
- 8-2-2 Pulsanti per evacuazione immediata

#### 8-3 Memoria - ATTENZIONE, SOLO INSTALLATORE

- 8-3-1 Cancella configurazione impianto
- 8-3-2 Pulisce RAM Non Volatile
- 8-3-3 Calcola Checksum flash configurazione
- 8-3-4 Calcola Checksum memoria flash programma

#### 8-4 Altre funzioni

- 8-4-1 Modalità ATTIVA/INSTALLAZIONE
- 8-4-2 Upload/Download da PC
- 8-4-3 Esclude/Include stampante
- 8-4-4 Imposta codice utente
- 8-4-5 Imposta funzioni utente
- 8-4-6 Seleziona lingua
- 8-4-7 Seleziona tipo scheda loop integrata
- 8-4-8 Imposta codice di accesso installatore

#### 8-5 Accesso Remoto e Supervisione

- 8-5-1 Configurazione del software.
- 8-5-2 Numero telefonico che il modem deve chiamare
- 8-5-3 Stringa di inizializzazione del modem
### Per entrare in modalità programmazione

La centrale principale deve essere alimentata e deve aver terminato la fase di inizializzazione. Premere ENTER sul telecomando (o tastiera), sul display appare l'invito a digitare il codice. A questo punto bisogna inserire il codice di accesso fornito con la centrale.

Se entro 10 secondi non si inizia ad inserire il codice, il display torna alla sua condizione normale. L'intervallo massimo consentito tra una cifra e l'altra è di 5 secondi.

### <u>Scelta delle funzioni</u>

La scelta delle funzioni avviene con un sistema a menu.

Per scegliere una funzione o un sottomenu usare i tasti freccia ▲ ▼ e ENTER o 0-9 e ENTER. HOME porta alla prima voce del menu. ESC va al livello superiore.

Premendo i tasti 0-9 si aggiunge una cifra salvo i seguenti casi:

1) Si è alla prima funzione (1-registro storico eventi).

2) Il cursore è alla fine (in tal caso la nuova cifra sostituisce quella esistente).

<u>Uso dei tasti per la programmazione</u>

0-9 sono usati per immettere valori numerici

▲ e ▼ sono usati per selezionare
▲ e ▶ normalmente sono usati per cambiare campo (muovere il cursore)
+/- normalmente vengono usati per selezionare il loop
ENTER è usato per selezionare e salvare
ESC per uscire senza salvare
HOME è normalmente usato per andare all'inizio della funzione

Il cursore viene normalmente usato per selezionare il dato che si vuole cambiare.

### <u>Aiuto</u>

Spesso un messaggio di aiuto viene mostrato automaticamente . Ulteriore aiuto in alcuni casi si ha premendo il tasto : (due punti).

Alla prima pressione del tasto (:) si visualizza l'aiuto per 7 secondi, una seconda pressione lo mostra per 20 secondi. Premendo un tasto qualsiasi durante questo tempo si esce dalla visualizzazione del messaggio di aiuto.

# <u>QUART</u>

Il QUART (Quad Universal Asynchronous Receiver Transmitter) è un componente opzionale necessario solo se viene installata una stampante, un PC con sistema grafico ODYSSEY, un collegamento BMS (Building Management System) o un modem.

Se il QUART non è installato non sarà possibile programmare le funzioni che lo richiedono.

### <u>Generale</u>

Considerata l'estrema flessibilità e le enormi possibilità di scelta che offre la centrale TRIDENT-XP, potrebbe diventare complesso stabilire la configurazione desiderata.

Se il sistema sembra non operare come desiderato, rivedere con calma ed attenzione le varie sezioni di questo manuale.

In ogni modo la funzionalità di base del sistema è assicurata sin dal momento in cui viene alimentato e quindi la centrale è in grado di ricevere un allarme incendio sin da questo momento senza necessità di programmazione avanzata, la quale è richiesta solo se si desiderano funzioni personalizzate.

In ogni caso prima di iniziare la programmazione avanzata è indispensabile leggere attentamente questo manuale e familiarizzare con le varie funzioni del programma.

**Nota -** Se mentre il sistema è in modalità programmazione arriva un allarme incendio, la centrale esce automaticamente da tale modalità.

Se invece c'è un guasto, quest'ultimo viene rilevato dalla centrale, ma per vedere i dettagli si deve uscire manualmente dalla programmazione.

# Dettaglio funzioni di programmazione avanzate

# I Registro Storico Eventi

Qui di seguito verranno descritte tutte le funzioni relative alla visualizzazione, stampa o impostazione del registro storico eventi.

<u>1-1 Visualizza storico eventi</u>

La centrale registra tutti gli eventi in una memoria interna. La capacità della memoria è di 2000 eventi. Quando la memoria è piena, per far posto ai nuovi eventi vengono automaticamente cancellati quelli più vecchi.

L'help viene mostrato automaticamente all'ingresso nella funzione.

Per selezionare uno specifico evento immettere il numero e premere ENTER.

### <u>1-2 Stampa Storico Eventi</u>

Selezionare gli eventi che si vogliono stampare e premere ENTER.

Se la stampante è occupata bisognerà attendere che si liberi prima di iniziare una nuova stampa.

Se si desidera arrestare la stampa rientrare nella funzione e scegliere l'opzione ANNULLA STAMPA.

Questa funzione non è attivabile da PC e da ripetitore.

La stampante non stampa se è stata esclusa (funzione 8-4-3)

Notare che una volta che la memoria del registro è piena la numerazione degli eventi cambia ogni volta che ne avviene uno nuovo. Comunque il numero 0001 sarà sempre quello più vecchio ed il numero 2000 quello più recente.

### 1-3 Pulisci Registro Storico Eventi

Cancella tutti gli eventi registrati in memoria.

### 1-4 Stampa configurazione Loop/Dispositivi

Stampa tutte le informazioni relative al loop specificato. Le informazioni stampate includono gli indirizzi dei dispositivi, il tipo, zona, testo descrittivo, e se è al momento escluso.

Se la stampante è in uso bisognerà attendere che si liberi prima di iniziare una nuova stampa.

Se si desidera arrestare la stampa rientrare nella funzione e scegliere l'opzione ANNULLA STAMPA.

Questa funzione non è attivabile da PC e da ripetitore.

La stampante non stampa se è stata esclusa (funzione 8-4-3)

### 1-5 Leggi/Cancella conteggio Autoreset

Ogni volta che si ha un reset del processore il conteggio viene incrementato. Il pulsante RIPRISTINO sul pannello frontale non incrementa il conteggio.

# <u>2 Testi Descrittivi e Nome</u>

Qui di seguito verranno descritte tutte le funzioni associate al testo descrittivo ed al nome.

# 2-1 Immetti testo dispositivo

Per prima cosa selezionare il dispositivo, quindi immettere il testo descrittivo di tale dispositivo.

Se si sta usando il telecomando IR, per scrivere lettere anzichè numeri, premere il tasto SHIFT per un momento.

Se il dispositivo ha già un testo , questo verrà mostrato e potrà essere modificato.

Ciascun dispositivo può avere un testo descrittivo fino ad un massimo di 22 caratteri.

▲ Cancella il testo a destra del cursore
▼ Incolla il testo del dispositivo precedente
HOME Porta il cursore all'inizio del testo
DELETE (solo tastiera PS2) cancella il carattere sopra il cursore.
Il testo descrittivo del dispositivo viene visualizzato in caso di allarme, preallarme o guasto.
Il testo viene mostrato anche quando si visualizza o si stampa un evento dal registro storico.

### 2-2 Immetti Testo zona

Per prima cosa selezionare la zona, quindi immettere il testo.

Se si sta usando il telecomando IR, per scrivere lettere anzichè numeri, premere il tasto SHIFT per un momento.

Se la zona ha già un testo, questo verrà mostrato e potrà essere modificato.

Ciascuna zona può avere un testo descrittivo fino ad un massimo di 16 caratteri.

Il testo descrittivo della zona viene visualizzato in caso di allarme, preallarme o guasto.

Il testo viene mostrato anche quando si visualizza o si stampa un evento dal registro storico.

### 2-3 Immetti nome impianto

Consente di immettere il nome dell'impianto o della Ditta. Il nome può avere fino a 28 caratteri e sarà centrato automaticamente al momento di essere visualizzato sullo schermo.

Questo nome viene visualizzato sotto la data e l'ora quando il sistema è in stand-by senza eventi presenti. Questo testo inoltre viene stampato in testata dopo un Ripristino.

# 3 Zone - Esclusioni e Abbinamenti

Qui di seguito verranno descritte tutte le funzioni relative alla gestione delle zone.

# <u>3-1 Esclusione zone</u>

Consente di escludere o includere una o più zone.

Tutti i dispositivi facenti parte di una zona esclusa sono disattivati, con esclusione dei segnalatori da loop. All'uscita della programmazione le zone escluse vengono indicate sul pannello della centrale.

# <u>3-2 Abbina gruppi segnalatori alle zone</u>

Alle zone possono essere abbinati gruppi di segnalatori (composti tramite la funzione di programmazione segnalatori).

Ciascuna zona può essere abbinata a due gruppi di segnalatori. Il primo gruppo di segnalatori si attiva al primo allarme in quella zona, il secondo si attiva al secondo allarme nella stessa zona.

**Nota -** L'allarme di un pulsante attiverà sia il gruppo del primo allarme, che quello del secondo.

# <u>3-3 Abbina gruppi I/O alle zone</u>

Alle zone possono essere abbinati gruppi di I/O (moduli relè) composti tramite la funzione di programmazione I/O.

l primi 4 gruppi I/O si attiveranno al primo allarme, il 5° gruppo I/O si attiverà quando un secondo allarme viene rilevato nella stessa zona.

Le scelte di attivazione sono programmabili tramite le funzioni di programmazione I/O.

**Nota -** L'allarme di un pulsante attiverà sia il gruppo del primo allarme, che quello del secondo.

# <u>3-4 Abbina zona al dispositivo</u>

Consente di definire le zone di rivelazione.

Scegliere quale dispositivo deve essere abbinato ad una zona.

Possono essere definite 384 zone.

La zona 000 non potrà essere assegnata.

<u>3-5 Imposta zona per ritardo segnalatori</u>

Consente di escludere o includere il tempo di ritardo per ciascuna zona.

Questo ritardo è possibile solo se ricorrono le seguenti condizioni:

Funzione di programmazione dei segnalatori (4-6): è impostato il tempo di ritardo dei segnalatori,

- il ritardo è impostato su modalità zona ed è stato specificato il dispositivo.
- Il pulsante sul pannello frontale ATTIVA RITARDO è stato premuto.

**Nota -** Uno specifico dispositivo nella zona può essere impostato per ignorare questo ritardo.

### <u>3-6 Imposta zona per ritardo allarme remoto</u>

Consente di ritardare la trasmissione dell'allarme remoto (allarme alla squadra antincendio) per una specifica zona.

# **Nota -** L'impostazione del ritardo allarme remoto (funzione 8-1-6) deve essere di ZONA affinchè questa funzione abbia effetto

### <u>3-7 Imposta numero zona BMS</u>

Consente di impostare il sistema BMS (Building Management System).

# <u>4 Segnalatori-Esclusioni e abbinamenti</u>

### 4-1 Configurazione segnalatori

Consente di scegliere tra segnalatori preconfigurati o programmati.

Scegliendo preconfigurati (di fabbrica) suonano tutti. Eventuale diversa impostazione di gruppi segnalatori viene ignorata.

**Nota -** Prima di scegliere Programmati con questa funzione devono essere stati prima definiti i gruppi in quanto il gruppo di fabbrica è programmato con tutti i segnalatori esclusi.

**Nota -** PRECONFIGURATI o PROGRAMMATI non influenza eventuale ritardo segnalatori impostato.

### <u>4-2 Configura gruppi segnalatori</u>

Consente di definire i gruppi di segnalatori.

Un gruppo di segnalatori può contenerne di qualsiasi tipo.

Possono essere definiti fino a 512 gruppi.

Prima scegliere il gruppo, poi il numero della centrale o sottocentrale. Per ciascuna sottocentrale è possibile scegliere il comportamento di ciascun segnalatore quando si attiva il gruppo a cui appartiene.

Per ciascun segnalatore è possibile:

'C' Suono continuo. 'S' Silente (escluso). 'l' Intermittente.

Selezionando le diverse unità vengono mostrati solo i segnalatori che l'unità è in grado di gestire anche se non fisicamente installati.

L'unità 00 è la centrale principale.

Il gruppo 512 suona sempre in caso di allarme incendi e se il gruppo è incluso..

In caso di abbinamento dello stesso segnalatore, i gruppi aventi comportamento diverso, prevale I su S, C prevale su I.

I segnalatori per loop (IAS LOOP SOUNDERS) possono essere max 32 per loop, 96 per sottocentrale. Essi sono indirizzabili da 94 a 125 su ciascun loop. Per questo su ciascuna sottocentrale, il modulo N.1 è quello che sta sul loop 1 ed ha l'indirizzo 94, il modulo N.33 sta sul loop 2 ed ha l' indirizzo 94, il modulo N.95 sta sul loop 3 ed ha l' indirizzo 125.

**Nota -** Se vengono definiti gruppi di segnalatori è essenziale aver configurato i segnalatori su PROGRAMMATI con la funzione 4-1.

**Nota -** Ciascun dispositivo può essere configurato in modo da non attivare il gruppo 512, gruppi zone segnalatori o tutti i segnalatori. Vedere funzione 4-5 Inibizione segnalatori per dispositivo.

**Nota -** Se viene attivato l'allarme evacuazione, i segnalatori si comporteranno come se fossero tutti in modalità Preconfigurati.

**Nota -** Per questa funzione l'help è disponibile come al solito premendo il tasto ":" (due punti).

# <u>4-3 Esclusione segnalatori</u>

Consente di includere o escludere i segnalatori specificati.

I segnalatori esclusi non sono operanti indipendentemente da qualsiasi configurazione.

'l' INCLUSO 'E' ESCLUSO Selezionando le diverse unità vengono mostrati solo i segnalatori che l'unità è in grado di gestire anche se non sono installati fisicamente.

Una volta usciti dalla programmazione è possibile vedere tutti i segnalatori esclusi mediante il pulsante Altri Eventi - Esclusioni.

**Nota -** L'help è visualizzabile sempre nello stesso modo, premendo il tasto ":" (due punti).

### <u>4-4 Abbina gruppo segnalatori a dispositivo</u>

Consente di assegnare un gruppo di segnalatori ad un dispositivo. Quando il rivelatore va in allarme suonerà il gruppo di segnalatori che gli è stato abbinato.(Il gruppo segnalatori funziona solo se la configurazione dei gruppi è su PROGRAMMATI).

**Note** - In caso di abbinamento dello stesso segnalatore a gruppi aventi comportamenti diversi: **I** prevale su **S**, **C** prevale su **I**.

**Note -** Non usare questa funzione per assegnare un segnalatore ad un gruppo, per questo utilizzare la funzione 4-2.

### 4-5 Inibizione segnalatori per dispositivo

Consente di impostare un dispositivo in modo da non attivare certi gruppi di segnalatori. (I gruppi di segnalatori funzionano solo se la configurazione dei segnalatori è impostata su PROGRAMMATI).

Le opzioni possibili sono:

| COMUNE | Il gruppo comune 512 non viene attivato quando il dispositivo va in allarme.    |
|--------|---------------------------------------------------------------------------------|
| DIZONA | Il dispositivo, quando va in allarme, non attiva il gruppo segnalatori di zona. |

TUTTI Quando il dispositivo va in allarme non viene attivato alcun segnalatore.

Inibendo tutti i segnalatori per un dispositivo questi saranno inibiti anche se i segnalatori sono in PRECONFIGURATI.

Le inibizioni COMUNE o DI ZONA , non inibiscono il gruppo di segnalatori assegnato ad un dispositivo (funzione 4-4).

### 4-6 Impostazione ritardo segnalatori

Consente di impostare il ritardo all'attivazione dei segnalatori.

Il ritardo può essere impostato in GLOBALE, DI ZONA, o ESCLUSO. Il ritardo può essere max 10 minuti.

Se impostato in modalità DI ZONA è necessario scegliere con la funzione 3-5 le zone ritardate.

Le opzioni per l'attivazione del ritardo sono:

SOLO PULSANTI: l'attivazione ritardata dei gruppi di segnalatori si avrà solamente con allarme proveniente dai pulsanti, gli altri dispositivi causeranno l'attivazione immediata dei segnalatori. si avrà solamente con allarme proveniente dai pulsanti di questa zona, gli altri dispositivi causeranno l'attivazione immediata dei segnalatori.

SOLO RIVELATORI: l'attivazione ritardata dei gruppi di segnalatori si avrà solo con allarme proveniente dai rivelatori, gli altri dispositivi compreso pulsanti causeranno l'attivazione immediata dei segnalatori.

QUALSIASI DISPOSITIVO: l'attivazione ritardata dei gruppi di segnalatori si avrà con l'allarme proveniente da qualsiasi dispositivo.

Per rendere attivo il ritardo dei segnalatori il pulsante ATTIVA RITARDO sul pannello della centrale deve essere stato premuto ed il LED relativo acceso.

C'è un solo tempo di ritardo per cui una volta trascorso, le successive attivazioni dei segnalatori saranno immediate.

Se viene premuto il pulsante TACITAZIONE durante lo scorrere del tempo di ritardo i segnalatori non si attiveranno, mentre un successivo allarme farà suonare immediatamente i segnalatori corrispondenti.

**Nota -** determinati segnalatori (funzione 4-7) e determinati dispositivi (funzione 6-1-6) possono essere impostati per ignorare questo ritardo.

# <u>4-7 Ignora ritardo segnalatori</u>

Consente a determinati segnalatori di attivarsi immediatamente anche se il sistema è stato impostato con il ritardo dei segnalatori attivo.

Selezionando le varie centrali o sottocentrali verranno mostrati tutti i segnalatori che possono essere installati, anche se non fisicamente presenti.

0 indica funzionamento normale (segue ritardo impostato)

X indica che quel determinato segnalatore si attiverà immediatamente in modo continuo, ignorando anche qualsiasi impostazione per Gruppi di Segnalatori relativo ad esso.

# 5 I/O - Esclusioni e Abbinamenti

Programmazione delle uscite dei moduli relè di comando (I/O-R). (Di fabbrica un modulo I/O non si attiva senza che prima sia stato assegnato ad un gruppo I/O che poi è stato attivato).

# <u>5-1 Configura Gruppi I/O</u>

Consente di stabilire i gruppi I/O che si attiveranno in caso di allarme.

Possono essere definiti 512 gruppi.

Prima scegliere il gruppo poi abbinare il loop e l'indirizzo del modulo I/O.

Ogni gruppo I/O può essere abbinato a 32 moduli I/O (256 per il gruppo 512 allarme generale).

- 0 indica che l'uscita non sarà attivata
- 1 indica che l'uscita si attiverà

# NOTA: Per le versioni Software 2.05 o precedenti. Per un modulo I/O singolo dovrà essere impostato cosi: 10000000

Un gruppo I/O 512 è il gruppo di allarme generale che si attiverà con l'allarme proveniente da qualsiasi dispositivo.

Quando un dispositivo va in allarme tutti i dati relativi al modulo I/O si combineranno: il gruppo I/O del dispositivo si combina con il gruppo I/O generale e con i quattro gruppi I/O "primo allarme" di zona.

Quando un successivo dispositivo della stessa zona va in allarme si attiva il gruppo I/O "secondo allarme" di zona.

**Nota -** determinati dispositivi possono essere impostati per non attivare i gruppi I/O (compreso il gruppo I/O generale) con la funzione 5-4 Inibizione I/O per dispositivo.

# 5-2 Configura gruppo I/O per guasto

Consente a un determinato gruppo I/O di attivarsi alla presenza di un guasto.

Si raccomanda di non usare lo stesso gruppo I/O per segnalazioni di allarme e guasto.

# <u>5-3 Abbina gruppo I/O al dispositivo</u>

Consente di abbinare un gruppo I/O ad un dispositivo. Quando un dispositivo va in allarme si attiverà il gruppo I/O ad esso abbinato.

**Nota -** quando un dispositivo va in allarme tutti i dati relativi al modulo I/O si combinano: il gruppo I/O del dispositivo si combina con il gruppo I/O generale e con i quattro gruppi I/O "primo allarme" di zona.

Questa funzione può essere usata per abbinare un ingresso di un modulo I/O (o IN) ad un'uscita di un gruppo I/O. L'uscita può essere quella dello stesso modulo I/O o di un altro modulo o di un altro gruppo di moduli I/O.

# 5-4 Inibizione I/O per dispositivo

Consente ad un dispositivo di essere configurato in modo che non attivi certi gruppi I/O.

Le opzioni sono le seguenti:

| COMUNE | Il gruppo comune di I/O (512) non viene attivato quando il dispositivo va in allarme.  |
|--------|----------------------------------------------------------------------------------------|
| DIZONA | Il gruppo I/O di zona del rivelatore non si attiva quando il rivelatore va in allarme. |
| TUTTI  | Nessun gruppo I/O si attiva quando il dispositivo va in allarme.                       |

L'inibizione COMUNE o DI ZONA non inibisce il gruppo I/O direttamente assegnato al dispositivo (funzione 5-3) quando questo rivelatore va in allarme.

# 5-5 Attivazione I/O con evacuazione

Consente di definire il comportamento di un I/O quando si attiva l'allarme evacuazione.

**Nota -** un allarme evacuazione non è considerato come un allarme automatico proveniente da un rivelatore.

# <u>5-6 I/O ritardati o immediati</u>

Consente ad uno specifico modulo I/O di essere configurato in modo che si attivi immediatamente anche se gli altri I/O sono configurati in modo da attivarsi dopo un tempo di ritardo.

# <u>5-7 Impostazione ritardo I/O</u>

Consente di impostare il tempo di ritardo dei moduli I/O. Questo ritardo viene applicato a tutte le uscite dei moduli I/O. Il massimo ritardo possibile è di 10 minuti.

C'è un solo tempo di ritardo, cosi quando il tempo è scaduto, gli eventi che attivano ulteriori gruppi I/O ritardati causeranno l'immediata attivazione degli I/O.

**Nota -** il ritardo è possibile solo se il pulsante ATTIVA RITARDO sul pannello frontale è stato attivato.

**Nota -** specifici moduli I/O (funzione 5-6) e specifici rivelatori (funzione 6-1-6) possono essere configurati in modo da ignorare questo ritardo.

# 6 Configurazione dispositivi

Consente specifiche configurazioni dei dispositivi per ciascun loop.

# 6-1 Impostazioni comuni

Configurazioni comuni a tutti i tipi di dispositivi.

# 6-1-1 Esclusione loop

Consente di escludere o includere un loop (di fabbrica l'impostazione è incluso).

Tutti i dispositivi di un loop escluso cessano di funzionare ad eccezione dei segnalatori da loop.

Quando si esce dalla programmazione i loop esclusi vengono segnalati e sono visibili mediante il pulsante Altri Eventi - ESCLUSIONI.

# 6-1-2 Esclusione dispositivi

Consente di escludere o includere uno specifico dispositivo (di fabbrica sono inclusi).

I dispositivi esclusi hanno escluso sia l'ingresso che l'uscita.

Questa funzione non esclude l'uscita segnalatori da loop.

Uscendo dalla programmazione i dispositivi esclusi sono segnalati sul pannello frontale e sono visualizzati tramite il pulsante Altri Eventi - ESCLUSIONI.

# 6-1-3 Imposta esclusione selettiva

Consente di selezionare i dispositivi che potranno essere esclusi mediante il pulsante Esclusione Rivelatori Selez. sul frontale della centrale.

Questa funzione è utile quando per vari motivi è necessario escludere spesso un certo numero di sensori e sempre gli stessi.

Una volta fuori dalla programmazione è possibile vedere i dispositivi esclusi mediante il pulsante Altri Eventi - ESCLUSIONI.

6-1-4 Imposta tipo di allarme dispositivo

Ciascun dispositivo può essere impostato per dare una delle seguenti segnalazioni:

ALLARME GUASTO PREALLARME TRASPARENTE (NO EN54)

L'impostazione di default è ALLARME

Quando il dispositivo è attivato l'evento viene riportato secondo la sua configurazione.

Un impiego consueto di questa funzione è quello di far generare al modulo IN una segnalazione di guasto o preallarme anzichè un ALLARME.

**Nota -** L'impostazione TRASPARENTE può essere configurata solo per i moduli IN o I/O-R. Questa impostazione non è conforme alla norma EN54.

6-1-5 Imposta evacuazione immediata

Quando un dispositivo impostato su evacuazione immediata va in allarme, tutte le impostazioni dei gruppi di segnalatori vengono ignorate.

Tutti i segnalatori si attivano immediatamente ignorando qualsiasi ritardo eventualmente impostato. Tutti i segnalatori si comportano come in modalità PRECONFIGURATI.

**Nota -** I segnalatori esclusi non suoneranno.

6-1-6 Dispositivo ignora ritardi impostati

Consente ad un dispositivo di ignorare qualsiasi ritardo sia stato impostato.

6-1-7 Inibizione relè ausiliari

Consente ad un dispositivo specificato di essere impostato in modo da non attivare i relè della centrale principale e dei moduli I/O quando esso va in allarme.

# 6-1-8 Impostazione sensibilità globale

Questa funzione consente di scegliere la sensibilità di tutti i rivelatori che sono stati impostati con SENSIBILITA' GLOBALE.

La sensibilità impostata di fabbrica dipende se si tratta di rivelatore XP95 o DISCOVERY.

E' possibile anche impostare una diversa sensibilità per i giorni lavorativi e per il sabato e la domenica.

E' possibile scegliere tra :

ALTA(Soglia di allarme 45 o Discovery modo 1)NORMALE(Soglia di allarme 55 o Discovery modo 3)BASSA(Soglia di allarme 65 o Discovery modo 5)

### TEMPORIZZATO

Se si sceglie TEMPORIZZATO la sensibilità sarà quella scelta per il giorno o la notte con la funzione 6-1-9. Per definire l'inizio della notte e del giorno usare la funzione 8-1-2.

Il livello del preallarme è sempre 10 unità inferiore alla soglia di allarme.

Accertarsi che la data e l'ora dell'orologio della centrale siano esatte (funzione 8-1-1).

**Nota -** I rivelatori S90/XP95 con sensibilità posta in "Bassa" non rispondono alle norme EN54 part. 5.

### 6-1-9 Impostazione sensibilità giorno/notte

Consente di differenziare la sensibilità dei rivelatori durante il giorno e la notte. La sensibilità di fabbrica dipende se siano installati rivelatori con protocollo XP95 o DISCOVERY.

E' possibile scegliere tra :

ALTA(Soglia di allarme 45 o Discovery modo 1)NORMALE(Soglia di allarme 55 o Discovery modo 3)BASSA(Soglia di allarme 65 o Discovery modo 5)

**Nota -** Solo per i rivelatori la cui sensibilità è impostata come GLOBALE cambieranno sensibilità tra giorno e notte, e solo se la funzione 6-1-8 è impostata come temporizzato.

**Nota -** I rivelatori S90/XP95 con sensibilità posta in "Bassa" non rispondono alle norme EN54 part. 5.

# 6-2 Specifiche S90 e XP95

Configurazione dei dispositivi con protocollo S90 e XP95.

6-2-1 Selezione temperatura rivelatore

Questa funzione è applicabile solamente ai rivelatori di calore.

Non ha nessuno effetto sugli altri dispositivi.

Consente di stabilire la soglia di allarme dei rivelatori di calore.

Il valore impostato di fabbrica è 55 gradi Celsius

Il livello di preallarme è sempre di 10 gradi inferiore alla soglia di allarme.

<u>6-2-2 Scegli sensibilità rivelatori di fumo</u>

Questa funzione è applicabile solamente ai rivelatori di fumo.

Essa consente di variare la sensibilità di ogni singolo rivelatore.

E' possibile scegliere tra:

NORMALE BASSA ALTA GLOBALE

Se si sceglie GLOBALE la sensibilità dipenderà dalle impostazioni effettuate con la funzione 6-1-8 e cioè:

ALTA 45 NORMALE 55 BASSA 65

Il preallarme si avrà sempre 10 unità sotto la soglia di allarme.

**Nota -** I rivelatori S90/XP95 con sensibilità posta in "Bassa" non rispondono alle norme EN54 part. 5.

# <u>6-3 Specifiche Discovery</u>

Configurazione dei dispositivi che utilizzano il protocollo interattivo DISCOVERY. Questa funzione ha effetto solo sulle sottocentrali impostate per il protocollo DISCOVERY.

# 6-3-1 Scegli modo sensibilità rivelatori

Consente di modificare le modalità operative di uno specifico dispositivo. Fare riferimento alla scheda tecnica del dispositivo per le modalità possibili.

Normalmente è relativo alla sensibilità o al metodo di rivelazione.

Le possibili scelte sono: MOD01, MOD03, MOD05 o GLOBALE.

Se si sceglie GLOBALE la sensibilità dipenderà dalle impostazioni effettuate con la funzione 6-1-8 6-1-9 e cioè:

| ALTA    | = | Modo 1 |
|---------|---|--------|
| NORMALE | = | Modo 3 |
| BASSA   | = | Modo 5 |

# <u>6-3-2 Intermittenza LED On/Off</u>

Quando è impostata in ON tutti i dispositivi DISCOVERY avranno il proprio LED che lampeggia quando vengono interrogati, salvo che non sia stato escluso con la funzione 6-3-3.

# <u>6-3-3 Disattiva uno specifico lampeggio del LED</u>

Usare questa funzione per non far accendere il LED di un dispositivo Discovery quando viene interrogato. Questa funzione non ha effetto quando la funzione 6-3-2 "Lampeggi LED On/Off" è posta in Off.

**Nota -**Quando si cambia questa impostazione è necessario scrivere ogni Discovery. Questo dura 60 secondi. Durante questo tempo non usare nessun'altra funzione.

# <u>6-3-4 Ricalibrazione di tutti i dispositivi</u>

Attiva la compensazione rapida automatica della deriva (Drift compensation) di tutti i dispositivi con protocollo interattivo DISCOVERY collegati al sistema.

Questa funzione deve essere usata dopo che i dispositivii sono stati manutenzionati.

**Nota -**Quando si cambia questa impostazione è necessario scrivere ogni Discovery. Questo dura 60 secondi. Durante questo tempo non usare nessun'altra funzione.

### <u>6-3-5 Ricerca dispositivi che richiedono manutenzione</u>

Ricerca dispositivi che richiedono manutenzione.

Esegue uno scanning di tutti i dispositivi DISCOVERY collegati al sistema. Riporta tutti i dispositivi con un valore vicino al limite della compensazione automatica e che necessitano di essere puliti.

**Nota** - Questo scanning richiede 60 secondi. Durante questo tempo non usare nessun'altra funzione.

### 6-3-6 Leggi dati dispositivi

Consente di leggere i dati della memoria di ciascun rivelatore DISCOVERY.

I bytes letti vengono visualizzati in decimale.

### <u>6-3-7 Scrivi dati nei dispositivi</u>

Consente di scrivere un numero in ciascun Discovery collegato al sistema, come per esempio, la data di installazione del dispositivo o un eventuale codice.

### 6-4 SAM (Moduli ad indirizzamento automatico)

### **INTRODUZIONE**

L'indirizzamento automatico (ASET) è una funzione che può essere attivata in modalità "INSTALLAZIONE". Essa serve a dare automaticamente un indirizzo ai rivelatori con modulo SAM presenti sulle linee.

L'indirizzamento avviene automaticamente quando si eccita il rivelatore (tramite spray) la prima volta. In questo modo si prova e si indirizza contemporaneamente il rivelatore.

I rivelatori con circuito SAM possono essere mischiati ad altri rivelatori XP95.

Ad ogni nuovo rivelatore che si prova per la prima volta viene assegnato il primo indirizzo successivo libero.

### INDICAZIONI GENERALI

I moduli SAM possono essere usati solo con versioni software 2.02 o successive (verificabile sulla scheda SIM della centrale principale) e su loop collegati a schede sottocentrali con scheda SIM installata.

Prima di iniziare la procedura di indirizzamento automatico:

- Accertarsi che sulla centrale non ci siano guasti delle alimentazioni o sul loop, (corto circuito, interruzione o dispersioni verso terra).
- Verificare la lunghezza dei cavi del loop.
- Controllare che vengono riconosciuti i dispositivi analogici standard collegati al loop.
- Accertarsi che ci sia comunicazione tra centrale principale, sottocentrali e ripetitori (se presenti).
- Verificare che tutti i collegamenti dei moduli SAM, sia al loop che ai rivelatori convenzionali, siano eseguiti correttamente, in particolare rispettare la polarità, poichè un' inversione può danneggiare il modulo SAM.

# ATTENZIONE: Verificare che non ci siano condizioni di guasto o di allarme sul sistema. Ripristinare prima questa situazione ed in particolare riarmare i pulsanti o i dspositivi attivati prima di alimentare la centrale.

Per eseguire la procedura di indirizzamento automatico dei moduli SAM la centrale deve essere messa in "MODO INSTALLAZIONE" (Vedi funzione 8.4.1).

# 6-4-1Attiva Modalità ASET per SAM

L' attivazione di questa modalità viene fatta per loop. Quando uno o più loop sono in modalità ASET il LED "PROVA" della centrale principale è acceso.

Con il pulsante "Altri-eventi-PROVA" è possibile visualizzare tutti i loop in modalità ASET.

Anche se più di un loop può essere posto in modalità ASET, è consigliabile agire su un loop per volta.

# ATTENZIONE: mentre un loop è in modalità ASET la zona non è protetta in caso di incendio

Non rimuovere o installare un modulo SAM in un loop alimentato, prima disalimentare la centrale od il loop stesso.

# ATTENZIONE: la rimozione o l'installazione di un modulo SAM in un loop alimentato può alterare la procedura di indirizzamento del modulo stesso e di tutti gli altri presenti in quel loop.

### Indirizzamento automatico dei moduli SAM

Attivare un modulo SAM nuovo provando il dispositivo ad esso collegato, o mandandolo in allarme o mettendo in corto circuito i fili che collegano il modulo al dispositivo. Sui rivelatori di fumo o termici in allarme si accenderà il LED.

I segnalatori possono essere impostati con la funzione 7.3, per attivarsi per circa un secondo ogni volta che un modulo SAM viene attivato. Dopo un breve ritardo (circa 3 secondi), al modulo SAM viene assegnato il primo indirizzo libero, durante questo tempo la centrale eseguirà una verifica per confermare e rendere valido l'indirizzo assegnato.

L'assegnazione di un nuovo indirizzo può essere controllata in quattro modi differenti:

- Usando la funzione 7.1, dopo che un nuovo modulo SAM è stato indirizzato il conteggio totale dei dispositivi sarà aumentato di uno e selezionando l'ultimo indirizzo occupato, il tipo di dispositivo, l' indirizzo ed il valore analogico lo confermeranno.
- Prima di attivare la modalità ASET, con la funzione 7.3, si può impostare di far attivare i segnalatori quando un dispositivo va in allarme. In modalità ASET, i segnalatori si attiveranno per circa un secondo, ogni volta che un dispositivo va in allarme ed un nuovo indirizzo viene assegnato ad un modulo SAM.
- Usando la funzione 1.1 dalla memoria eventi si possono verificare quali indirizzi sono stati programmati.
- Con la stampante, se presente, si può fare la stampa dei dispositivi che sono stati programmati con l'indicazione dell'indirizzo e del tipo.

**Nota:** un modulo SAM indirizzato, una volta eseguito il "RIPRISTINO", se va in allarme causerà l' attivazione dell'allarme incendio sulla centrale senza venire indirizzato nuovamente. Ogni nuovo indirizzamento di un modulo SAM dovrà essere confermato e controllato in modo da evitare segnalazioni errate originate da moduli SAM che sono già stati indirizzati.

La procedura di indirizzamento automatico dei moduli SAM va ripetuta per ogni modulo nuovo sul loop, con un intervallo di tempo di circa 10 secondi tra l'attivazione di un modulo e l'altro.

Dopo ogni 8 moduli SAM attivati la centrale effettuerà un ripristino dei dispositivi in allarme su quel loop. Con moduli SAM associati a pulsanti, questi ultimi dovranno essere riarmati manualmente al compimento della procedura di indirizzamento. Mentre è in esecuzione il ripristino di un loop non dovrà essere fatta nessuna attivazione e indirizzamento di nuovi moduli SAM. Il tempo di ripristino è di circa 30 secondi.

**Nota:** Se vengono attivati contemporaneamente due moduli SAM non verrà indirizzato nessuno dei due. Deve essere attivato ( e indirizzato) un solo modulo alla volta.

**Nota:** Rimuovendo un qualsiasi dispositivo sul loop in modalità ASET, il suo indirizzo potrebbe essere assegnato al successivo modulo SAM che verrà attivato.

Le due funzioni seguenti possono essere utili all'installatore per cancellare l'indirizzo di uno o di tutti i moduli SAM collegati ad un loop.

# 6-4-2 Cancella loop

Usare questa funzione per cancellare tutti gli indirizzi dei moduli SAM esistenti su di un loop. Una volta cancellati i moduli SAM devono essere nuovamente indirizzati usando la funzione 6-4-1.

# <u>6-4-3 Cancella dispositivo</u>

Usare questa funzione per cancellare un singolo modulo SAM. Questa funzione può essere usata per cambiare un indirizzo erroneamente assegnato ad un modulo SAM.

**Nota:** Un dispositivo collegato ad un modulo SAM senza indirizzo non offre alcuna protezione antincendio.

**Nota:** Entrambe queste funzioni possono essere utilizzate senza che il loop sia in modalità ASET.

Dopo che tutti i moduli SAM di un loop sono stati indirizzati, eseguire un MASTER RESET sulla centrale principale e verificare con la funzione 7-1, che tutti i dispositivi siano correttamente indirizzati, con l'indicazione del tipo e del valore analogico esatto.

I moduli SAM daranno i seguenti valori analogici secondo il loro stato:

| <u>elemento</u> | <u>NORMALE</u> | <u>GUASTO</u> | <u>ALLARME</u> |
|-----------------|----------------|---------------|----------------|
| RIVELATORI      | 19             | 8             | 80             |
| PULSANTI        | 19             | -             | 64             |

# UNA VOLTA COMPLETATA L' INSTALLAZIONE E LA PROGRAMMAZIONE LA CENTRALE DOVRA' ESSERE MESSA IN MODALITA' ATTIVA

# 7 Controllo dispositivi e prove

# 7-1 Conteggio dispositivi, tipo e valore

Usare questa funzione per verificare la presenza di tutte le sottocentrali e di tutti i dispositivi.

Usa +/- per cambiare Loop, 0-9 e ▲ ▼ per selezionare l'indirizzo di un dispositivo sul loop.

Questa funzione serve anche a controllare gli indirizzi dei vari dispositivi collegati ai loop.

In modo INSTALLAZIONE il conteggio totale di un loop cambierà ad ogni rimozione o aggiunta di nuovi dispositivi. In modalità ATTIVA cambierà solo il relativo valore analogico.

# VALORE ANALOGICO DEL PROTOCOLLO DI COMUNICAZIONE

| <u>ELEMENTO</u>    | NORMALE | <u>GUASTO</u> | PREALLARME | <u>ALLARME</u> |
|--------------------|---------|---------------|------------|----------------|
| Rivelatore Ionizz. | 24      | 8             | 45         | 55             |
| Rivelatore Ottico  | 24      | 8             | 45         | 55             |
| Rivelatore Calore  | 15a15°C | 8             | 45         | 55 (1)         |
| Modulo I/O-R       | 16      | 4             | -          | -              |
| Modulo IN          | 16      | 4             | -          | -              |
| Pulsante           | 16      | -             | -          | 64             |
| Modulo Zone (ZMU)  | 16      | 4             | -          | 64             |
| Modulo LSC         | 16      | 4             | -          | 17             |

Note: per i rivelatori i valori indicati possono variare di +/-5.

(1) Questo valore è per temperatura fissata a 55°C, per temp. di 65°, 75° e 85° i valori saranno rispettivamente di: 65 75 85

# 7-2 Prova segnalatori

Usare questa funzione per provare i segnalatori (in alternativa al pulsante ALLARME EVACUAZIONE).

# <u>Centrale principale</u>

I segnalatori convenzionali collegati alle uscite della centrale principale suoneranno per 1 secondo con un intervallo di 9 secondi.

# <u>Sottocentrali</u>

I segnalatori convenzionali ed i segnalatori da loop suoneranno per 1 secondo con intervallo di 9 secondi.

Notare che il suono dei segnalatori da loop non è sincronizzato con quelli convenzionali.

# Sottocentrale integrata nella scheda madre

I segnalatori convenzionali ed i segnalatori da loop suoneranno per 1 secondo con intervallo di 9 secondi.

l segnalatori convenzionali collegati ad una sottocentrale integrata nella scheda madre di un ripetitore suoneranno sincronizzati con i segnalatori da loop.

### 7-3 Segnalatori attivi in prova

Questa funzione consente di scegliere e di avere una conferma acustica dell'andata in allarme di un rivelatore quando si fanno le prove. In questo caso i segnalatori acustici suoneranno per un solo secondo.

Impostando su TUTTI I SEGNALATORI IN PROVA RIVELATORI si attiveranno tutti i segnalatori convenzionali della centrale principale e tutti i segnalatori convenzionali ed i segnalatori da loop della sottocentrale in prova.

Impostando su SEGNALATORI SOTTOCENTRALE IN PROVA RIVELATORI, suoneranno solo i segnalatori convenzionali ed i segnalatori da loop della sottocentrale a cui è collegato il loop sul quale si trova il rivelatore in prova.

**Nota -** Usando questa funzione dopo la 7-4 e la 6-4-1 non cambierà l'impostazione per le zone già messe in modalità prova e per i loop già in modalità ASET.

### 7-4 Prova zone

Con questa funzione è possibile scegliere la zona da mettere in prova.

Uscire dalla modalità programmazione ma non premere RIPRISTINO in quanto ciò cancellerebbe le impostazioni di zone in prova.

In modalità prova quando il rivelatore va in allarme si accende il LED sul rivelatore stesso e l'evento viene riportato in centrale e su un eventuale ripetitore per 15 secondi. Se impostato, i segnalatori suoneranno per 1 secondo.

Il LED sul rivelatore non è memorizzato e si spegnerà non appena cesserà la condizione di allarme.

Premendo Altri eventi - PROVA sarà possibile vedere le zone in prova.

### 7-5 Prova LED sottocentrali

Questa funzione serve a verificare che tutti i LED delle schede sottocentrali siano funzionanti.

I LED sulle sottocentrali si accenderanno in sequenza.

Per effettuare questa prova selezionare la voce: LED IN PROVA. Usare freccia su e giù per spostarsi tra LED Modo Normale e LED Modo Prova

Questa prova non ha effetto su di una scheda sottocentrale integrata sulla scheda madre. All'uscita da questa funzione automaticamente si ritorna alle condizioni di funzionamento normale.

### 7-6 Accendi LED dispositivo

Questa funzione serve a localizzare uno specifico dispositivo.

E' possibile accendere il LED di un solo dispositivo per ciascuna scheda sottocentrale.

Selezionare il dispositivo e ATTIVATO e premere ENTER. Il dispositivo impiega qualche secondo per accendere il LED.

Scegliendo NORMALE per quel dispositivo, o scegliendo ATTIVATO per un altro sulla stessa sottocentrale, si spegnerà il LED sul primo dispositivo.

# 8 Impostazioni varie

### 8-1 Data ora e ritardi

### <u>8-1-1 Imposta data e ora</u>

Consente di impostare la data e l'ora. La data e l'ora vengono normalmente mostrate sul display quando nessun evento è presente.

Premere ENTER per confermare dopo aver immesso o modificato l'ora e/o la data.

E' importante avere nel sistema l'ora e la data giusta in quanto viene usata nel registro degli eventi ed anche in caso di eventuali impostazioni giorno/notte e per ignorare l'eventuale ritardo durante la notte.

L'ora e la data vanno impostate solo sulla centrale principale.

l ripetitori avranno la stessa ora della centrale principale.

### 8-1-2 Definisce Giorno e Notte

Definisce l'alba ed il tramonto per il sistema.

Il sistema considera l'inizio del giorno all'alba. Così quando è stata impostata una diversa sensibilità per giorni diversi (funzione 6-1-8) il nuovo giorno inizia all'alba così come definita con questa funzione.

Se per il giorno e la notte sono state impostate sensibilità diverse (funzione 6-1-9) allora gli orari definiti qui sono quelli in cui avrà luogo il cambiamento di sensibilità.

Se è stato impostato che durante la notte deve essere escluso il ritardo all'attivazione dell'allarme (funzione 8-1-3) questo avverrà al tramonto così come definito qui.

### 8-1-3 Ritardi esclusi di notte

Questa funzione consente di escludere il ritardo dei segnalatori, dei moduli I/O e dell'allarme remoto durante la notte.

Sono possibili 2 scelte: ESCLUSO ININFLUENTE

ININFLUENTE significa che l'impostazione del sistema di notte rimane la stessa che durante il giorno.

ESCLUSO significa che durante la notte i segnalatori, i moduli I/O e l'allarme remoto si attiveranno senza ritardo.

Questa funzione ha lo stesso effetto di quando si preme il pulsante ATTIVA RITARDO sul pannello frontale della centrale per togliere il ritardo al tramonto e per ripristinarlo all'alba sempre tramite lo stesso pulsante.

L'alba ed il tramonto vengono definiti con la funzione 8-1-2.

### 8-1-4 Imposta ritardo evacuazione

Consente di abilitare il ritardo dell'allarme evacuazione e la durata del ritardo stesso.

Al termine del tempo di ritardo partono tutti i segnalatori del sistema. Ciò significa che se per singole impostazioni particolari sono già attivi alcuni segnalatori, allo scadere del tempo di ritardo inizieranno a suonare anche i restanti.

Il massimo tempo di ritardo è 10 minuti.

Il timer può essere impostato: DISATTIVATO MODALITA' DISPOSITIVO MODALITA' GLOBALE

In MODALITA' DISPOSITIVO parte quando il dispositivo che è stato impostato per far partire il timer va in allarme.

In MODALITA' GLOBALE il timer parte quando un qualsiasi dispositivo va in allarme.

**Nota -** per poter avere effetto la modalità DISPOSITIVO deve esserci almeno un dispositivo impostato per far partire il timer. Vedi funzione 8-1-5.

**Nota -** una volta partito, il timer, non si arresta premendo TACITAZIONE. Questo pulsante tacita i segnalatori solo una volta che siano partiti.

**Nota -** i segnalatori esclusi non vengono attivati.

# <u>8-1-5 Dispositivo attiva ritardo evacuazione</u>

Consente di impostare uno specifico rivelatore in modo che quando va in allarme, fa partire il tempo di ritardo dell'allarme evacuazione.

Il timer allarme evacuazione deve essere stato precedentemente impostato in MODALITA' DISPOSITIVO (funzione 8-1-4).

### 8-1-6 Impostazione ritardo allarme remoto

Consente di abilitare il tempo di ritardo all'invio dell'allarme remoto e di definire la durata che può essere massimo di 10 minuti.

Il temporizzatore può essere:

DISATTIVATO MODALITA' ZONA MODALITA' GLOBALE

Inoltre è possibile specificare:

SOLO PULSANTI MANUALI - I pulsanti invieranno l'allarme remoto dopo il tempo di ritardo impostato, gli altri dispositivi immediatamente.

SOLO RIVELATORI - Qualsiasi dispositivo che non è un pulsante fa partire il tempo di ritardo, i pulsanti invieranno immediatamente l'allarme remoto.

QUALSIASI DISPOSITIVO - Qualsiasi dispositivo attiverà il tempo di ritardo.

Se la funzione viene impostata su MODALITA' ZONA, sarà necessaria l'attivazione tramite la funzione 3-6.

Affinchè il ritardo sia possibile, il pulsante ATTIVA RITARDO sul pannello frontale deve essere attivato.

**Nota -** Dispositivi specifici possono essere impostati, tramite la funzione 6-1-6 per ignorare questo ritardo.

### 8-2 Impostazioni particolari

Funzioni di programmazione associate alle risposte del sistema di rilevazione incendio.

### 8-2-1 Due dispositivi per allarme evacuazione

Imposta il sistema in modo che due rivelatori in allarme generino automaticamente l'allarme evacuazione.

Evacuazione significa che qualsiasi impostazione di gruppo viene ignorata ed i segnalatori suonano immediatamente.

**Nota -** I segnalatori esclusi non suoneranno.

### 8-2-2 Pulsanti per evacuazione immediata

Attiva o disattiva la funzione, che l'attivazione di un pulsante generi automaticamente l'allarme evacuazione.

Evacuazione significa che suonano immediatamente tutte le segnalazioni, indipendentemente dalle impostazioni di gruppo.

**Nota -** I segnalatori esclusi non suonano.

# 8-3 Memoria - ATTENZIONE: SOLO INSTALLATORE

Funzioni di programma associate alla gestione della memoria della centrale principale

8-3-1 Cancella configurazione impianto

Questa funzione cancella tutte le impostazioni d'impianto residenti in memoria flash sulla scheda SIM.

NON EFFETTUARE questa operazione se vi è stata fornita una scheda SIM preprogrammata. NON usare questa funzione da un ripetitore ma solo dalla centrale principale.

Cancellando la memoria flash si avrà:

- Tutti i gruppi segnalatori avranno suono continuo
- Verrà cancellato la definizione dei gruppi segnalatori
- La configurazione dei segnalatori sarà impostata come Preconfigurato
- Tutti i testi di zona verranno cancellati
- Tutte le zone/segnalatori ed i gruppi I/O verranno cancellati
- Tutte le definizioni di ZONE verranno cancellate (nessuna assegnazione di dispositivo)
- Il ritardo dei segnalatori viene cancellato
- Il nome dell'impianto verrà cancellato
- Verrà cancellato il testo dei dispositivi
- Qualsiasi impostazione specifica dei dispositivi verrà cancellata
- Verrà cancellata qualsiasi impostazione della sensibilità
- Verrà cancellata qualsiasi impostazione di ritardo
- La lingua sarà l'inglese
- Verranno cancellati tutti i gruppi I/O
- Verrà cancellato il codice di accesso utente

Nota - Il codice di accesso installatore non verrà cancellato.

Dop aver cancellato la memoria della configurazione impianto è essenziale fare un MASTER RESET del sistema per consentire che la nuova configurazione venga inviata alle sottocentrali (altrimenti i cambiamenti vengono inviati solamente quando si effettuano da programmazione).

# 8-3-2 Pulisce RAM non volatile

Cancellando i dati della NVRAM di una centrale con sottocentrale integrata sulla scheda madre si cancella anche la RAM della sottocentrale integrata.Quando si cancella la NVRAM il sistema si pone automaticamente in modo INSTALLAZIONE.

Per la sottocentrale integrata sulla scheda madre questo significa:

- Cancellazione delle informazioni relative ai dispositivi installati
- Ricalcolo della Checksums
- Cancellazione delle impostazioni di sensibilità

Per la centrale principale significa:

- Reinclusione di tutti i loop esclusi
- Reinclusione di tutte le zone escluse
- Reinclusione di tutti i dispositivi esclusi
- Reinclusione della stampante
- Reinclusione di tutti i segnalatori esclusi
- Cancellazione del registro degli eventi
- Azzeramento del conteggio degli autoreset
- Cancellazione dei dati provenienti dalle sottocentrali e del loro tipo
- Ricalcolo di tutte le checksums

Dopo aver effettuata la cancellazione della RAM NON VOLATILE è essenziale che venga effettuato un master reset del sistema mediante il pulsante posto sul retro della scheda madre per inviare la nuova configurazione a tutte le sottocentrali del sistema.

# 8-3-3 Calcola Checksum Flash - Configurazione

Calcola e salva in memoria la checksum della memoria flash.

Quando vengono cambiate le impostazioni tramite le funzioni di programma la checksum viene ricalcolata automaticamente.

La stessa cosa avviene se viene usato il programma di download. Se invece la scheda SIM viene fornita già programmata allora una volta inserita sulla centrale necessita fare manualmente attraverso questa funzione il ricalcolo della checksum, altrimenti la centrale darà una segnalazione di guasto.

La checksum viene comparata dal processore ogni 2 minuti per verificare l'integrità dei dati.

# 8-3-4 Calcola Checksum memoria flash - Programma

Questa funzione calcola e salva in memoria la checksum della memoria programma.

La checksum viene comparata ogni minuto per verificare l'integrità del programma.

Quando vengono cambiate le impostazioni tramite le funzioni di programma la checksum viene ricalcolata automaticamente.

La stessa cosa avviene se viene usato il programma di download. Se invece la scheda SIM viene fornita già programmata allora una volta inserita sulla centrale necessita fare manualmente attraverso questa funzione il ricalcolo della checksum, altrimenti la centrale darà una segnalazione di guasto.

### 8-4 Altre funzioni

Queste sono funzioni di programmazione che non rientrano nelle altre categorie trattate

### 8-4-1 Modalità ATTIVA/INSTALLAZIONE

Al termine dell'installazione il sistema deve essere sempre lasciato in modalità ATTIVA.

Quando il sistema è in modalità INSTALLAZIONE i LED verdi "SISTEMA INSERITO" sul pannello della centrale e dei ripetitori sono accesi intermittenti.

Quando il sistema è in modalità INSTALLAZIONE esso rileva automaticamente e registra la presenza di tutti i dispositivi collegati sulle linee e di tutte le schede sottocentrali presenti.

Per consentire alla centrale di acquisire tutti i dispositivi installati è necessario che resti in questa modalità operativa per almeno 90 secondi.

Passare quindi in modalità ATTIVA al termine dell'installazione.

Se successivamente vengono tolti o aggiunti dispositivi necessita rimettere la centrale in modalità INSTALLAZIONE per far acquisire alla centrale le modifiche dell'impianto e poi riportarla nuovamente in modalità ATTIVA.

# 8-4-2 Upload/Download da PC

Questa funzione non può essere fatta da remoto ( esempio da ripetitore o dal PC GRAFICO) Entrando in questa funzione viene sospesa qualsiasi comunicazione con le schede sottocentrali. Il sistema non è più attivo e non può ricevere alcun segnale di incendio o guasto.

Questa funzione consente di:

- Scaricare la configurazione dell'impianto nella memoria Flash della centrale (file di configurazione precedentemente preparato con il software Upload/Download).
- Caricare sul PC la configurazione presente nella memoria flash per poterla modificare o per farne una copia di back-up.

Per effettuare l'Upload/Download necessita avere un computer con installato l'apposito programma e di un cavo per il collegamento via RS232 tra PC e centrale .

Il cavo per la connessione via RS232 deve essere a 3 conduttori con alle estremità un connettore a 9 pin maschio da un lato e femmina dall'altro: Tx (pin 2), Rx (pin 3) e GND (pin 5).

# Software LOADER (Upload/Download)

Il programma LOADER gira sotto WINDOWS. La comunicazione con il PC avviene tramite UNA delle PORTE SERIALI (normalmente la COM1).

# La centrale principale

Prima di entrare nella funzione 8-4-2 (Upload/Download), scollegare l'interfaccia RS485 o quella per Fibre Ottiche (se presenti) dalla scheda connessioni, con la centrale disalimentata.

Connettere il cavo RS232 del PC al connettore a 9 PIN sulla scheda connessioni e rialimentare la centrale.

Mettere la centrale in modo INSTALLAZIONE con la funzione 8-4-1 per evitare segnalazioni di guasto dovuta alla mancanza di comunicazione con le sottocentrali.

Entrare ora nella funzione 8-4-2, premere ENTER per iniziare l'upload/download sulla centrale e quindi iniziare l'upload/download sul PC.

Al termine scollegare il cavo RS232 dal PC, disalimentare la centrale e ricollegare la scheda interfaccia RS485 o per fibra ottica ove presenti e rialimentare la centrale.

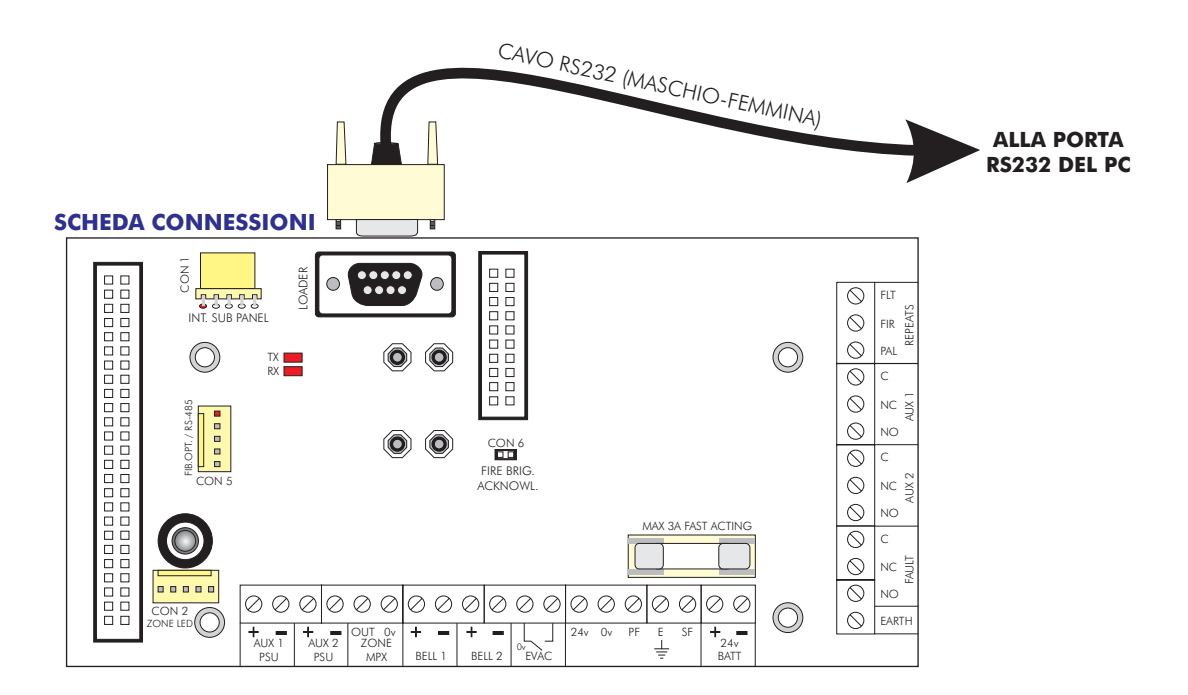

# Upload/Download

Il tempo necessario ad effettuare un download o upload dipende dalla velocità di trasferimento dei dati (baud rate) e dalla quantità.

Normalmente civogliono circa 10 minuti.

Dopo aver effettuato un upload/download è necessario effettuare un reset del processore mediante il pulsante posto sul retro della scheda madre della centrale principale (lo stesso effetto si avrà quando si rialimenta la centrale dopo aver rimontato le schede originarie sulla scheda connessioni).

# <u>8-4-3 Esclude/Include stampante</u>

Se la stampante è installata questa funzione serve ad escludere o includere la stampante.

### 8-4-4 Imposta codice utente

Questa funzione consente di impostare il codice utente.

Il codice utente consente l'accesso alle sole funzioni scelte con la funzione 8-4-5 Imposta funzioni utente.

Il codice è di 5 cifre.

Non dimenticare di comunicare all'utente il codice impostato!

### 8-4-5 Imposta funzioni utente

Consente la scelta delle funzioni di programmazione accessibili dal livello di accesso utente.

Le possibili scelte sono:

NESSUNA SOLO LETTURA ACCESSO TOTALE

Non scegliere mai di impostare questa funzione su ACCESSO TOTALE o altrimenti l'utente potrà accedere a tutte le funzioni.

Alcune funzioni non possono essere impostate come SOLA LETTURA per esempio la 8-3-4. Calcola la checksum della Flash di programma.

L'impostazione di fabbrica è NESSUNA.

### 8-4-6 Selezione lingua

Consente di scegliere la lingua tra quelle presenti. Il cambiamento avrà effetto dopo aver premuto ENTER.

Le lingue supportate sono:

BRASILIANO INGLESE FRANCESE UNGHERESE ISLANDESE ITALIANO PORTOGHESE SPAGNOLO

# 8-4-7 Seleziona Tipo scheda loop integrata

Serve ad impostare la scheda sottocentrale integrata nella scheda madre della centrale principale. La scelta è tra:

DISCOVERY (impostazione di fabbrica) S90 AND XP95

I rivelatori con protocollo DISCOVERY funzionano anche se la scheda è impostata per S90/XP95 ma non le funzioni speciali della serie DISCOVERY.

I rivelatori serie 90 o XP95 funzionano normalmente anche se impostato DISCOVERY. Anzi è l'impostazione raccomandata, salvo che non siano tutti S90.

Dopo un cambio di modo bisogna fare un RIPRISTINO.

# 8-4-8 Imposta codice di accesso INSTALLATORE

Questa funzione consente di cambiare il codice d'accesso per l'installatore.

# 8-5 Accesso remoto e Supervisione

L'accesso remoto è possibile tramite RS485 o RS232 per il PC con software grafico (ODYSSEY) e tramite modem (RS232) per la telegestione (TELEMON).

In entrambi i casi è necessario aver installato la QUART (opzionale).

Diversamente l'accesso alle funzioni 8-5-1, 8-5-2 e 8-5-3 viene negato.

Il collegamento avviene tramite connettore a 9 pin sulla scheda porte di comunicazione situata sulla scheda connessioni della centrale. Per il collegamento al PC via RS232 il cavo deve essere a 3 conduttori con alle estremità un connettore a 9 pin maschio da un lato e femmina dall'altro: Tx (pin 2), Rx (pin 3) e GND (pin 5).

Il modem deve essere RS232 e settato come segue: 9600 baud, 8 bits, 1 stop bit, no parity.

Il modem installato viene rilevato automaticamente alimentando la centrale o facendo un MASTER RESET del processore.

**Nota –** Iper il collegamento al PC tramite RS485 e per il collegamento del modem fare riferimento agli schemi specifici forniti a parte.

### <u>8-5-1 Configurazione del software</u>

Il software considera come una unica centrale tutto l'intero sistema (centrale, sottocentrali, ripetitori, ecc). A ciascun sistema bisognerà assegnare un numero compreso tra 1 e 64. Questa funzione consente appunto di assegnare questo numero.

# 8-5-2 Numero telefonico che il modem deve chiamare

Questa funzione consente di impostare il numero telefonico che il modem deve chiamare in caso di allarme incendio, preallarme o guasto.

Se non viene impostato alcun numero nessun allarme verrà trasmesso ma, chiamando dal PC è comunque possibile comunicare.

Il numero telefonico può essere di max 30 caratteri.

l caratteri ammessi, oltre lo spazio sono:

- P Usa impulsi
- T Usa toni
- @ Aspetta 5 secondi prima di formare il numero
- , Pausa di 2secondi

Per esempio:

T9,44,117123456

# <u>Funzionamento</u>

- Dalla composizione del numero la centrale consente 60 secondi per collegarsi al PC.
- Se la linea è occupata o la composizione del numero fallisce la centrale effettuerà 30 richiamate distanziate da 1 minuto, ogni 10 chiamate verrà effettuato il RESET del modem.
- Se il collegamento resta inattivo per 3 minuti il modem disconnette la comunicazione.
- Se il PC si scollega la centrale si scollegherà dopo 60 secondi.
- Il reset della centrale non interrompe il collegamento del modem.
- Dopo un reset, se la centrale non vede il modem entro 30 secondi si scollega.
- Il master reset o la disalimentazione della centrale provoca lo scollegamento del modem.
- Dopo 30 tentativi di chiamata falliti, la centrale considera il modem non operativo e non effettua più chiamate. Comunque se arriva con successo una chiamata il conteggio viene azzerato.
- In ogni caso anche quando la centrale considera il modem non operativo è possibile ricevere chiamate dal PC. Una chiamata in arrivo che ha successo cancella qualsiasi errore, flag o conteggio del modem.
- Se durante la comunicazione si dovesse verificare un errore, il modem viene resettato.

# 8-5-3 Stringa di inizializzazione modem

Questa funzione normalmente non è necessaria. Essa consente di inserire una stringa di comandi addizionali per il modem.

Questa funzione potrebbe essere utile per particolari tipi di modem o sistemi telefonici. La lunghezza massima della stringa è di 30 caratteri.

### Centrale Principale

Alimentazione primaria Norme EMC

Alimentazione secondaria Potenza alimentatori Assorbimento a riposo (senza dispositivi) Portata relè ausiliari Uscita ripetizioni Dimensioni Trident-XP 1-3 loop Dimensioni Trident-XP 4-12 loop Pile per telecomando IR Fusibili

### **Ripetitore**

Alimentazione primaria Norme EMC

Alimentazione secondaria Potenza alimentatori Assorbimento a riposo (senza dispositivi) Portata relè ausiliari Uscita ripetizioni Dimensioni Ripetitore 1-3 loop Dimensioni Ripetitore 4-12 loop Pile per telecomando IR Fusibili

### Sottocentrale esterna (in sistema distribuito)

Alimentazione primaria Norme EMC

Alimentazione secondaria Potenza alimentatori Assorbimento a riposo (senza dispositivi) Portata relè ausiliari Uscita ripetizioni Dimensioni sottocentrale 1-9 loop Fusibili 85 - 264 Vca EN55022 classe B EN61000-4-2,3,4,5,6,8,11 EN61000-3-2,3 24V Vcc nominali 65W o 150W 130mA 50V AC/DC 1 Amp Resistivo (min 100mA, 6V) Open collector 24V cc 100mA max L 340mm x H 370mm x P 125mm L 550mm x H 420mm x P 125mm 2 x AAA Batterie: 3A - Stampante: 1A

85 - 264 Vca EN55022 classe B EN61000-4-2,3,4,5,6,8,11 EN61000-3-2,3 24V Vcc nominali 65W o 150W 130mA 50V AC/DC 1 Amp Resistivo (min 100mA, 6V) Open collector 24V cc 100mA max L 340mm x H 370mm x P 125mm L 550mm x H 420mm x P 125mm 2 x AAA Batterie: 3A

85 - 264 Vca EN55022 classe B EN61000-4-2,3,4,5,6,8,11 EN61000-3-2,3 24V Vcc nominali 65W o 150W 80mA 50V AC/DC 1 Amp Resistivo (min 100mA, 6V) Open collector 24V cc 100mA max L 340mm x H 370mm x P 125mm Batterie: 3A
# PROCEDURE PER LA VERIFICA DELLE LINEE DI RIVELAZIONE IN UN SISTEMA ANALOGICO DI RIVELAZIONE INCENDI

Prima di collegare le linee alla centrale effettuare le seguenti operazioni su ciascuna delle linee ad anello costituenti l'impianto:

Ciascuna linea di rivelazione ad anello deve essere identificata e contrassegnata con etichetta riportante il numero della linea seguito dalla lettera "A" o "R" rispettivamente per l'andata ed il ritorno dell'anello (loop).

Per eseguire le misurazione descritte di seguito deve essere impiegato un TESTER DIGITALE.

#### 1. Verifica della continuità della linea

Porre i puntali del tester tra l'estremità di andate del conduttore + e l'estremità di ritorno dello stesso conduttore (fig. 1). La resistenza misurata deve essere inferiore a 15 - 20 Ohm. Ripetere l'operazione con il conduttore - .

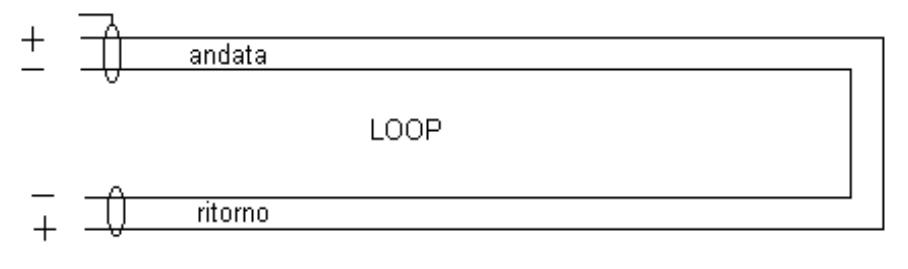

fig. 1

#### 2. Verifica della continuità dello schermo

Porre i puntali del tester tra l'andata ed il ritorno dello schermo (calza) del cavo. La resistenza deve essere inferiore a 40 - 50 Ohm.

#### 3. Verifica dell'isolamento tra i due conduttori della linea

Con la linea aperta come in figura 2, porre i puntali del tester tra il positivo ed il negativo della linea.

La resistenza deve essere superiore a 100 KOhm, con sensori e moduli installati; 15 - 20 Mohm se nessun sensore o modulo è installato.

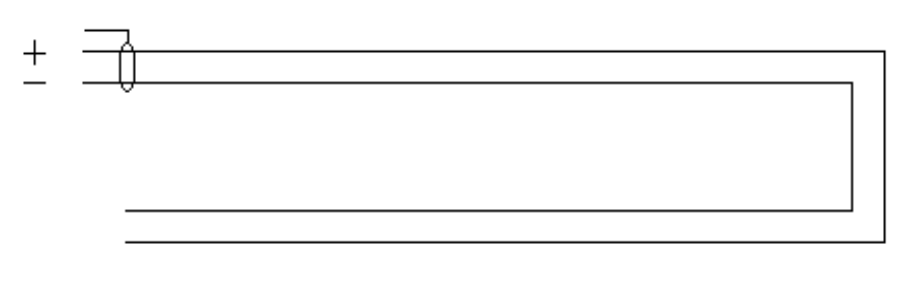

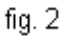

#### 1. Verifica dell'isolamento tra lo schermo e ciascuno dei conduttori della linea

Porre i puntali del tester tra lo schermo ed uno dei conduttori della linea. La resistenza deve essere superiore a 15 - 20 MOhm. Ripetere la misurazione tra lo schermo e l'altro conduttore.

#### 2. Verifica dell'isolamento tra conduttori e Terra

Porre i puntali del tester tra la Terra ed uno dei conduttori della linea. La resistenza deve essere superiore a 15 - 20 MOhm. Ripetere la misurazione tra la Terra e l'altro conduttore

#### 3. Verifica dell'isolamento tra lo schermo del cavo e la Terra

Porre i puntali del tester tra lo schermo e la Terra. La resistenza deve essere superiore a 15 - 20 MOhm.

N.B.: Lo schermo va collegato alla Terra da una sola parte (preferibilmente solo dalla parte del cavo in andata e lasciato libero al ritorno in centrale). Non collegare allo schermo alcun dispositivo.

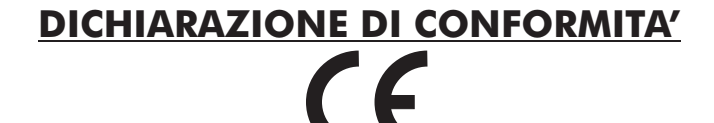

Questa centrale è marcata CE. Essa è stata progettata e costruita in conformità alle seguenti Direttive Comunitarie Europee:

- Compatibilità elettromagnetica
- Direttiva 89/336/EEC e 92/31/EEC.
- Direttiva bassa tensione 73/23/EEC

### ATTENZIONE

QUESTA CENTRALE CONTIENE PARTI SOTTO TENSIONE. TOGLIERE SEMPRE L'ALIMENTAZIONE PRIMARIA PRIMA DI EFFETTUARE QUALSIASI OPERAZIONE ALL'INTERNO DELLA CENTRALE COME TOGLIERE O AGGIUNGERE COMPONENTI.

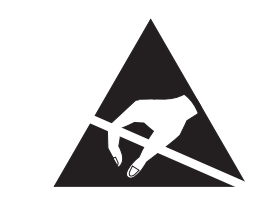

DISPOSITIVI SENSIBILI ALLE SCARICHE ELETTROSTATICHE. PRENDERE LE OPPORTUNE PRECAUZIONI QUANDO SI RIMUOVONO O SI INSTALLANO SCHEDE ELETTRONICHE.

Si presume che l'utente di questo manuale sia un tecnico manutentore / installatore qualificato ed adeguatamente istruito.

#### APPENDICE AL MANUALE DI INSTALLAZIONE <u>E PROGRAMMAZIONE AVANZATA</u>

In riferimento alle funzioni 3-2 e 3-3 di pagina 44 si fa notare quanto segue:

L'allarme di un pulsante attiverà sia il gruppo del primo allarme, che quello del secondo.

REV. 11.05.2004

TRIDENT-XP

## **CODICE DI ACCESSO INSTALLATORE**

# 35427

#### Caratteristiche e morsettiera delle schede connessioni prodotte dopo il 03/2005.

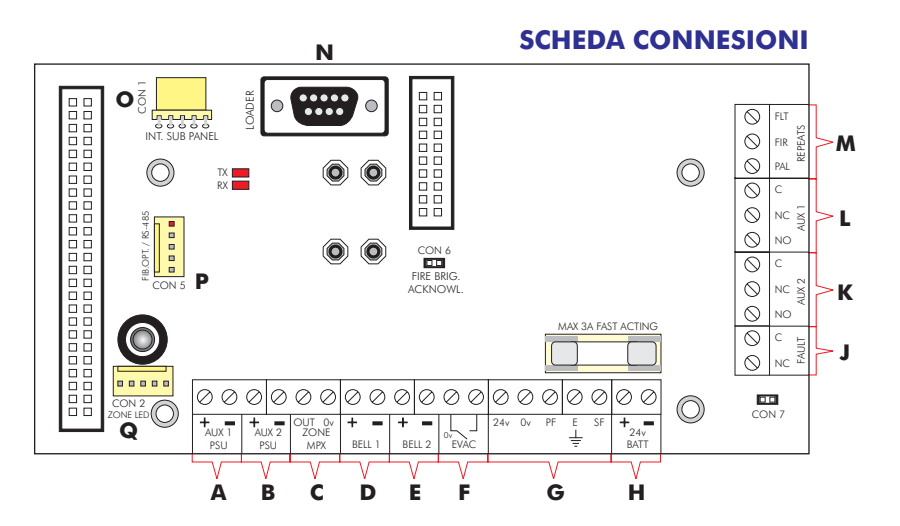

- A Uscita 24 Vcc per l'alimentazione di dispositivi esterni.
- **B** Uscita 24 Vcc per l'alimentazione di dispositivi esterni. Entrambe queste uscite sono singolarmente protette e limitate in corrente. La massima portata in corrente per ciascuna uscita è 230 mA @ 27,5 Vcc nominali.
- **C** Uscita multiplex per sinottico zone.
- **D** Segnalatori convenzionali (Uscita 1).
- **E** Segnalatori convenzionali (Uscita 2).

Ciascuna uscita per segnalatori convenzionali è limitata in corrente e protetta contro l'interruzione e il corto circuito. Resistenza di fine linea 10 KOhm.

La massima portata in corrente per ciascuna uscita è 400 mA @ 27,5 Vcc nominali.

ATTENZIONE: L'assorbimento totale delle linee di rivelazione, delle uscite per segnalatori e delle uscite per l'alimentazione dei dispositivi esterni non deve superare la corrente massima disponibile in centrale. Fare riferimento alle specifiche tecniche in fondo a questo manuale.

- F Ingresso per pulsante remoto di allarme evacuazione. (Solo per segnalatori convenzionali)
- **G** Collegamenti con l'alimentatore (pre-cablati).
- **H** Collegamento alle batterie.
- J Uscita relè di guasto. (Attivato da qualsiasi guasto presente sulla centrale).

Questi contatti restano chiusi in condizioni normali. In presenza di una condizione di guasto il relè si diseccita ed i contatti si aprono.

- K Uscita 2 contatti di scambio relè di allarme. 🔨 (Attivati dall'allarme incendio ed
- L Uscita 1 contatti di scambio relè di allarme. A escludibili dal tasto sul frontale) In presenza di un allarme incendio, questi 2 relè si eccitano ed i contatti scambiano. La massima portata per ciascun contatto è 1 A @ 50 Vca/cc resistivi.

ATTENZIONE: Le uscite relè non sono controllate. Per evitare di danneggiare la centrale, rispettare le limitazioni delle portate.

- M Uscite open-collector di preallarme, allarme e guasto.
- N Connettore per collegamento con PC per Upload/Download.
- CON 1: connettore per schede sottocentrali integrate nello stesso armadio.
- P CON 5: connettore per interfaccia RS485, FIBRA-OTTICA e TCP/IP.
- **Q** CON 2: connettore per LED di zona multiplexer.